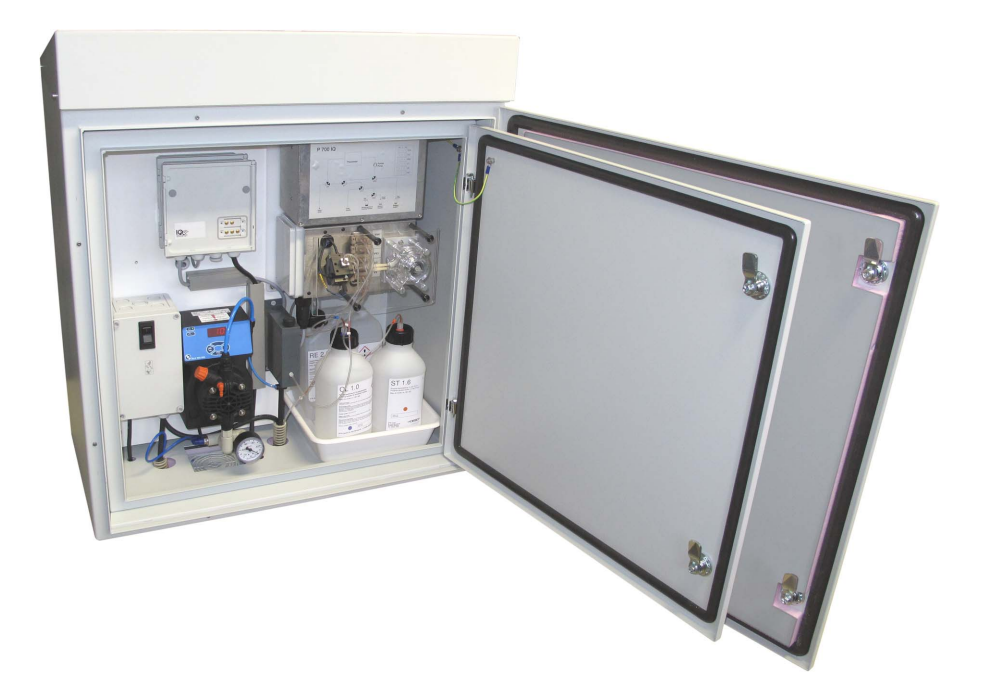

# **OPERATING MANUAL**

ba76133e04 03/2015

# P 700 IQ Analyzer

MEASURING SYSTEM FOR ONLINE DETERMINATION OF ORTHOPHOSHATE IN AQUEOUS SAMPLES

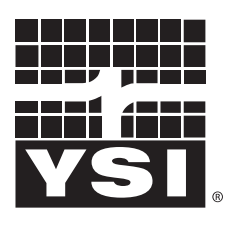

a xylem brand

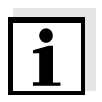

For the most recent version of the manual, please visit <u>www.ysi.com</u>.

Contact YSI 1725 Brannum Lane Yellow Springs, OH 45387 USA Tel: +1 937-767-7241 800-765-4974 Email: <u>environmental@ysi.com</u> Internet: <u>www.ysi.com</u>

Copyright © 2015 Xylem Inc.

# Contents

| 1   | Overview                                                                                                    |
|-----|----------------------------------------------------------------------------------------------------|
| 1.1 | How to use this component operating manual 7                                                                                                    |
| 1.2 | Metrological basics 7                                                                                                    |
| 1.3 | Product description91.3.1Overview91.3.2Photometer unit111.3.3Status LED131.3.4Instrument options131.3.5Return tube (accessory)151.3.6Sample filtration device (accessory)15                                                                                                    |
| 1.4 | Name plates                                                                                                    |
| 2   | Safety                                                                                                    |
| 2.1 | Safety information172.1.1Hazard warnings in this operating manual172.1.2Safety information on the product172.1.3Labels on the chemical containers172.1.4Safety datasheets of the chemicals17                                                                                                    |
| 2.2 | Safe operation.       18         2.2.1 Authorized use       18         2.2.2 Requirements for safe operation       18         2.2.3 Unauthorized use       18                                                                                                    |
| 2.3 | Personal protective equipment (PPE)                                                                                                    |
| 3   | Commissioning                                                                                                    |
| 3.1 | IQ SENSORNET system requirements                                                                                                    |
| 3.2 | Scope of delivery213.2.1Scope of delivery of the P 700 IQ213.2.2Accessories required in addition22                                                                                                    |
| 3.3 | Installation.       23         3.3.1       Safety requirements on the electrical installation       23         3.3.2       General installation instructions       24         3.3.3       Installing the housing.       24         3.3.3       Installation on the SM stand mount.       25         3.3.3.1       Installation on a rail       30         3.3.3.3       Installation on a wall       34         3.3.4       Installing the FM filter membrane module and the M 1.5       35         3.3.5       Inserting the connections into the bousing.       36 |
|     |                                                                                                    |

|     | 3.3.6   | Connec  | ting the lines.                                 | 38 |
|-----|---------|---------|-------------------------------------------------|----|
|     |         | 3.3.6.1 | Connecting the IQ SENSORNET cable to the        |    |
|     |         |         | MIQ//WCA 232                                    | 39 |
|     |         | 3.3.6.2 | Connecting the power line and heat tracing line | es |
|     |         |         |                                                 | 41 |
|     |         | 3.3.6.3 | Connecting the liquid containers                | 43 |
| 3.4 | Initial | commis  | sioning                                         | 45 |

# 4 Measuring / Operation

| 4.1 | Measu  | uring operation                         | 49 |
|-----|--------|-----------------------------------------|----|
|     | 4.1.1  | Determination of measured values        | 49 |
|     | 4.1.2  | Starting the measuring operation        | 49 |
|     | 4.1.3  | Measuring                               | 51 |
|     | 4.1.4  | Settings for the P 700 IQ               | 51 |
| 4.2 | Calibr | ration                                  | 54 |
|     | 4.2.1  | Overview                                | 54 |
|     | 4.2.2  | 1-point calibration.                    | 55 |
|     | 4.2.3  | 2-point calibration.                    | 58 |
|     | 4.2.4  | Calibration history                     | 62 |
|     | 4.2.5  | Reactivating the last valid calibration | 62 |

# 5 Maintenance and cleaning

| 5.1 | Hazar                     | d warnings                                                                                                    | 65             |
|-----|---------------------------|----------------------------------------------------------------------------------------------------|----------------|
| 5.2 | Consu                     | mables, accessories, replacement parts                                                                                    | 65             |
| 5.3 | Mainte                    | enance and cleaning activities (general steps)                                                                            | 68             |
|     | 5.3.1<br>5.3.2<br>5.3.3   | General information<br>Calibration and service menu ( <i>SERVICE</i> menu)<br>Maintenance and cleaning work on the closed | 68<br>69       |
|     | 5.3.4                     | P 700 IQ<br>Maintenance and cleaning work on the open P 700 IQ                                                            | 72<br>74       |
| 5.4 | Carryi                    | ng out the maintenance and cleaning activities                                                                            | 77             |
|     | 5.4.1                     | Changing the liquid containers.                                                                                           | 77             |
|     | 5.4.2                     | Checking the climate kit (if available)                                                                                   | 78             |
|     | 5.4.3                     | Changing the filter mats                                                                                                  | 80             |
|     | 5.4.4                     | Changing the tube set (T SET)                                                                                             | 81             |
|     | 5.4.5                     | Changing the pump tube of the peristaltic pump                                                                            | 85             |
|     | 5.4.6                     | Cleaning the filter membrane                                                                                              | 90             |
|     |                           | 5.4.6.1 Mechanical cleaning                                                                                               | 91             |
|     |                           | 5.4.6.2 Chemical cleaning                                                                                                 | 92             |
|     | 5.4.7                     | Exchanging the filter membrane                                                                                            | 94             |
|     | 5.4.8                     | Storing a used filter membrane                                                                                            | 95             |
|     | 5.4.9<br>5.4.10<br>5.4.11 | Cleaning the overflow vessel<br>Cleaning the suction tube of the sample filtration<br>Performing a <i>Hydraulic check</i> | 95<br>96<br>99 |
|     | 5.4.12                    | Performing an LED Check 1                                                                                                 | 00             |

# 6 What to do if ...

#### 7 Technical data

| 7.1 | Measurement characteristics | 107 |
|-----|-----------------------------|-----|
| 7.2 | Application characteristics | 107 |
| 7.3 | General data                | 108 |
| 7.4 | Electrical data             | 112 |
| 7.5 | Consumption data            | 113 |

#### 8 Indexes

| 8.1 | Expla | nation of the messages | 115 |
|-----|-------|------------------------|-----|
|     | 8.1.1 | Error messages         | 115 |
|     | 8.1.2 | Info messages          | 117 |
| 8.2 | Statu | s info                 | 117 |

# 9 Appendix

| 9.1 | Glossary | • |  |  | • | • | - |  | - | • | • |  | • | • | • |  | • | - | • | - |  | • | • | • | • • |  |  | - | • | • | • | • | • • | • | 11 | 19 | ) |
|-----|----------|---|--|--|---|---|---|--|---|---|---|--|---|---|---|--|---|---|---|---|--|---|---|---|-----|--|--|---|---|---|---|---|-----|---|----|----|---|
|-----|----------|---|--|--|---|---|---|--|---|---|---|--|---|---|---|--|---|---|---|---|--|---|---|---|-----|--|--|---|---|---|---|---|-----|---|----|----|---|

# **10** Contact Information

| 10.1 Ordering & Technical Support | 123 |
|-----------------------------------|-----|
| 10.2 Service Information          | 123 |

# 1. Overview

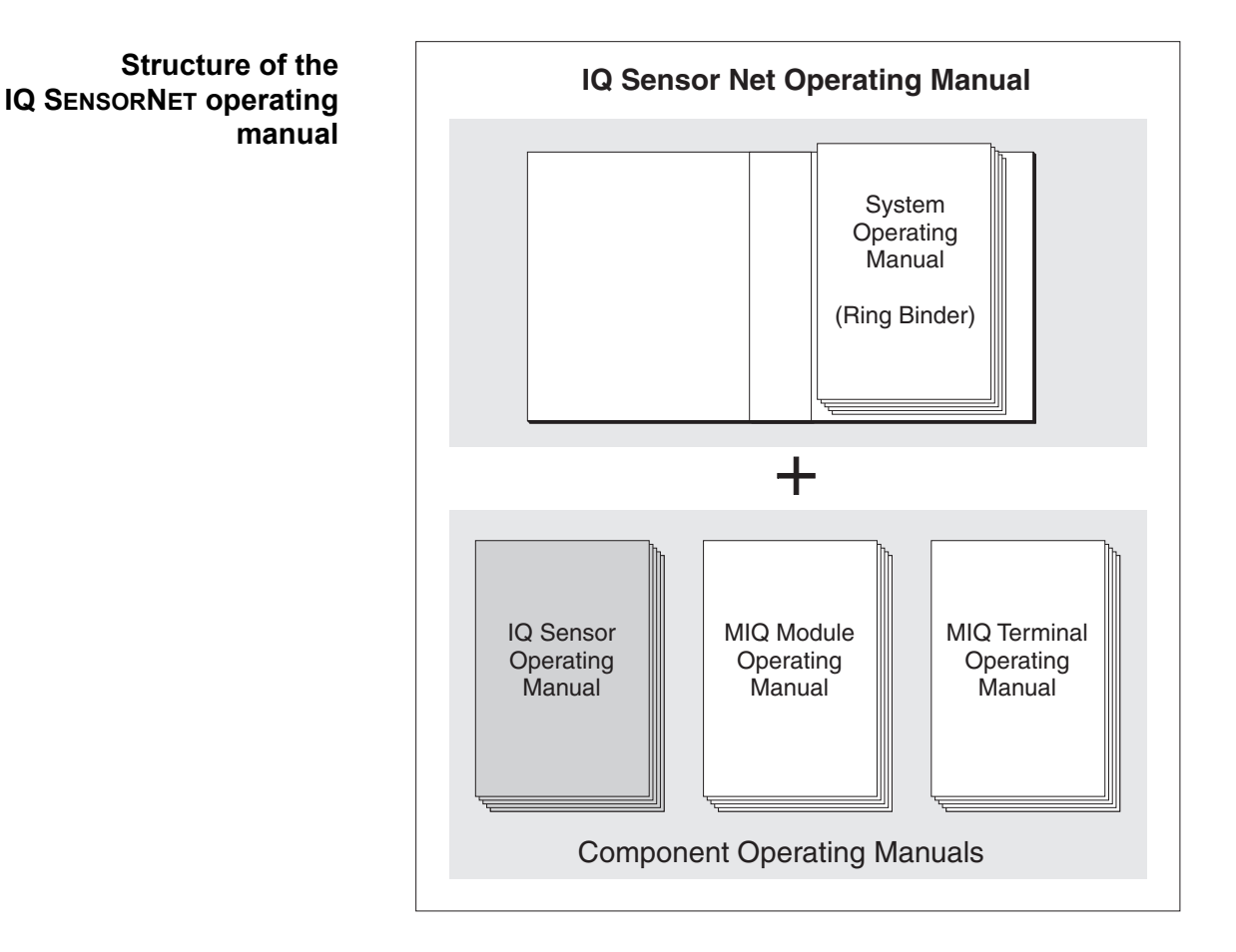

# 1.1 How to use this component operating manual

Fig. 1-1: Structure of the IQ SENSORNET operating manual

The IQ SENSORNET operating manual has a modular structure like the IQ SENSORNET system itself. It consists of a system operating manual and the operating manuals of all the components used.

Please file this component operating manual into the ring binder of the system operating manual.

# 1.2 Metrological basics

#### Phosphate

The salts of the phosphoric acid are called phosphate. With simple phosphoric acid (orthophosphoric acid,  $H_3PO_4$ ) this is orthophosphate (anion  $PO_4^{3-}$ ).

| Measuring method | The P 700 IQ phosphate analyzer measures the concentration of orthophosphate in an aqueous solution with the aid of the vanadate molybdate method (yellow method).                                                                                                    |  |  |  |  |  |  |
|------------------|----------------------------------------------------------------------------------------------------|--|--|--|--|--|--|
|                  | The reagent contains an aqueous solution of ammonium metavana-<br>date $NH_4VO_3$ and ammonium heptamolybdate $(NH_4)_6Mo_7O_{24}$ with an<br>addition of sulfuric acid $H_2SO_4$ . In an acidic environment, the chemical<br>reaction takes place according to the following molecular formula: |  |  |  |  |  |  |
|                  | $PO_4^{3-}$ + 2 $VO_3^{-}$ + 10 $MoO_4^{2-}$ + 20 $H^+ \rightarrow [PV_2Mo_{10}O_{40}]^{5-}$ + 10 $H_2O$                                                                                                    |  |  |  |  |  |  |
|                  | The originally pale yellow reagent will turn a deep yellow. The change<br>of absorbance is photometrically measured at a wavelength of 420 nm.<br>From this, the concentration of orthophosphate is calculated.                                                                                  |  |  |  |  |  |  |
| Citation forms   | Phosphate concentration is quoted in milligrams per liter (mg/l). This value can either refer to all orthophosphate ions or only to the phosphorus atom included. The values can be converted as follows:                                                                                        |  |  |  |  |  |  |
|                  | <ul> <li>1 mg P = 3.066 mg PO4</li> <li>1 mg PO4 = 0.3261 mg P</li> </ul>                                                                                                    |  |  |  |  |  |  |
|                  | Concentration values referring to the phosphorus atom are indicated by the addition PO4-P (citation form).                                                                                                    |  |  |  |  |  |  |

# 1.3 Product description

#### 1.3.1 Overview

The P 700 IQ analyzer is designed for online measurements of the orthophosphate concentration (PO4) in aqueous samples, especially for phosphorus elimination in waste water treatment plants. Measurement takes place photometrically, at adjustable intervals.

#### Instrument design

Fig. 1-2, B 9 shows the mains components of the P 700 IQ.

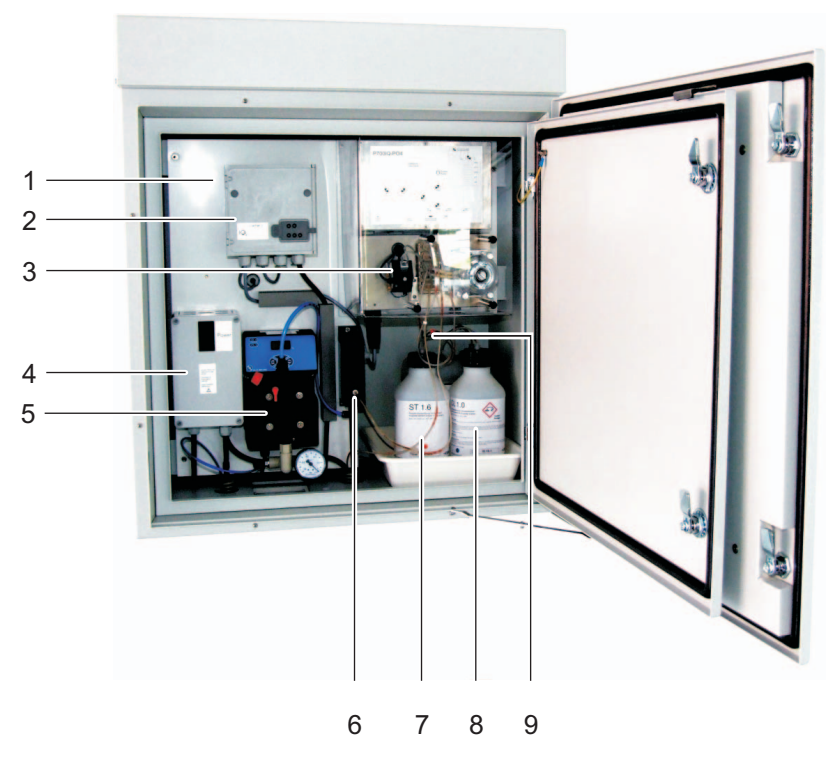

Fig. 1-2: Main components of the P 700 IQ

- 1 Power supply unit for the photometer unit
- 2 IQ SENSORNET interface MIQ/WCA 232
- 3 Photometer unit P700IQ-PO4
- 4 Power supply box
- 5 Filtration pump (instrument option)
- 6 Overflow vessel
- 7 Cleaning solution
- 8 Standard solution
- 9 Reagent

# Power supply and communication

Fig. 1-3,  $\blacksquare$  10 shows the power supply and communication interfaces of the P 700 IQ.

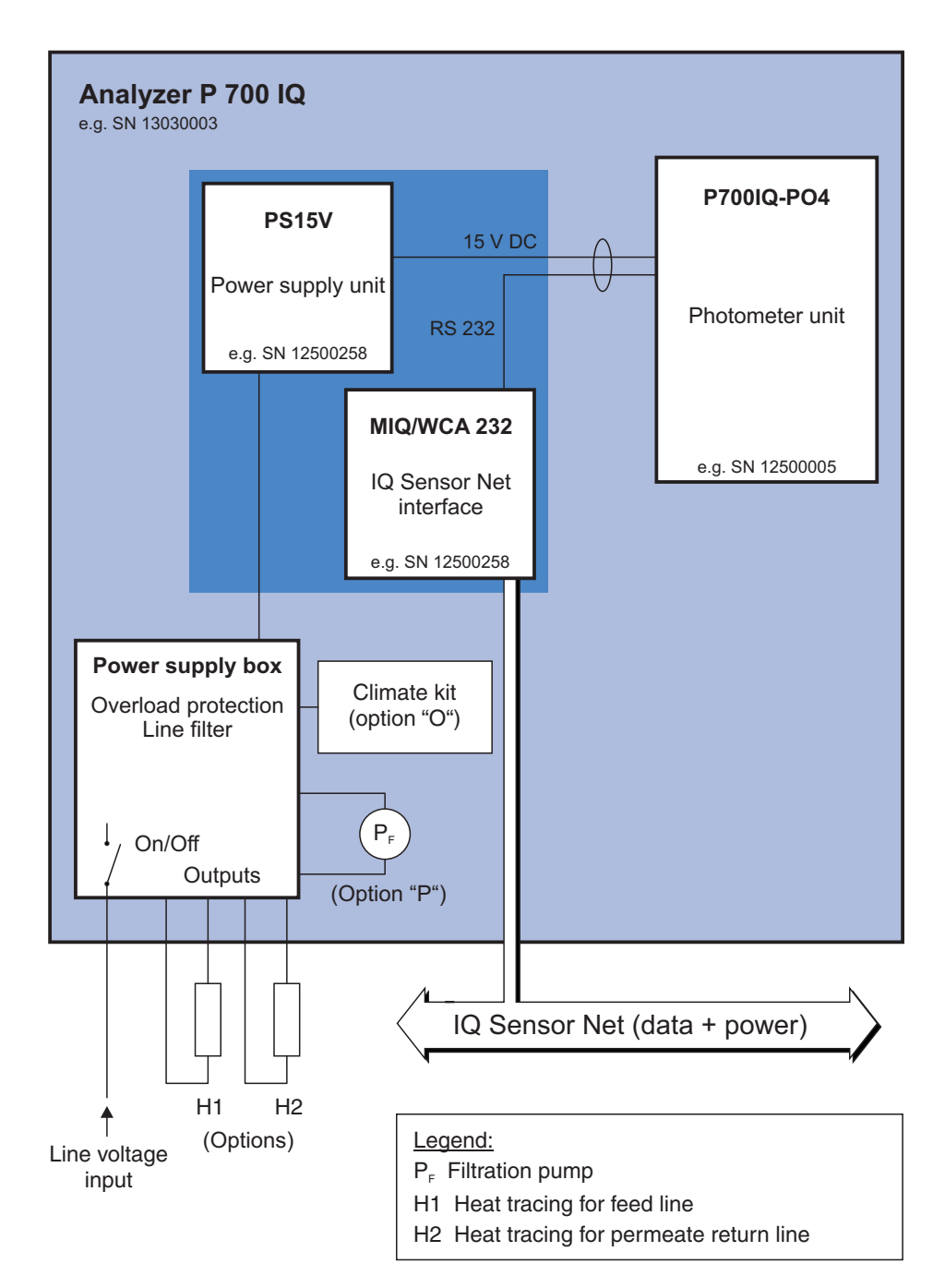

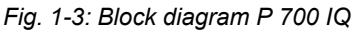

**Operation** The P 700 IQ is operated with a terminal on the IQ SENSORNET. It is connected to the IQ SENSORNET through the MIQ/WCA 232 interface. For more ease of use while maintenance activities are being carried out on the open analyzer, a mobile terminal can be docked onto the lid of the MIQ/WCA 232. The MIQ/WCA 232 interface is supplied with power by the IQ SENSORNET.

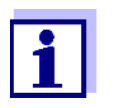

Information on IQ SENSORNET terminals is given in the relevant IQ SENSORNET system operating manual.

#### 1.3.2 Photometer unit

Fig. 1-4,  $\blacksquare$  11 shows the hydraulic system of the P700IQ-PO4 photometer unit.

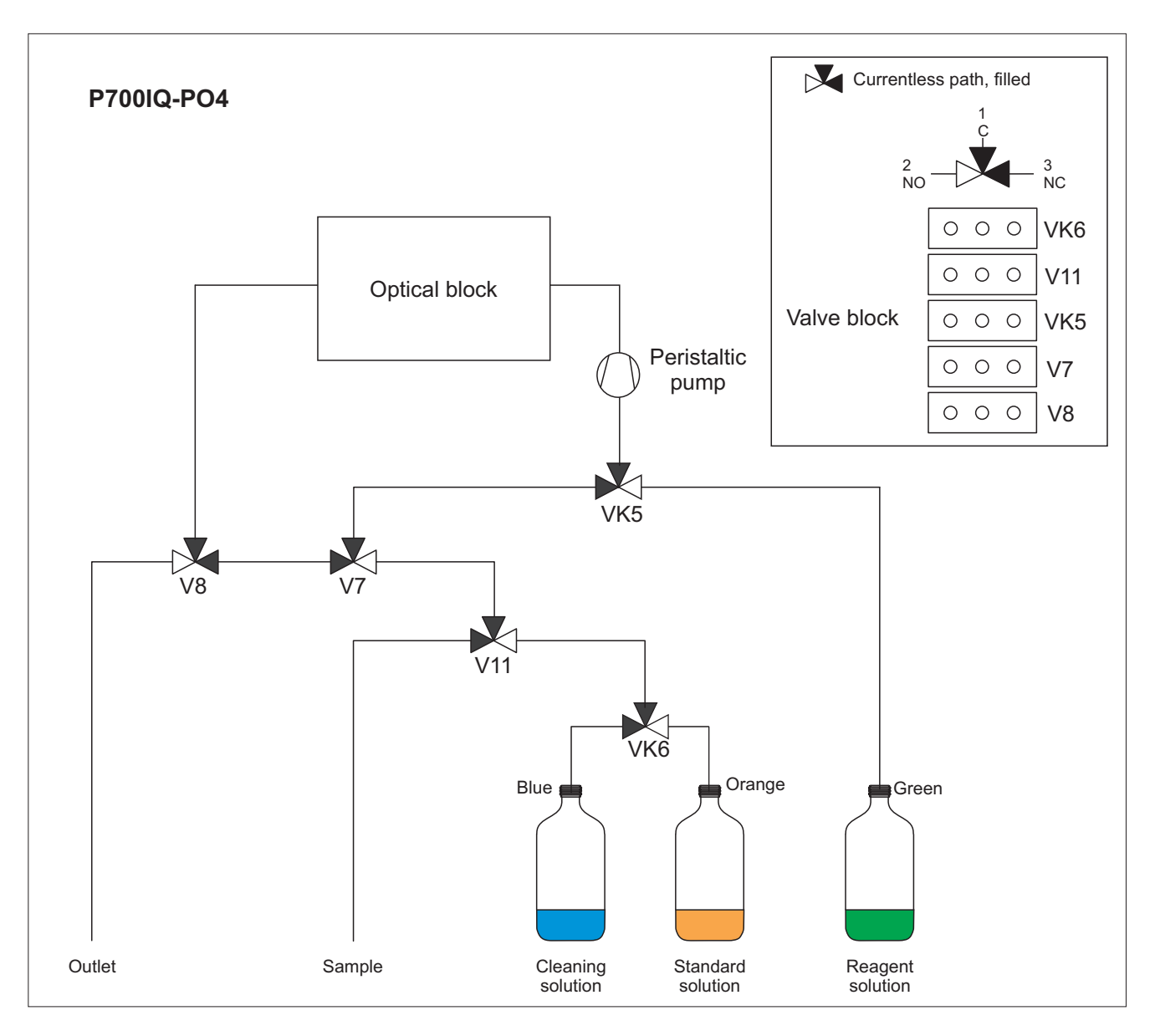

Fig. 1-4: Hydraulic system

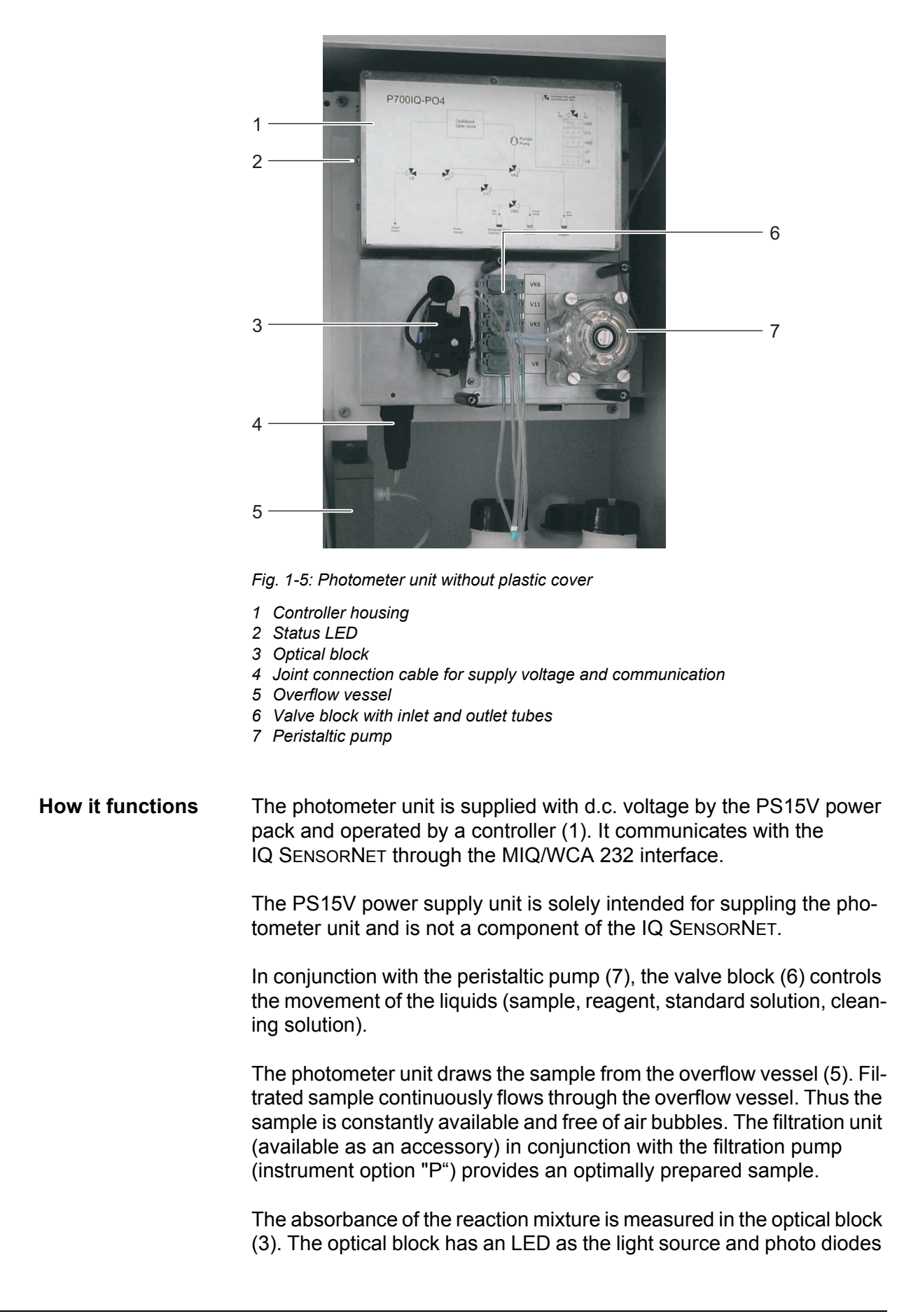

Fig. 1-5, 12 shows the photometer unit installed.

as a detector. After the measurement, the liquid is removed from the optical block.

#### 1.3.3 Status LED

The status LED on the controller housing indicates the current operating condition:

| LED   | Meaning                                                                                |
|-------|----------------------------------------------------------------------------------------|
| Off   | No power supply                                                                        |
| green | The P700IQ-PO4 photometer unit is ready for operation and waiting for the next action. |
| red   | The photometer unit is performing an action.                                           |

Tab. 1-1: Conditions of the status LED

#### 1.3.4 Instrument options

The P 700 IQ analyzer is available with different options. The options installed are quoted in the type designation on the name plate:

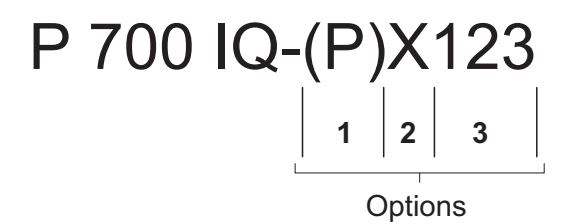

Fig. 1-6: Structure of the type designation

| Option | Identification /<br>value | Option                         |
|--------|---------------------------|--------------------------------|
| 1      | Р                         | With filtration pump           |
|        | (without)                 | Without filtration pump        |
| 2      | I                         | Without climate kit ("Indoor") |
|        | 0                         | With climate kit ("Outdoor")   |
| 3      | 115                       | Input voltage 115 V AC         |

Tab. 1-2: Explanation of the option identifiers in the type designation

Filtration pump (instrument option "P") The filtration pump is optimally adjusted to the sample filtration available as an accessory.

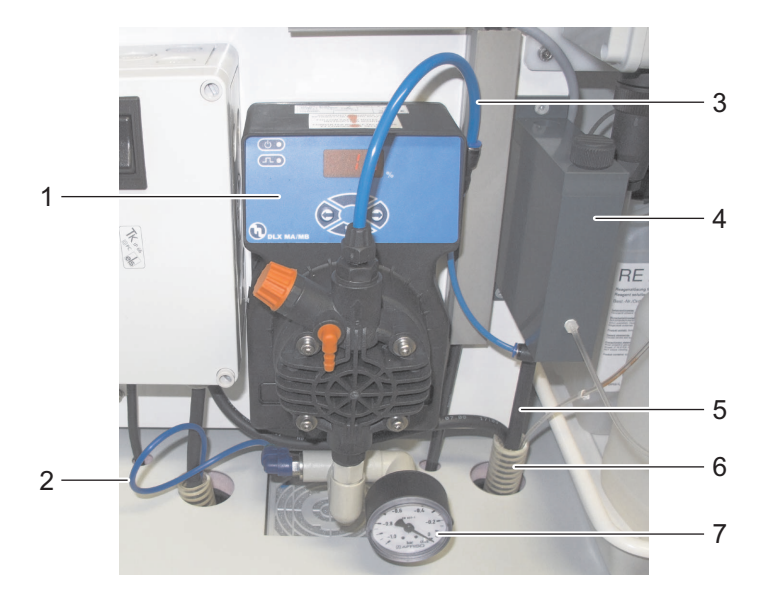

Fig. 1-7, 
■ 14 shows the filtration pump in the P 700 IQ analyzer.

Fig. 1-7: Filtration pump

- 1 Control panel with pump frequency indication
- 2 Intake tube of the sample filtration (accessory, see section 1.3.6, 215)
- 3 Connection tube
- 4 Overflow vessel
- 5 Outlet of the overflow vessel
- 6 Return tube (accessory, see section 1.3.5, 🖻 15)
- 7 Manometer

The filtration pump continuously draws sample through the intake tube (2) and pumps it into the overflow vessel (4) through the connection tube (3). The flow rate can be set on the control panel (1). On the intake side, a manometer (7) is installed for low pressure measurement.

For sample preparation, a sample filtration device (available as an accessory) can be connected upstream.

#### Climate kit (instrument option "O")

The climate kit includes an electrical circulating air heating, two housing ventilators and three temperature regulators. The temperature regulators switch on the heating or ventilators if the temperature is less than +15 °C or more than +40 °C. Thus the analyzer with the door closed is suitable for all-season operation in the open. The climate kit is automatically active when the switch on the power supply box is in the ON position.

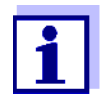

Where there is a chance of frost, the intake tube and return tube must be provided with a heat tracing.

#### 1.3.5 Return tube (accessory)

The return tube directs out of the analyzer housing the overflowing sample from the overflow vessel and the waste solution from the photometer unit. Return tubes with heat tracing are available for frost protection.

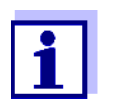

Order information referring to accessories is given in chapter 5.2 Consumables, accessories, replacement parts, 65.

#### **1.3.6** Sample filtration device (accessory)

To separate the particles in the sample, the pre-mounted FM filter membrane module is available as an accessory. It is connected to the analyzer with a intake line. The filtered sample is drawn by the filtration pump in the analyzer (instrument option "P").

The pre-mounted FM filter membrane module (821973) comprises a dividable PVC housing (FM Case, 821973) and a double-sided filter membrane (Membrane insert, 1x consisting of filter, 821972). With the aid of the M 1.5 attachment for filtration, the FM filter membrane module can be immersed in the measuring medium and can be adjusted in height. To clean the filter membrane, the filter membrane module can be pulled out along a guide rail with a chain.

The intake line consists of a intake tube in a robust sleeve tube. Intake lines are available in different lengths and with auxiliary heating to protect against frost (depending on the line voltage).

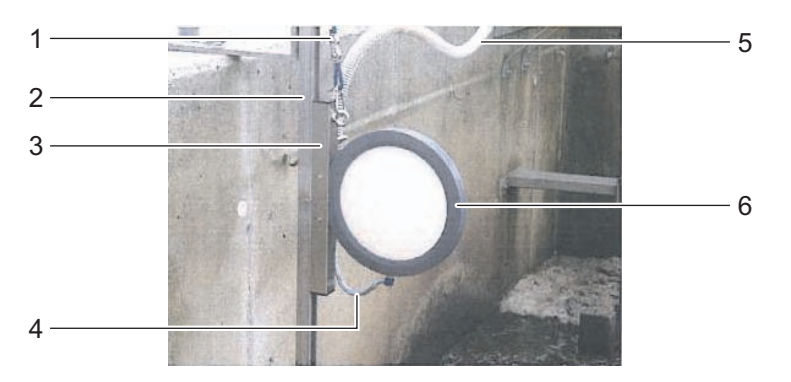

Fig. 1-8,  $\blacksquare$  15 shows an application example in a sedimentation tank.

Fig. 1-8: Sample filtration device (installed)

- 1 Chain (scope of delivery: Attachment for filtration M 1.5)
- 2 Guide rail (scope of delivery: Attachment for filtration M 1.5)
- 3 Height adjustable slide (scope of delivery: Suction line)
- 4 Intake line (scope of delivery: Suction line)
- 5 Sleeve tube (scope of delivery: Suction line)
- 6 Filter membrane module FM with membrane insert

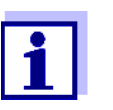

Order information referring to accessories is given in chapter 5.2 Consumables, accessories, replacement parts, <a>B</a> 65.

# 1.4 Name plates

The following components have name plates:

| Component                                       | Place of the name plate                                           |  |  |  |  |  |  |  |  |
|-------------------------------------------------|-------------------------------------------------------------------|--|--|--|--|--|--|--|--|
| Total analyzer                                  | In the right-hand bottom edge on the inside of the housing door   |  |  |  |  |  |  |  |  |
| IQ SENSORNET interface<br>MIQ/WCA 232           | On the right side of the MIQ/WCA 232                              |  |  |  |  |  |  |  |  |
| Photometer unit P700IQ-PO4                      | On the left side of the controller housing of the photometer unit |  |  |  |  |  |  |  |  |
| Power supply unit for the PS15V photometer unit | On the right side of the PS15V                                    |  |  |  |  |  |  |  |  |

Tab. 1-3: Name plates

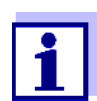

Keep the series numbers on the name plates ready for any service requests.

# 2. Safety

# 2.1 Safety information

#### 2.1.1 Hazard warnings in this operating manual

The hazard warnings are defined for the following levels of danger:

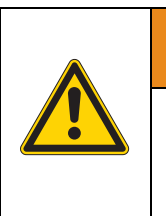

# 

WARNING indicates a possibly dangerous situation that can cause death or serious injury if the safety instruction is not followed.

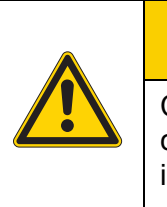

# 

CAUTION indicates a possibly dangerous situation that can cause slight or medium injury if the safety instruction is not followed.

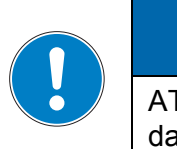

# ATTENTION

ATTENTION indicates a situation where goods might be damaged if the actions mentioned are not taken.

# 2.1.2 Safety information on the product

Note all labels, information signs and safety symbols on the product.

#### 2.1.3 Labels on the chemical containers

Note the labeling on the chemical containers, especially the hazard and safety information.

#### 2.1.4 Safety datasheets of the chemicals

Safety datasheets provide security relevant information on hazardous materials and mixtures. Carefully read the safety datasheets and follow all instructions. We recommend storing all datasheets in one folder.

# 2.2 Safe operation

## 2.2.1 Authorized use

The authorized use of the P 700 IQ phosphate analyzer comprises its use as a sensor in the IQ SENSORNET. Only the operation and running of the analyzer according to the instructions and technical specifications given in this operating manual is authorized (see chapter 7. Technical data, 107). Any other use is considered unauthorized.

## 2.2.2 Requirements for safe operation

Note the following points for safe operation:

- The product may only be operated according to the authorized use specified above.
- The product may only be supplied with power by the energy sources mentioned in this operating manual.
- The product may only be operated under the environmental conditions mentioned in this operating manual.
- The product or its components may only be opened if this is required for installation and maintenance work and described in the operating manual.

## 2.2.3 Unauthorized use

The product must not be put into operation if:

- it is visibly damaged (e.g. after being transported)
- it was stored under adverse conditions for a lengthy period of time (storing conditions, see chapter 7 Technical data)

# 2.3 Personal protective equipment (PPE)

The PPE includes clothing and other equipment that is used to protect you against risks at your place of work. You must always wear your PPE while doing dangerous jobs to avoid injury or damage to your health.

The following table shows the PPE that is required while dealing with dangerous chemicals, e.g. when exchanging the chemical containers.

More information is given on the label of the chemical containers and the relevant safety datasheets.

| Personal protective equipment         | Typical examples |
|---------------------------------------|------------------|
| Protective clothing with long sleeves |                  |
| Protective goggles                    |                  |
| Chemical resistant gloves             |                  |

Tab. 2-1: Personal protective equipment

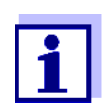

It is the duty of the operator to provide all users with the required PPE. The PPE must fulfill the national standards and laws.

# 3. Commissioning

# 3.1 IQ SENSORNET system requirements

Software versions of the controller and terminal components

The operation of the P 700 IQ requires the following software versions in the IQ SENSORNET:

| MIQ/MC2        | Controller software: | Version 3.39 or higher |
|----------------|----------------------|------------------------|
| MIQ/TC 2020 XT | Terminal software:   | Version 3.39 or higher |

# 3.2 Scope of delivery

#### 3.2.1 Scope of delivery of the P 700 IQ

The following parts are included in the scope of delivery of the P 700 IQ:

- Housing with mounted and wired installations including instrument options
- Key for outer housing door
- Switch cabinet key for interior door
- Screwdriver for MIQ/WCA 232
- Mounting aid for pump hose
- Chemicals tray
- Lid set for chemicals
- Operating manual

Check that the scope of delivery is complete before starting the installation.

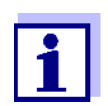

The power line is not included in the scope of delivery.

## 3.2.2 Accessories required in addition

Depending on the application, the following additional accessories are required or recommended for operation. We explicitly recommend using original YSI accessories:

**Mounting accessories** Ensure the safe fastening at the mounting location. The following variants are available:

- Rail mount RM
- Wall mount WM
- Stand mount SM
- **Chemicals** Reagent solution RE 2.5
  - Cleaning solution CL 1.0
  - Standard solutions ST ... (depending on measuring range and calibration procedures)

Sample preparation (filtration)

- Filter membrane module FM
- Attachment for filtration M 1.5 for filter membrane module FM, also available with extension M-EXT 1.5
- Suction line SL ... (different lengths up to 20 m, with and without heat tracing)
- Return tube RL ... (different lengths up to 20 m, with and without heat tracing)

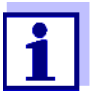

Order information referring to accessories is given in chapter 5.2 Consumables, accessories, replacement parts, <a>65</a>.

# 3.3 Installation

# 3.3.1 Safety requirements on the electrical installation

Electrical equipment (e.g. motors, contactors, cables, lines, relays) must meet the following requirements:

- Conformity with national regulations (e.g. NEC, VDE and IEC)
- Suitability for the electrical conditions at the installation site
  - Maximum operating voltage
  - Maximum operating current
- Suitability for the environmental conditions at the installation site
  - Temperature resistance (minimum and maximum temperature)
  - · Stability against UV light when used outdoors
  - Protection against water and dust (Nema or IP protection class).
- Suitable fusing of the electrical circuit
  - Overcurrent fuses (in accordance with the technical data of the device input or output)
  - Overvoltage class II surge limiters
- Suitable disconnecting device (e.g. switch or circuit breaker) for the mains supply of permanently mounted equipment with separate mains connection,
  - conforming to
    - IEC 60947-1
    - IEC 60947-3
  - in the vicinity of the equipment (recommendation)
- Flame-resistant (cables and lines),
  - in compliance with the following regulations
    - UL 2556 VW-1 (for USA, Canada)
    - IEC 60332-1-2 (outside of USA, Canada)

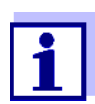

For details on the conditions at the installation site, see chapter 7. Technical data,  $\square$  107.

## 3.3.2 General installation instructions

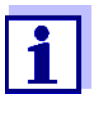

This section describes the installation of the P 700 IQ with various especially designed accessories. We assume that the operator uses these accessories. In this section, the individual scopes of delivery are not distinguished so the comprehensibility of the instructions is not affected.

Pay attention to the following points during installation:

- Installation in the open should be carried out while the weather is frost-free.
- Due to its weight, the analyzer always has to be carried by two people (housing door upward, both people grasp the housing at the upper C rail and at the housing bottom on the side of the door).
- The analyzer may only be fastened to a wall or fixture with the aid of the two rails (housing upright).

Main steps Installation of the P 700 IQ includes the following main steps:

- 4 Connecting the IQ SensorNet cable to the MIQ//WCA 232. See section 3.3.6.1, 
  <sup>■</sup> 39.
- 5 Connecting the power line and heat tracing lines. See section 3.3.6.2, 
  <sup>■</sup> 41.

#### 3.3.3 Installing the housing

The housing of the P 700 IQ can be installed in the following ways:

- On the SM stand mount. See section 3.3.3.1 Installation on the SM stand mount, 
   <sup>1</sup> 25.
- On a rail. See section 3.3.3.2 Installation on a rail, 
  <sup>■</sup> 30.

• On a wall. See section 3.3.3.3 Installation on a wall, 🗎 34.

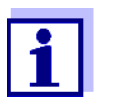

In the housing there is a foam insert serving as a transport protection. Remove the foam insert once the installation of the housing has been completed.

#### 3.3.3.1 Installation on the SM stand mount

Proceed as follows to install the housing on the stand mount:

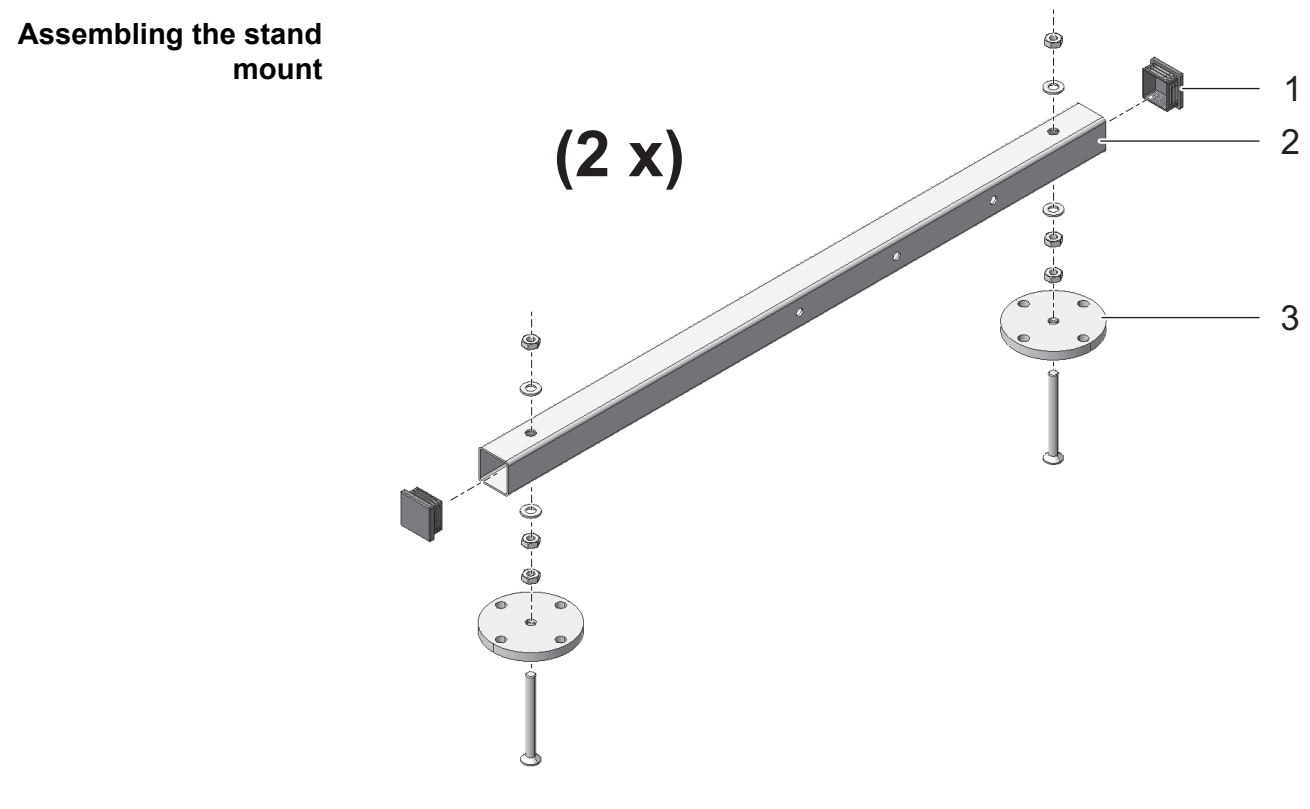

Fig. 3-1: Mounting the ground pipes

- **1** Press the plastic protective plugs (1) into both ends of the square ground pipes (2).

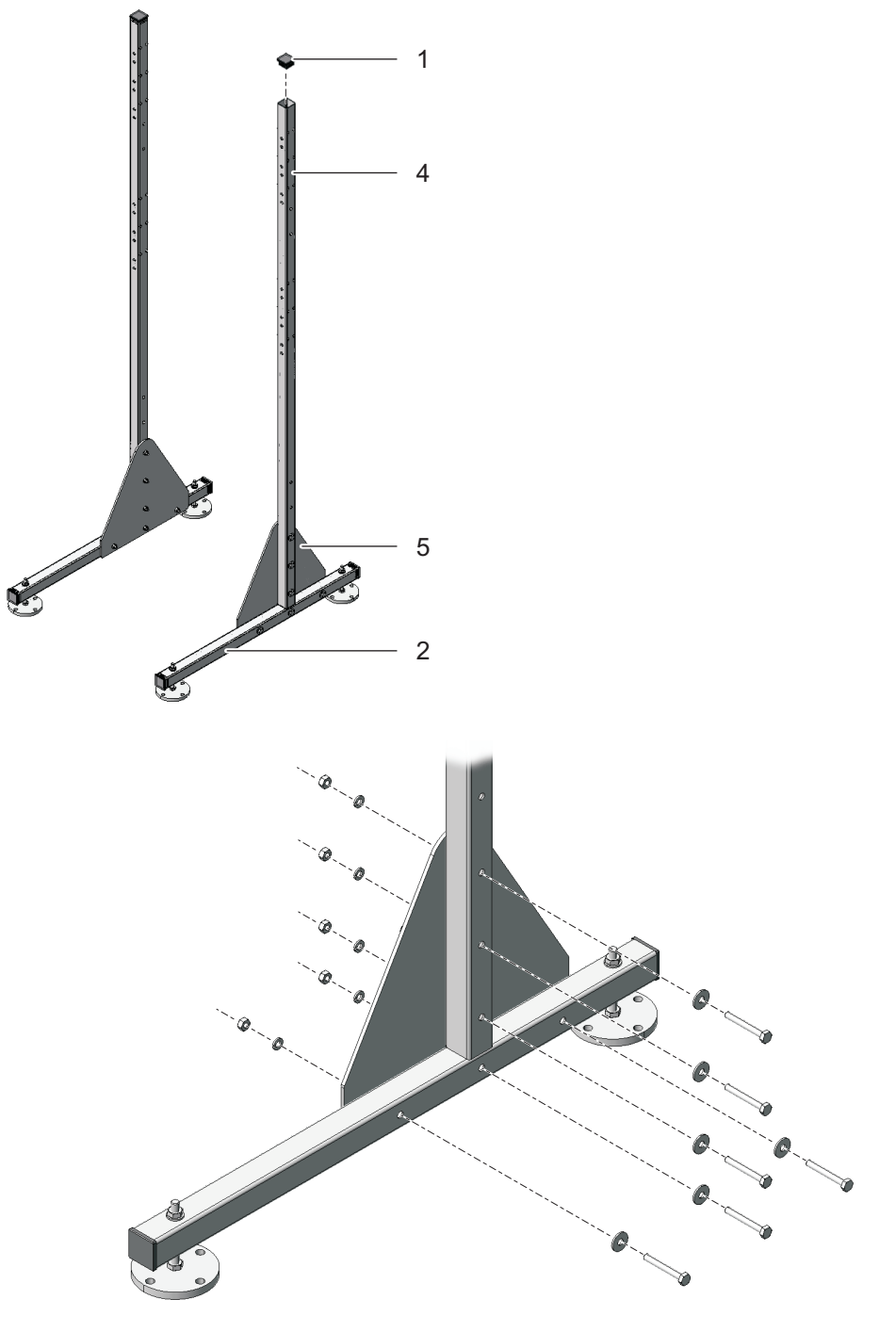

Fig. 3-2: Connecting the supporting pipes with the ground pipes

- **3** Press the plastic protective plugs (1) into the upper ends of both square supporting pipes (4).

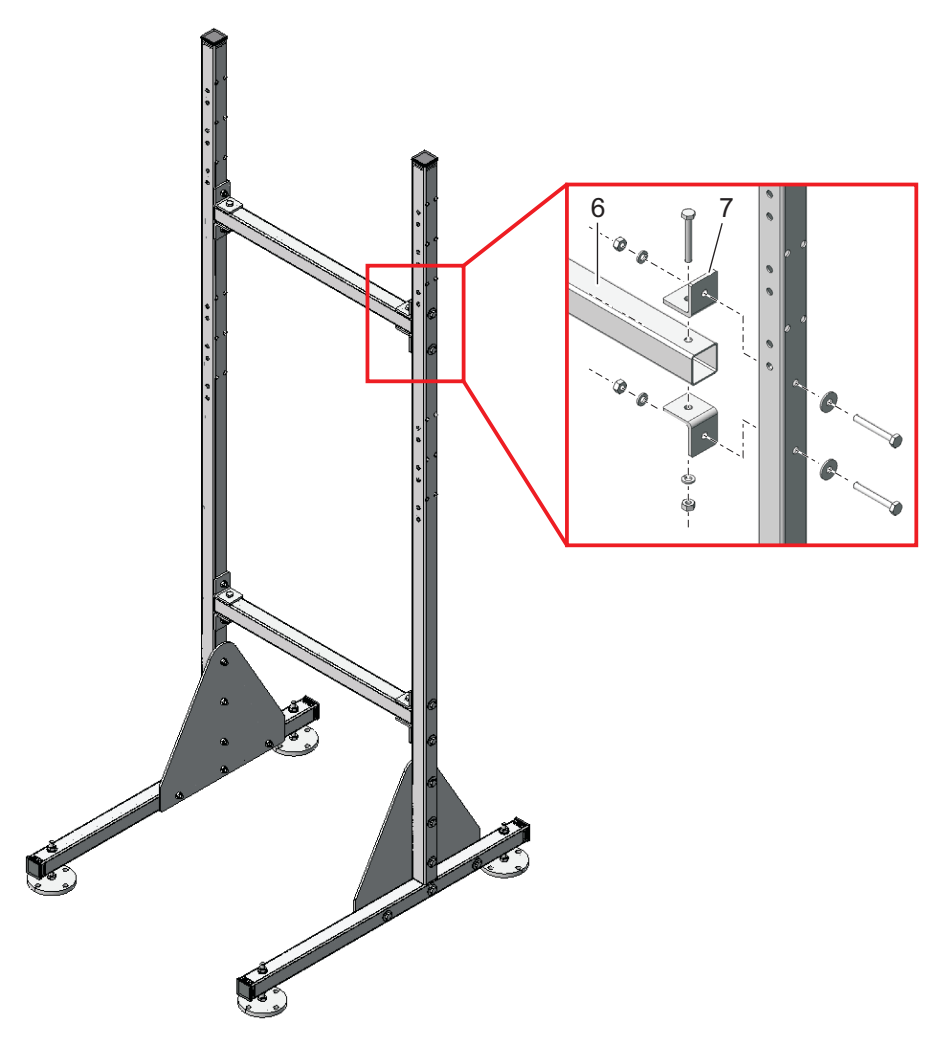

Fig. 3-3: Connecting the supporting pipes with the cross pipes

5 Connect both supporting pipes with each other using the two square cross pipes (6). For each joint, use two angle brackets (7), three hexagon head screws, two large plain washers, three spring washers and three locknuts.

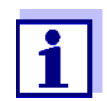

Make sure that both triangular stabilizing sheets (5) are on the inside.

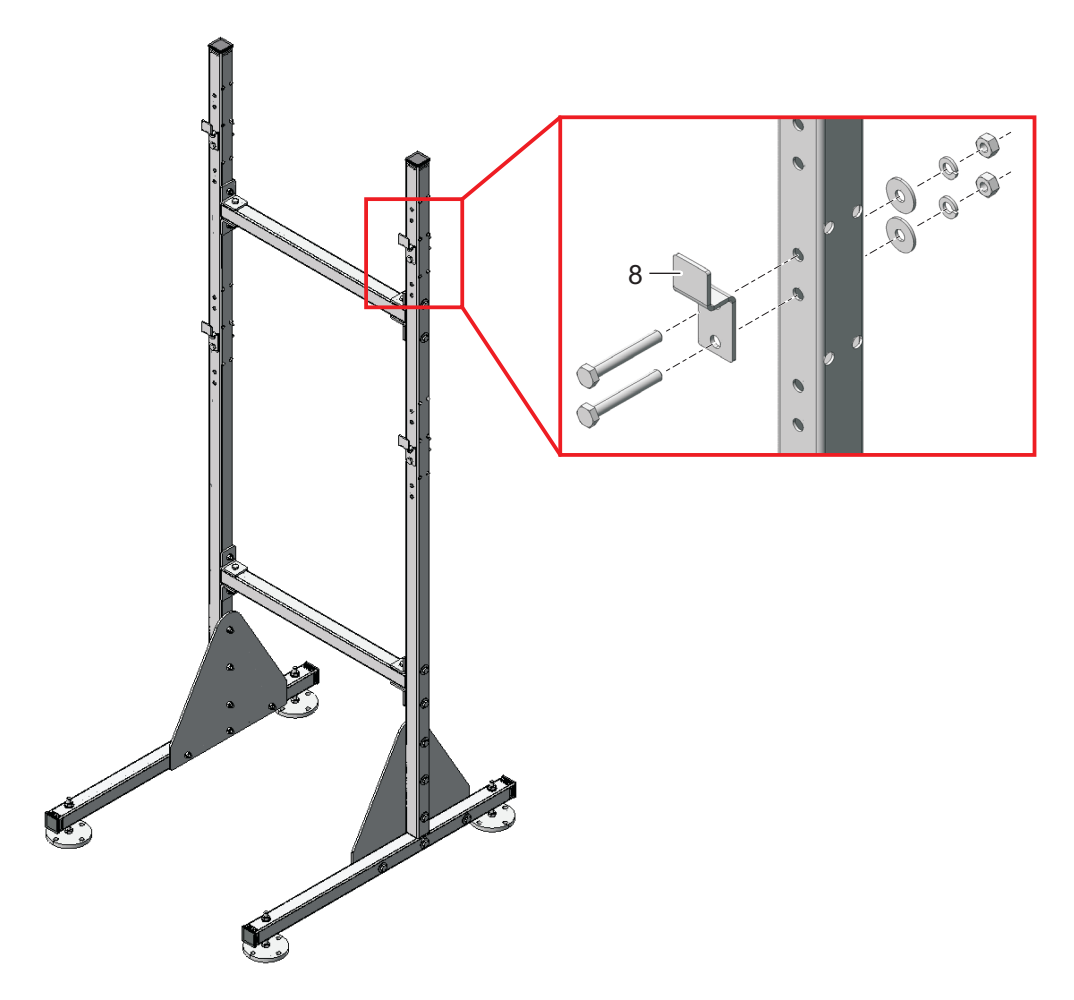

Fig. 3-4: Mounting the retaining hooks

6 Mount the four retaining hooks (8) on the supporting pipes. For each hook, use two hexagon head screws, large plain washers, spring washers and locknuts.

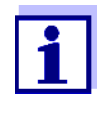

On each side there are three pairs of holes for the upper and lower retaining hooks. Thus the analyzer can be mounted optimally at working level. Use the same relative positions for each of the upper and lower hooks.

# Positioning the stand mount

- 7 Position the stand mount at the intended operating location.
- 8 Adjust the four height adjustable stand feet so that the stand mount stands straight.

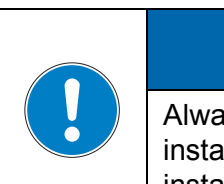

# ATTENTION

Always screw the four stand feet to the ground. For installation at an open air test site, make sure that the installation will also withstand strong storms.

#### Mounting the housing

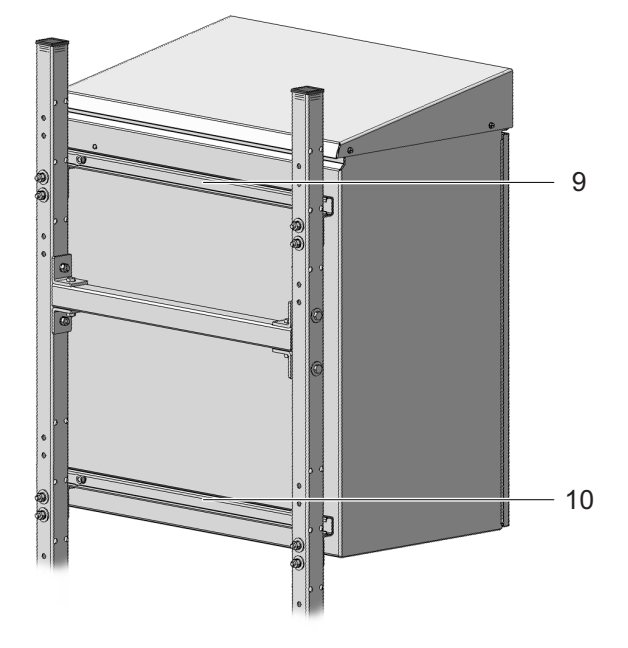

Fig. 3-5: Mounting the housing

**9** Mount the housing by hooking the rails (9 and 10) fixed on its rear side into the retaining hooks of the stand mount.

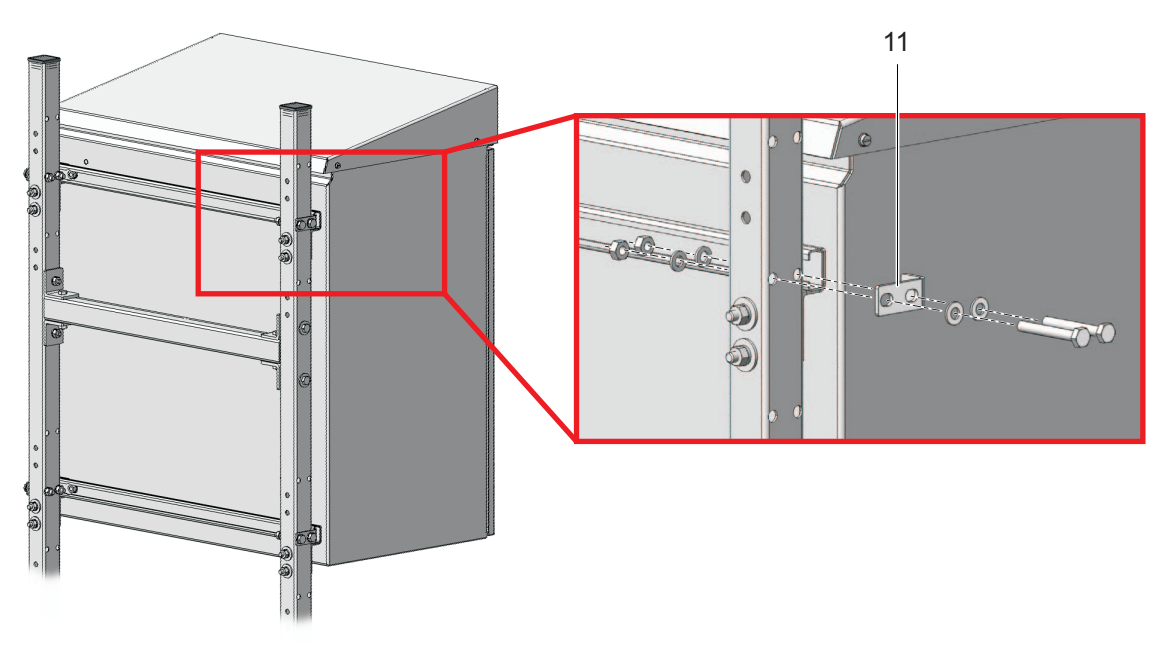

Fig. 3-6: Fixing the housing

**10** Fix the housing on both sides with four brackets (11) so it cannot shift sideways. For each bracket, use two hexagon head screws, small plain washers, spring washers and locknuts.

# 3.3.3.2 Installation on a rail

For installation on a rail, the RM rail mount bracket is required.

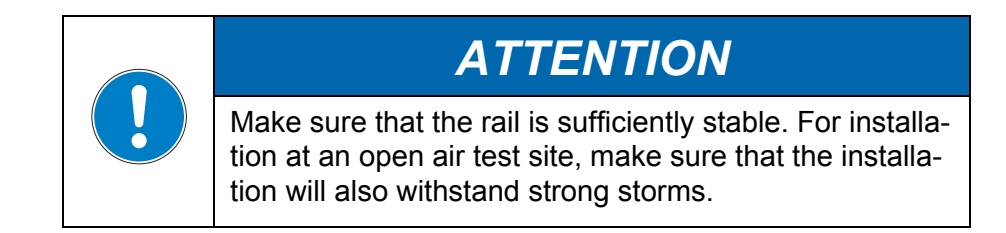

#### Assembling the bracket

Proceed as follows to install the housing on the rail:

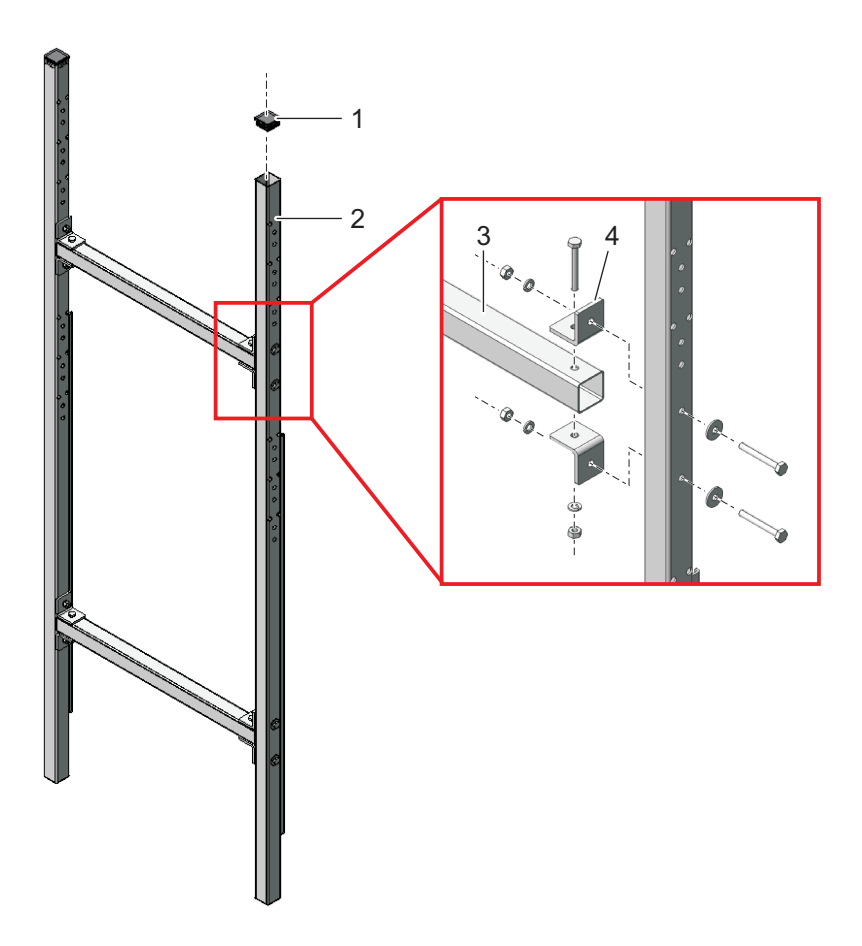

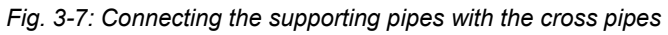

- **1** Press the plastic protective plugs (1) into the upper ends of both square supporting pipes (2).

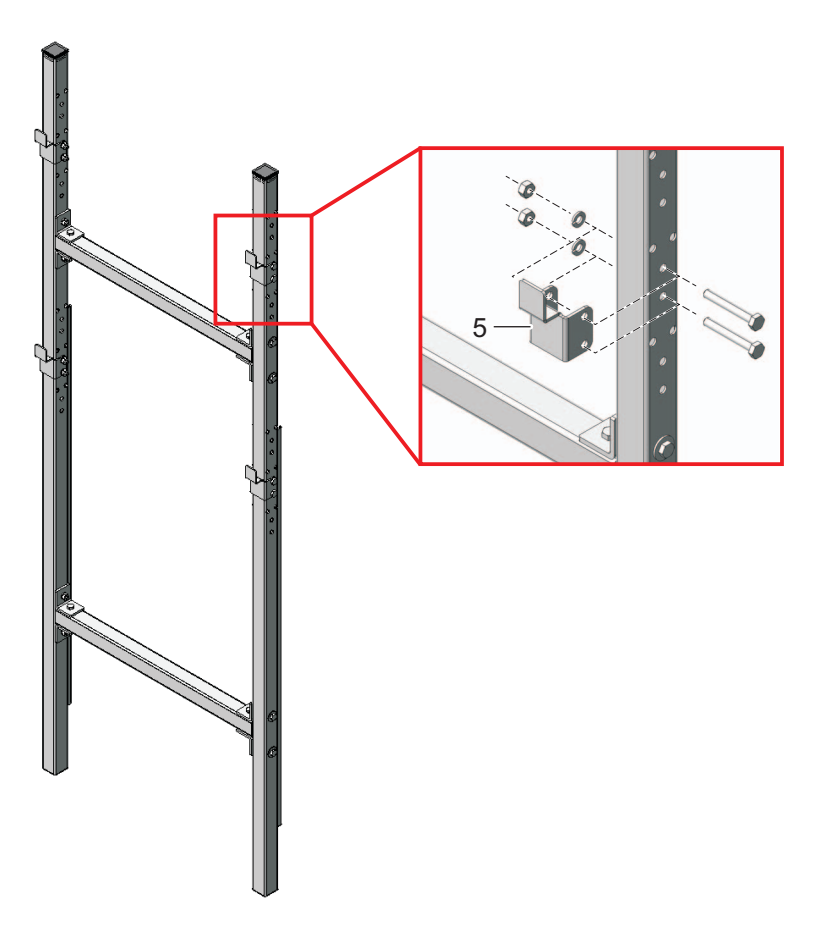

Fig. 3-8: Mounting the retaining hooks

3 Mount the four retaining hooks (5) on the supporting pipes. For each hook, use two short hexagon head screws, spring washers and locknuts.

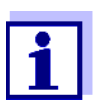

There are three pairs of holes each for the upper and lower retaining hooks. Thus the analyzer can be mounted optimally at working level. Use the same relative positions for each of the upper and lower hooks.

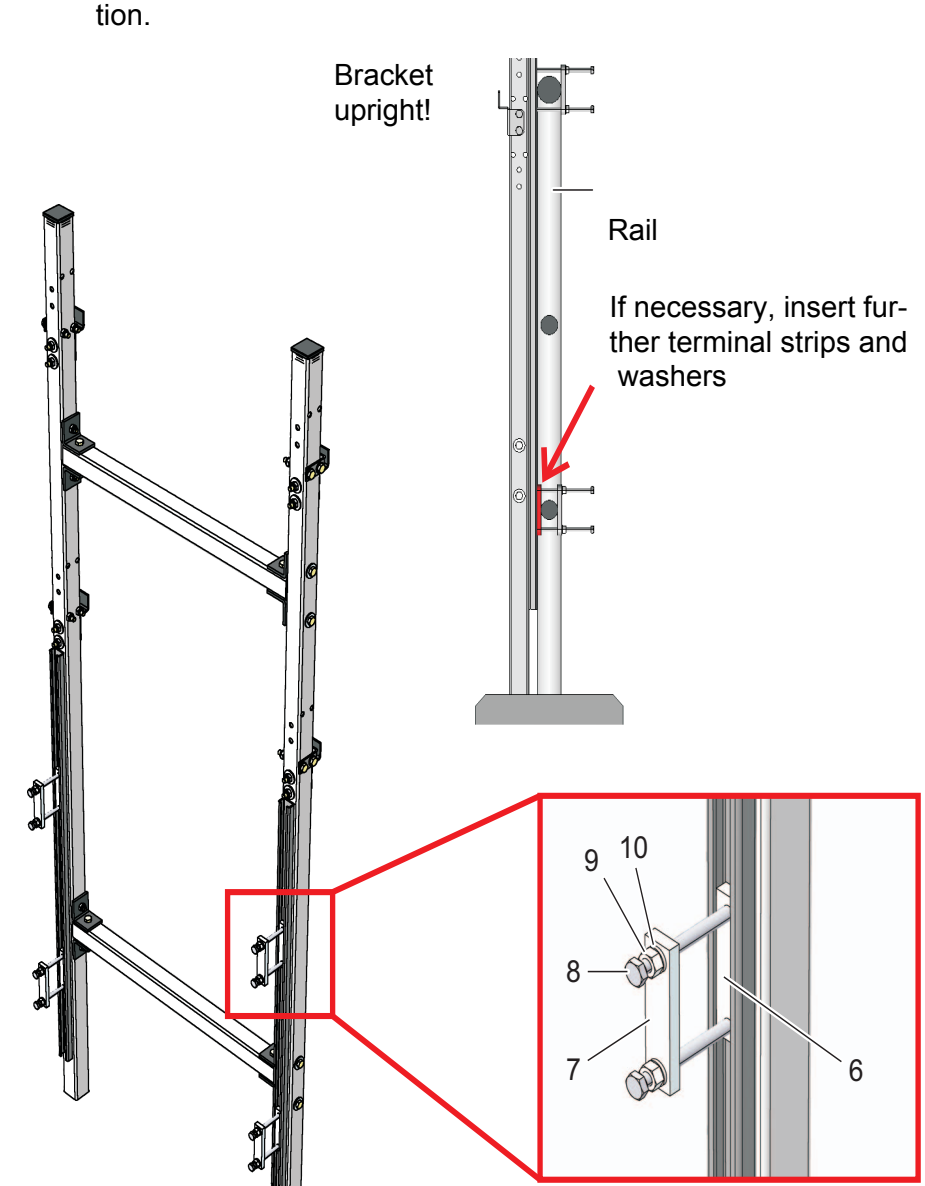

- Fixing the rail mount bracket
- 4 Place the rail mount bracket in front of the rail in the required position.

Fig. 3-9: Mounting the rail mount bracket on the rail

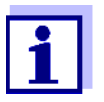

The weight of the analyzer is supported by the rail mount bracket standing on the ground. The rail prevents the analyzer from tilting over.

#### Mounting the housing

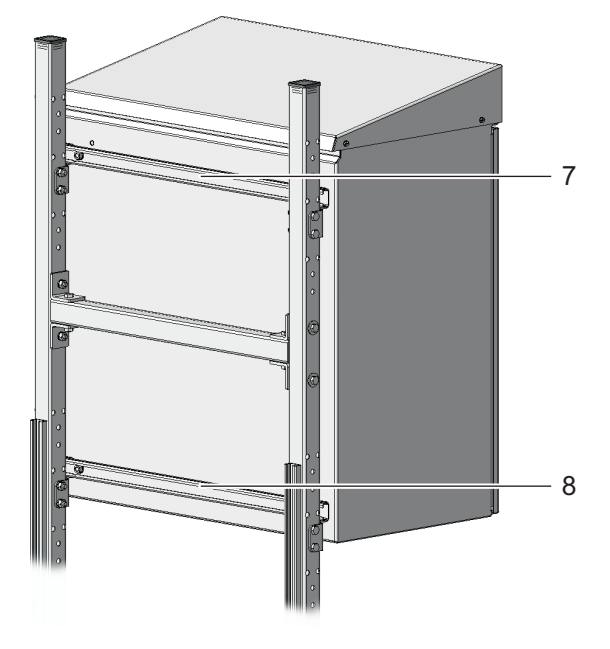

Fig. 3-10: Mounting the housing

6 Mount the housing by hooking the rails (7 and 8) fixed on its rear side into the retaining hooks of the rail mount bracket.

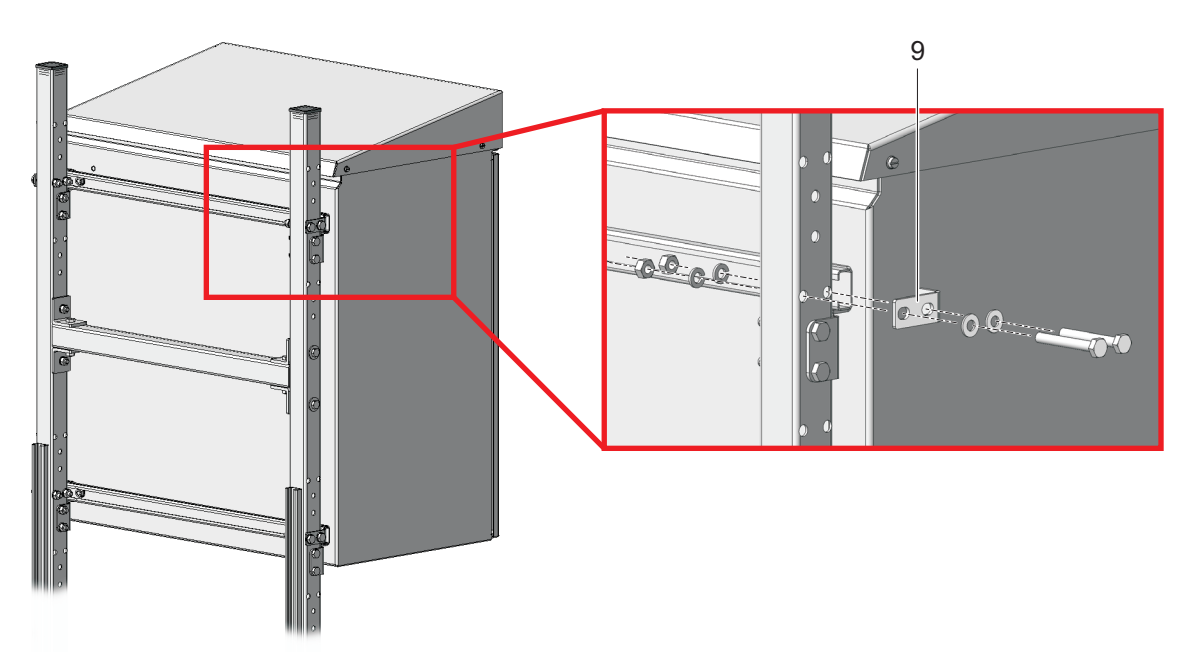

Fig. 3-11: Fixing the housing (on the right: Detailed view)

7 Fix the housing on both sides with four brackets (9) so it cannot shift sideways. For each bracket, use two short hexagon head screws, small plain washers, spring washers and locknuts.

## 3.3.3.3 Installation on a wall

With the rails on its rear side, the analyzer is hooked into the retaining hooks of the WM wall mounting set.

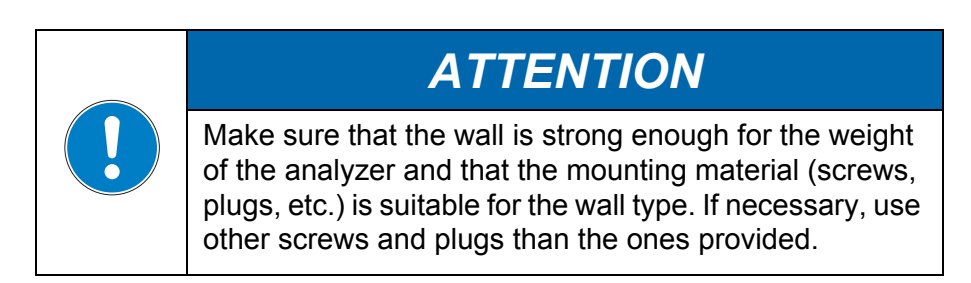

Proceed as follows to install the housing on a wall:

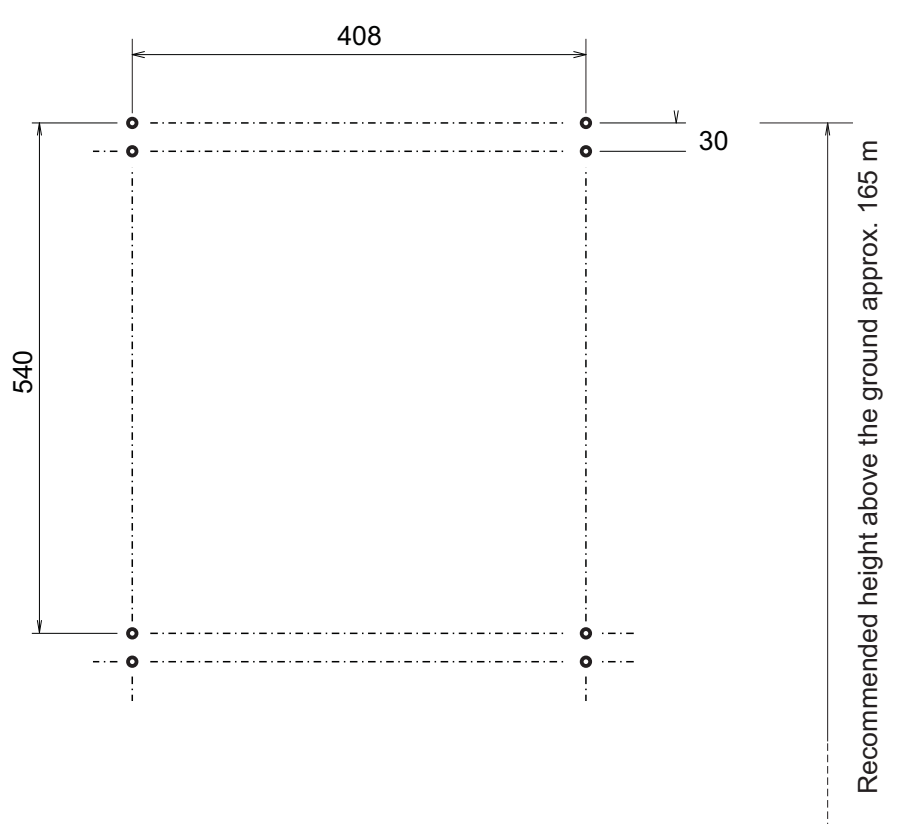

1 Drill eight holes as shown in the following figure:

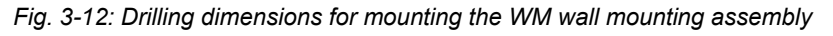

- 2 Screw tight the four retaining hooks of the wall mounting set.
- 3 Mount the housing by hooking the rails fixed on its rear side into the retaining hooks. The fixing screws of the rail must be outside the retaining hooks on both sides as shown in the following figure:

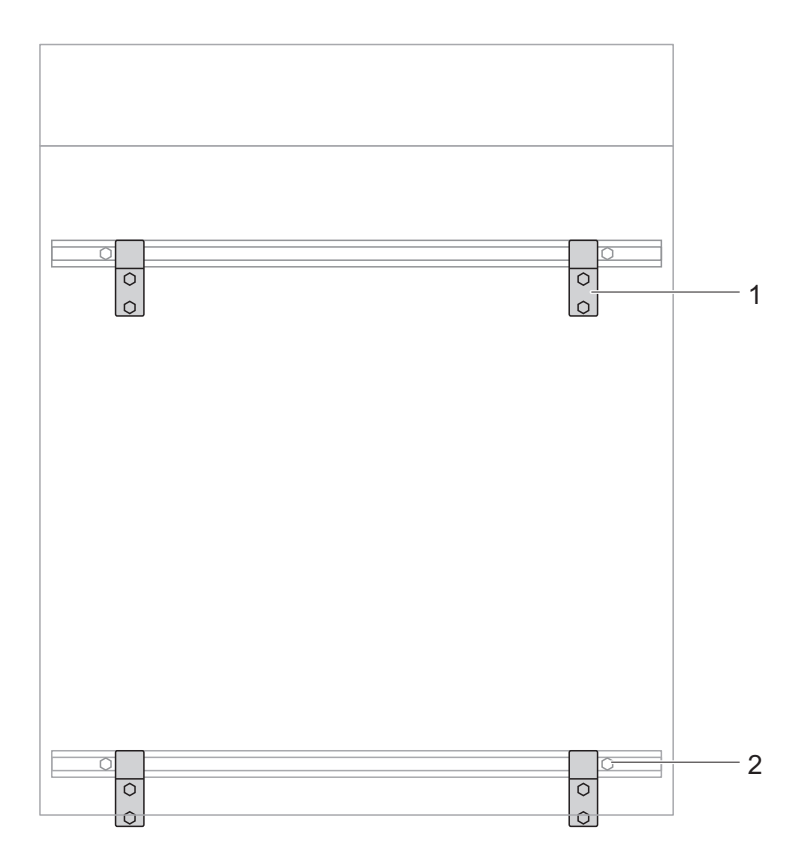

Fig. 3-13: Analyzer housing in the wall mounting assembly WM.

- 1 Retaining hook
- 2 Fixing screws of the rail

# 3.3.4 Installing the FM filter membrane module and the M 1.5 attachment for filtration

Installation instructions

Heed the following notes when installing the filter membrane module:

• Mount the filter membrane module so that the plate is in a position vertical to the flow direction.

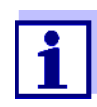

In special cases (e.g. in a channel) it is better to mount the FM filter membrane module in a position horizontal to the flow direction.

An adapter for horizontal mounting is available as an accessory.

• The filter membrane module and the slide must be completely submersed (max. 40 cm).

Take changing water levels into account when mounting the filter membrane module.

- The lower edge of the filter membrane module must be mounted with least 10 cm distance to the bottom.
- Installation

1

Mount the rail of the attachment for filtration in the basin. If necessary, extend the rail with the M-EXT 1.5 extension accessory.

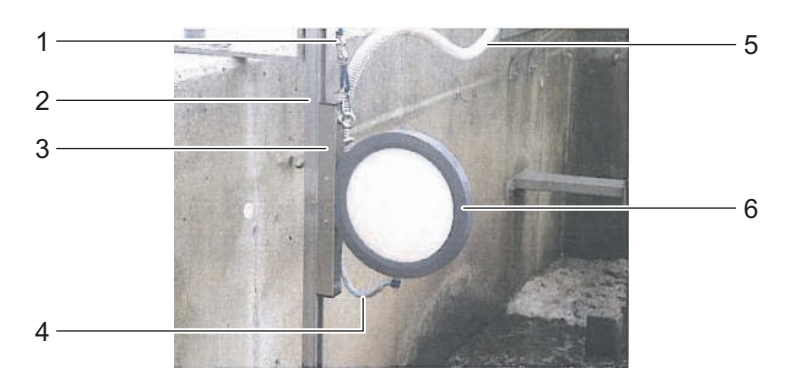

Fig. 3-14: Sample filtration device (installed)

- 1 Chain (scope of delivery: Attachment for filtration M 1.5)
- 2 Guide rail (scope of delivery: Attachment for filtration M 1.5)
- 3 Height adjustable slide (scope of delivery: Suction line)
- 4 Suction line (scope of delivery: Suction line)
- 5 Sleeve tube (scope of delivery: Suction line)
- 6 Filter membrane module FM with membrane insert
- 2 Mount the filter membrane module on the slide of the attachment for filtration.
- 3 Connect the suction line to the filter membrane module.
- 4 Insert the slide of the filter membrane module in the rail and lower it into the basin with the aid of the chain. Fix the end of the chain outside the basin.

#### 3.3.5 Inserting the connections into the housing

- **Connection plate** All connections are inserted into the housing through dust-proof lead-in ducts. The lead-in ducts are on a connection plate in the bottom of the housing. The connection plate can be removed for mounting the tubes.
  - **1** Unscrew the connection plate from the bottom of the housing.
  - 2 Run the power line through the small cable gland on the left. Fix the power line only slightly for the time being so that it can be readjusted later.
3 Run the IQ SENSORNET cable through the small rear cable gland. Fix the IQ SENSORNET cable only slightly for the time being so that it can be readjusted later.

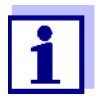

If the IQ SENSORNET should be further branched at the MIQ/WCA 232, insert the IQ SENSORNET cable leading away through the small front cable gland.

- 4 Run the suction line through the big cable gland on the left side of the connection plate.
  - The sleeve tube should stick out approx. 5 cm behind the connection plate.
  - Fix the sleeve tube with the cable gland.
- **5** Run the return tube through the big cable gland on the right side of the connection plate.
  - The sleeve tube should stick out approx. 5 cm behind the connection plate.
  - Fix the sleeve tube with the cable gland.

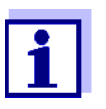

The liquid from the return tube must be able to drain off freely (downward incline). Do not immerse the end of the hose in water. The sample must be able to drain off freely.

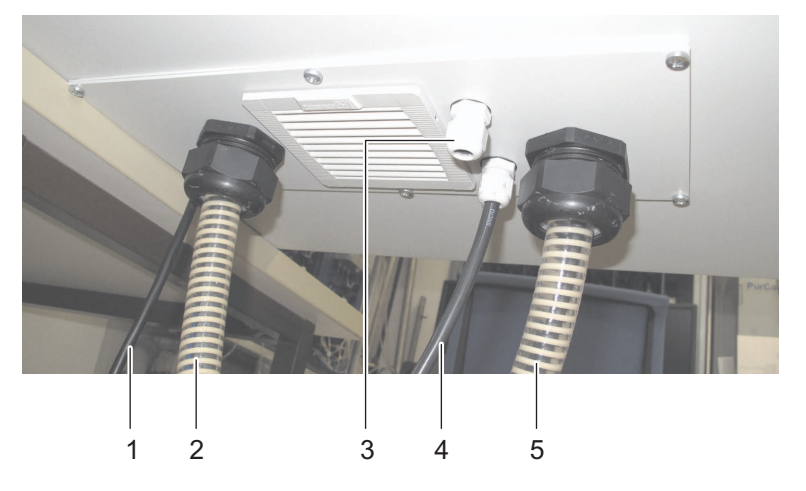

Fig. 3-15: Connection plate on the underside of the housing

- 1 Power line
- 2 Sleeve tube of the suction line
- 3 Lead-in duct for the IQ SENSORNET branching (option)
- 4 IQ SENSORNET cable
- 5 Sleeve tube of the return tube
- 6 Screw the connection plate with the preassembled tubes to the bottom of the housing again. See Fig. 3-15, ☐ 37.

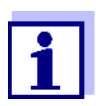

All open cable glands must be closed with suitable plugs.

Connecting the filter unit and return tube (accessories)

#### 3.3.6 Connecting the lines

Fig. 3-16, 
<sup>■</sup> 38 shows the housing with the completely connected lines including the accessories and all options:

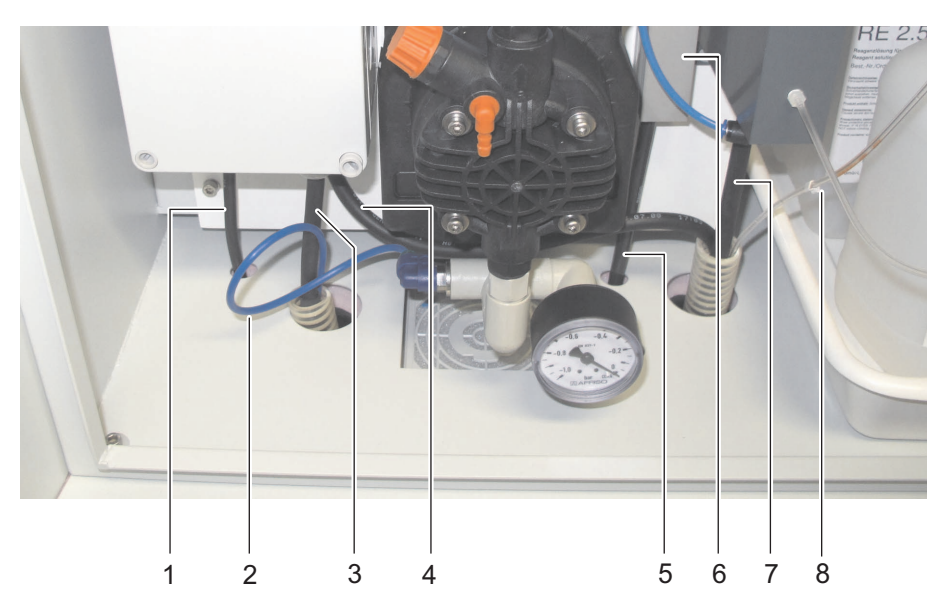

Fig. 3-16: Completely connected lines

- 1 Power line
- 2 Suction tube3 Heat tracing of the suction line (option)
- 5 IQ SENSORNET cable
- 6 Cable duct
- (IQ SENSORNET-cable)
- 4 Heat tracing of the return tube (option) 7 Outlet of the overflow vessel 8 Outlet of the photometer unit

Proceed as follows to connect the individual lines:

- 1 Connect the intake tube (2) to the filtration pump.
- 2 Insert the outlet of the overflow vessel and the outlet of the photometer unit into the sleeve tube of the return tube.

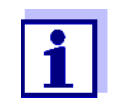

The liquid from the return tube must be able to drain off freely (downward incline). Do not immerse the end of the hose in water. The sample must be able to drain off freely.

- 4 Connect the power line (1) and, if necessary, the heat tracing lines (3 and 4) to the power supply box. See section 3.3.6.2 Connecting the power line and heat tracing lines, 
  <sup>■</sup> 41.

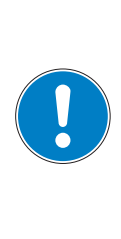

### ATTENTION

No other consumers, with the exception of those described in this operating manual, must be connected to the mains box.

Line branches in the supply lines are not permitted.

**5** Tighten all cable glands after the connections have been made.

## 3.3.6.1 Connecting the IQ SENSORNET cable to the MIQ//WCA 232

To connect the MIQ/WCA 232 to the IQ SENSORNET, use the outward right-hand connector of the terminal strip ("SENSORNET 1"). The connection left of this one can be used for branching ("SENSORNET 2").

Proceed as follows to connect the IQ SENSORNET cable to the MIQ//WCA 232:

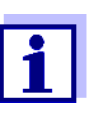

For connecting the MIQ/WCA 232 to the IQ SENSORNET, use only the IQ SENSORNET cable designed for the IQ SENSORNET (SNCIQ, SNCIQ/UG, SACIQ, see chapter 7.4 Electrical data, 
<sup>■</sup> 112). Other cables are not permitted.

2 Connect the IQ SENSORNET cable to the MIQ/WCA 232.

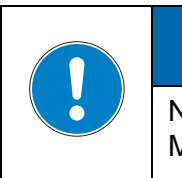

ATTENTION

No other IQ module may be docked on the MIQ/WCA 232, except a terminal for maintenance work.

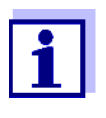

Detailed information on the connection of the IQ SENSORNET cable to the MIQ/WCA 232 and on branching is given in the respective IQ SENSORNET system operating manual, topic, "distributed mounting".

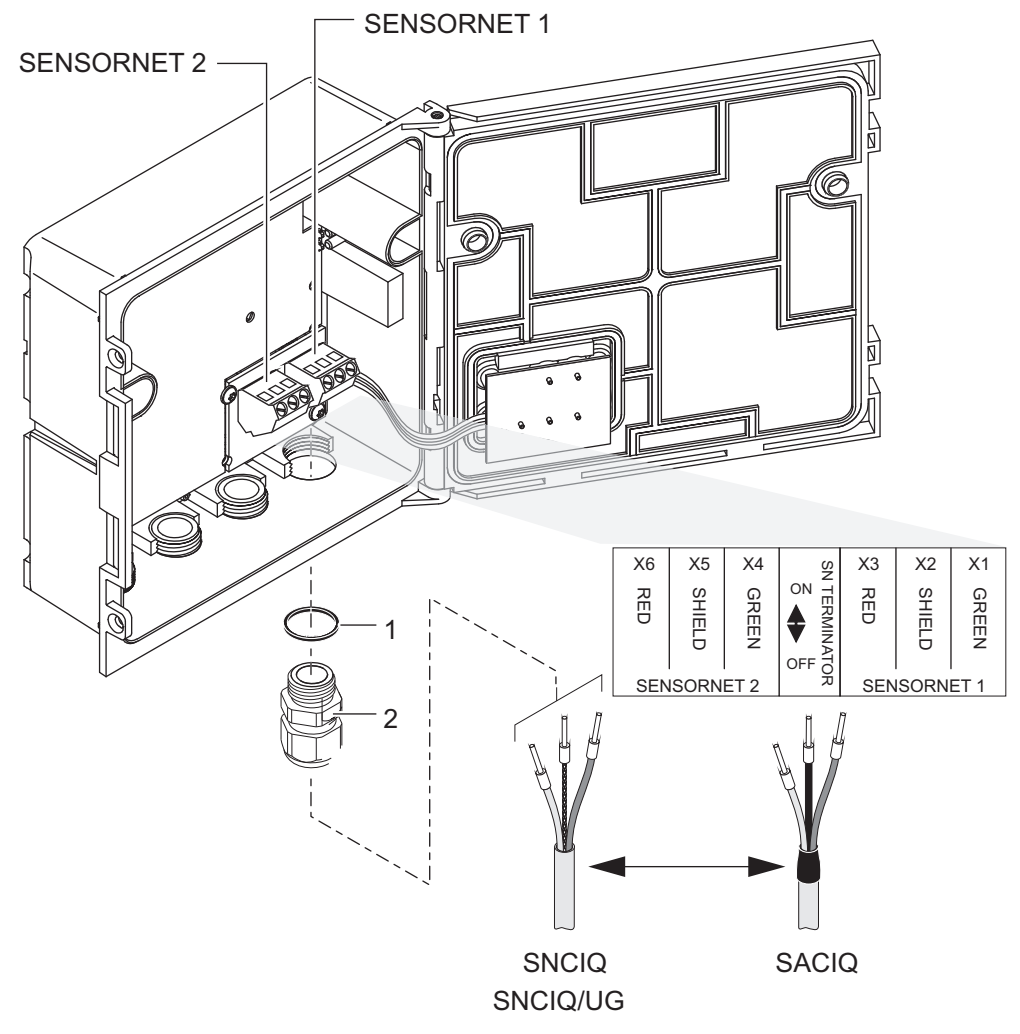

Fig. 3-17: Terminal strip of the MIQ/WCA 232

- 1 Seal
- 2 Cable gland

  - 4 Tighten the cable screw fittings on the MIQ/WCA 232 when all connections are made.

## 3.3.6.2 Connecting the power line and heat tracing lines

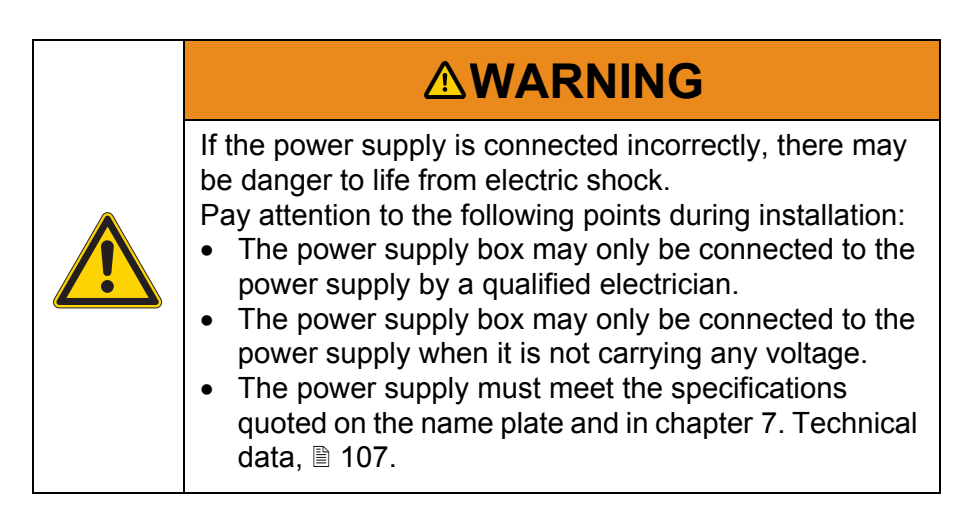

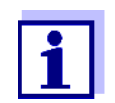

We recommend installing an additional external power interrupter in order to switch the power supply box potential free from outside.

Proceed as follows to connect the power line and, if necessary, the heat tracing lines:

- **1** De-energise the power line.
- 2 Set the switch of the power supply box to OFF (0 pressed).
- **3** Remove the lid of the power supply box.

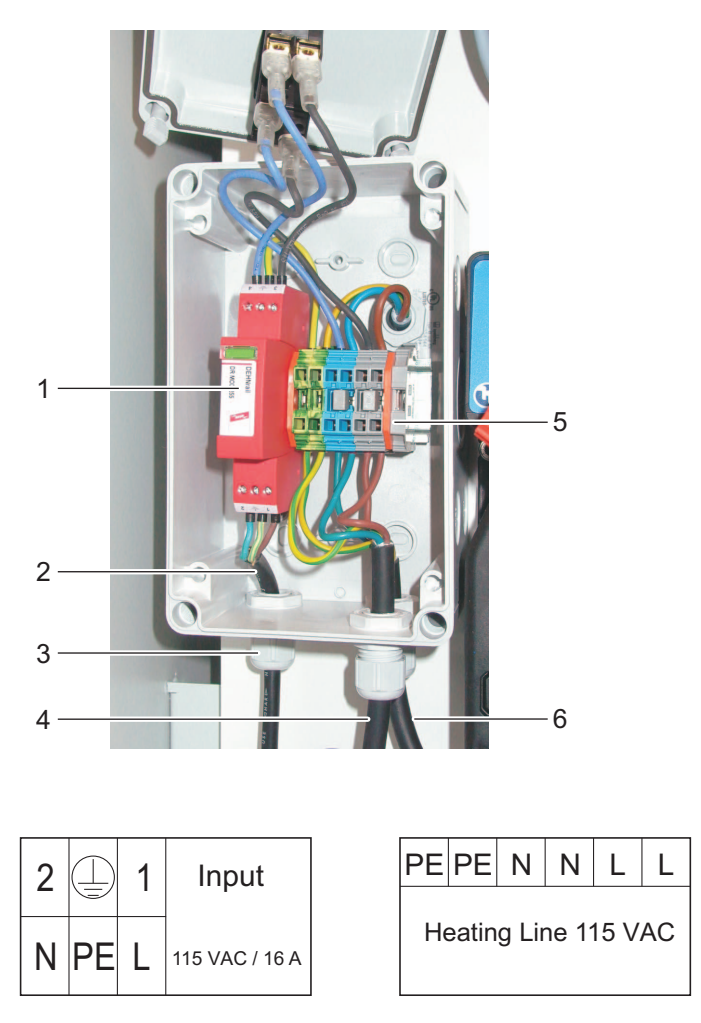

Fig. 3-18: Power supply box (lines installed)

- 1 Overcurrent protection
- 2 Power line
- 3 Cable gland
- 4 Heat tracing of the suction line (option)
- 5 Connecting terminals
- 6 Heat tracing of the return tube (option)
- 4 Insert the power line (2) through the cable gland (3).
- 6 Insert the heat tracing lines for the return tube (6, rear) and for the suction line (4, front) through the cable glands on the right side.

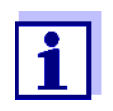

The heating bands of the heat tracing lines must start within the P 700 IQ analyzer housing to keep the lines frost free. At the outlet of the return tube, the heat tracing must stick out 10 to 20 mm. If necessary, shift the heat tracing in the sleeve tube accordingly.

- 8 Tighten the cable glands on the power supply box.
- 9 Mount the lid of the power supply box.

#### 3.3.6.3 Connecting the liquid containers

- 1 Place the chemicals tray on the bottom of the analyzer.
- 2 Mount the lids of the lid set on the luer connectors. The lids are color coded.
- 3 Put on your personal protective equipment (PPE) and chemical resistant gloves (see section 2.3 Personal protective equipment (PPE), 
  <sup>■</sup> 18).
- 4 Open the lid of the liquid container to be connected.

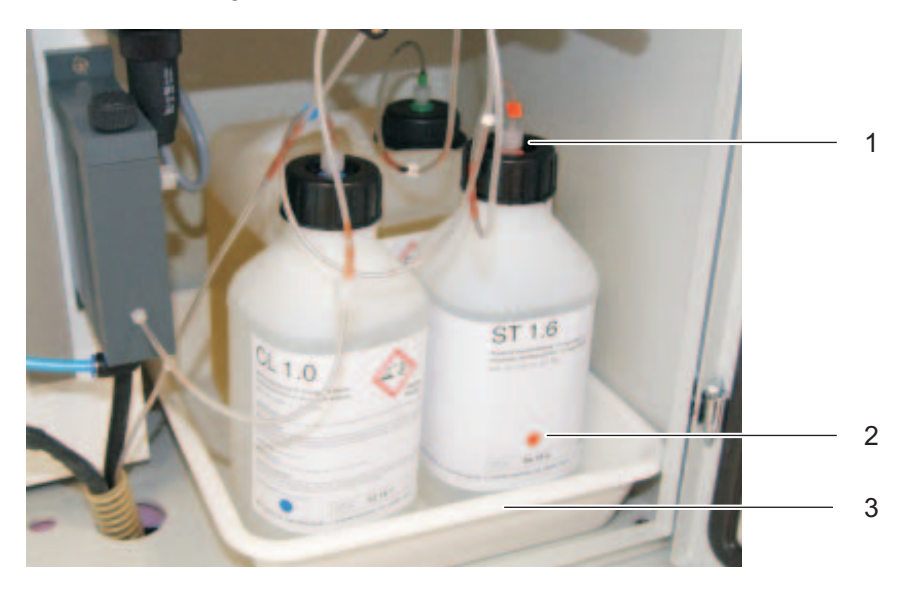

Fig. 3-19: Chemicals container (connected)

- 1 Color coding of the preassembled lid
- 2 Color coding of the container
- 3 Chemicals tray

- 6 Connect all liquid containers:
  - Reagent (green)
  - Cleaning solution (blue)
  - Standard solution (orange)

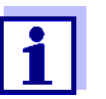

Use the calibration standard solution suitable for your measuring range.

Keep the original lids of the containers. They can be screwed on again for disposal.

- 7 Connect the sample tube.
- 8 Mount the outlet tube into the return tube.
- **9** Check that all other connections are correctly connected (sample tube connected between the overflow vessel and photometer unit, outlet tube inserted in the return tube).

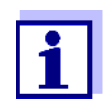

The P 700 IQ has an extra counter for each liquid container (see chapter 5.4.1 Changing the liquid containers,  $\blacksquare$  77). When delivered, the counters are set to 100 %.

#### 3.4 Initial commissioning

Steps for commissioning the analyzer

- 1 Make sure that all liquid containers are correctly connected, and all lines and tubes are correctly installed.
- 2 Set the switch of the power supply box to ON (I pressed).

i

Important for operation (especially in the open): If the temperature inside the housing is outside the range +15 ... + 40 °C, close both housing doors and allow the instrument to get warm for a sufficiently long period of time (provided that there is a climate kit). Only then proceed with the further steps. Do not leave the doors open unnecessarily.

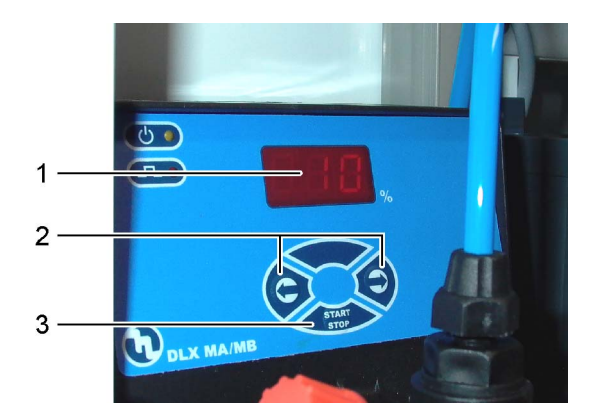

**3** Use the arrow keys to set the pump capacity to 80 ... 100 %.

Fig. 3-20: Filtration pump

- 1 Pump capacity in %
- 2 Arrow keys
- 3 Start/Stop key
- 4 Switch on the filtration pump with the Start/Stop key.
- **5** Wait until sample liquid runs from the overflow vessel into the return tube. Depending on the length of the intake tube, this may take some minutes.

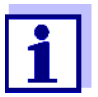

If no sample runs into the overflow vessel, proceed in one of the following ways:

- Fill the suction line with water manually:
  - Switch off the filtration pump.
  - Pull the intake tube off the filtration pump.
  - Fill the intake tube with water (e.g. using a wash bottle).
  - Connect the intake tube to the pump again and secure it.
  - Switch on the filtration pump.
- Increase the suction power manually:
  - At the vent connection (2), connect a syringe with a tube:
  - Open the vent valve (1).
  - Create an additional negative pressure with the syringe.
  - Close the vent valve (1).
  - Repeat the procedure until sample runs into the overflow vessel.
  - Remove the tube and syringe from the vent connection (2).

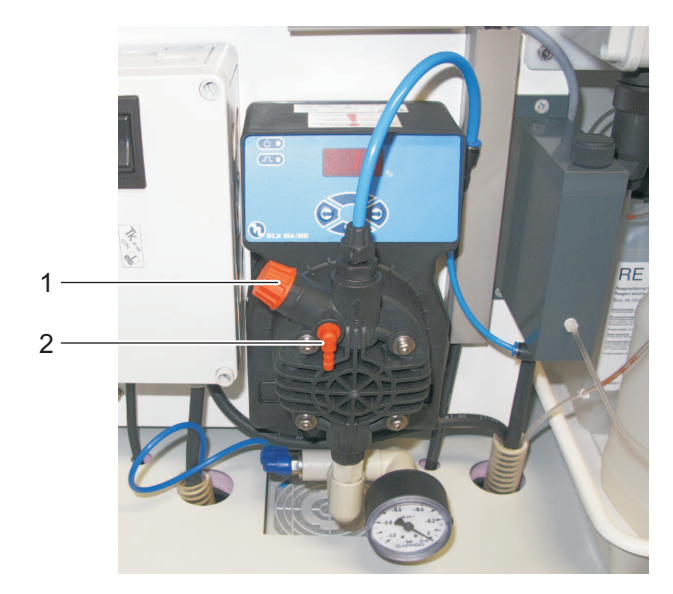

Fig. 3-21: Filtration pump

- 1 Vent valve
- 2 Vent connection
- 6 As soon as enough sample is running, reduce the pump power to 5 10 % with the aid of the arrow keys.
- 7 Close the doors of the housing.
- 8 If necessary, commission the IQ SENSORNET system (see the relevant IQ SENSORNET system operating manual).

The following steps are carried out on a terminal in the IQ SENSORNET **Commissioning steps** on the IQ SENSORNET system. Instructions for operation are given in the respective IQ SENSORNET system operating manual. terminal 9 Use  $< \blacktriangle >$  to select the P 700 IQ in the measured value display. Use **<C>** to switch to the calibration and service menu. 10 The maintenance condition is activated. 11 Confirm the maintenance condition with **<OK>**. The calibration and service menu is displayed. See Fig. 3-22, ₿ 47. 

| CONTROLLER       | 25 Jan 2013                                                                                                    | 08 36                                                                                         | T T      | $  \mathbf{U}  $ |
|------------------|----------------------------------------------------------------------------------------------------|-----------------------------------------------------------------------------------------------|----------|------------------|
| Calibrate sensor |                                                                                                    |                                                                                               |          | 200              |
| SERVICE          |                                                                                                    |                                                                                               |          |                  |
| Select func      | tion <mark>Stop</mark><br>Purge m<br>Empty t<br>Start m<br>Calibra<br>Fill th<br>System<br>Hydraul<br>More<br>Exit SE | anually<br>he system<br>easuring<br>te manuall<br>e system<br>maintenand<br>ic check<br>RVICE | ly<br>:e |                  |
| 🗢 - Set, ESC - C | ancel calibration                                                                                                    |                                                                                               |          |                  |

Fig. 3-22: Calibration and service menu

- 12 Carry out the *Fill the system* function. All tubes of the P700IQ-PO4 are automatically filled with the connected solutions and sample liquid.
- **13** Follow the instructions on the display.

Starting the measurement

**14** Carry out the *Start measuring* function. The measured value determination takes approx. 5...7 minutes. A note is displayed.

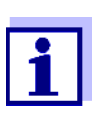

If the measurement is delayed because a function with higher priority (e.g. automatic cleaning or calibration) is carried out beforehand, this is indicated by a message such as WAIT CLEAN.

- **15** Confirm the start of the measurement with **<OK>**.
- 16 Carry out the *Exit SERVICE* function. or Exit the calibration and service menu with **<ESC>**.

**17** Confirm the note with **<OK>**.

The measured value display appears. Until a valid measured value is available, the display shows bars «- - - -».

**18** Wait until a measured value is shown on the measured value display (approx. 5...7 minutes).

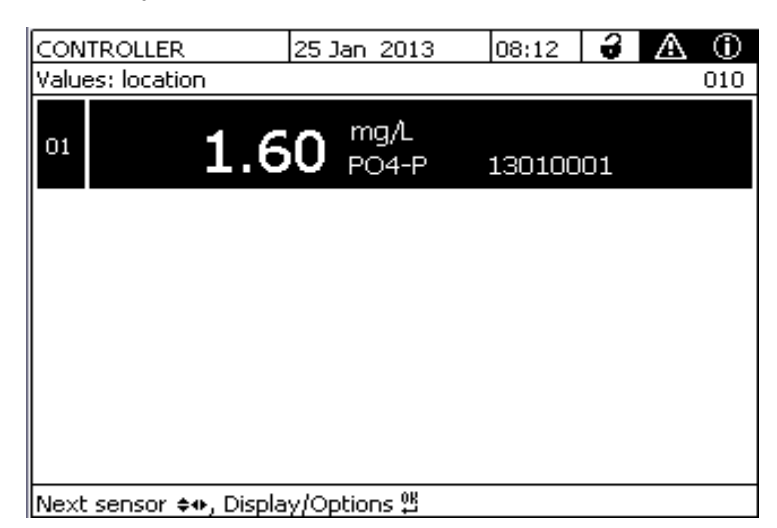

Fig. 3-23: Measured value display

**19** Switch off the maintenance condition. See the IQ SENSORNET system operating manual.

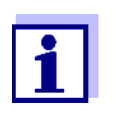

After the initial commissioning, the P 700 IQ works with the factory calibration. If the measured values are not as expected, further actions and correction settings are available:

- Cleaning (in the calibration and service menu)
- Calibration, see section 4.2 Calibration, 🖹 54
- Offset correction

### 4. Measuring / Operation

#### 4.1 Measuring operation

#### 4.1.1 Determination of measured values

The P 700 IQ determines the measured values with a chemical analyzing procedure. Each measurement takes place in several steps.

- 1 Draw some sample and rinse the measuring circle with sample
- 2 Measure the absorbance of the sample without reagent (blank value)
- 3 Add the reagent
- 4 Leave to react for the reaction time
- 5 Measure the absorbance of the sample with reagent

The measured values are determined at intervals specified in the settings (see section 4.1.4,  $\blacksquare$  51).

If the intervals overlap with the specified start times and intervals of other functions (*Autom.cleaning* or *Autom.calibration*), the functions are carried out according to their priority (see section 4.1.4, B 51).

#### 4.1.2 Starting the measuring operation

Prior to starting the measuring operation, you always have to check the readiness for operation of the individual components of the P 700 IQ.

The analyzer does not automatically start measuring when connected to the IQ SENSORNET.

Start the measuring operation manually in the calibration and service menu.

- 1 Use <▲▼> to select the P 700 IQ on the measured value display.
- 2 Use **<C>** to switch to the calibration and service menu. The maintenance condition is activated.
- **3** Confirm the maintenance condition with **<OK>**. The calibration and service menu is displayed.

| Calibrate sensor<br>SERVICE<br>Select function <mark>Stop</mark><br>Purge man                  |                                                                                     | 200 |
|------------------------------------------------------------------------------------------------|-------------------------------------------------------------------------------------|-----|
| SERVICE<br>Select function Stop<br>Purge man                                                   |                                                                                     |     |
| Select function <mark>Stop</mark><br>Purge man                                                 |                                                                                     |     |
| Ampty the<br>Start mea<br>Calibrate<br>Fill the<br>System ma<br>Hydraulic<br>More<br>Exit SERV | ually<br>: system<br>suring<br>: manually<br>system<br>intenance<br>: check<br>VICE |     |

++ - Set, ESC - Cancel calibration

Fig. 4-1: Calibration and service menu

- If the system is not yet filled: Carry out the *Fill the system* function. All tubes of the P700IQ-PO4 are automatically filled with the connected solutions and sample liquid.
- **5** Carry out the *Start measuring* function. The measured value determination takes approx. 5...7 minutes.

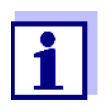

If the measurement is delayed because a planned cleaning or calibration procedure is carried out beforehand, an info message is displayed.

- 6 Follow the instructions on the display.
- Carry out the *Exit SERVICE* function. or
   Exit the calibration and service menu with <ESC>.
   A note to end the maintenance condition is displayed.
- Confirm the note with <OK>.
   The measured value display appears. Until a valid measured value is available, the display shows bars «- - -».
- **9** Wait until a measured value is shown on the measured value display (approx. 5...7 minutes).
- **10** Switch off the maintenance condition. See the IQ SENSORNET system operating manual.

During measuring operation, the measurements take place at the specified intervals.

#### 4.1.3 Measuring

The measured values are displayed on the measured value display on the terminal.

| CON   | CONTROLLER 25 Jan 2013 08:12 🔒 |            |                      | $\triangle$ | $\odot$ |  |     |
|-------|--------------------------------|------------|----------------------|-------------|---------|--|-----|
| Value | es: location                   |            |                      |             |         |  | 010 |
| 01    | 1                              | 60         | mg/L<br>PO4-P        | 130100      | 01      |  |     |
|       |                                |            |                      |             |         |  |     |
|       |                                |            |                      |             |         |  |     |
|       |                                |            |                      |             |         |  |     |
|       |                                |            |                      |             |         |  |     |
|       |                                |            |                      |             |         |  |     |
| Next  | sensor <b>≑</b> ⊕.             | Display/Or | otions <sup>08</sup> |             |         |  |     |

Fig. 4-2: Measured value display

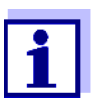

During an automatic cleaning or calibrating procedure, the display shows CLEAN or CAL instead of a measured value. Linked outputs are frozen.

| Measured value<br>display | Function                                |
|---------------------------|-----------------------------------------|
| CLEAN                     | Autom.cleaning is being carried out.    |
| CAL                       | Autom.calibration is being carried out. |

Tab. 4-1: Measured value display during a cleaning or calibrating procedure

#### 4.1.4 Settings for the P 700 IQ

Start the measuring operation so the measured values of the P 700 IQ can be displayed (see section 4.1.2 Starting the measuring operation, 1 49). The P 700 IQ starts the first measurement immediately.

#### Selecting P 700 IQ 1

- Use the **<M>** key to switch to the measured value display as necessary.
- 2 Use <▲▼> to select the P 700 IQ on the measured value display as necessary.
- **3** Use **<S>** to switch from the measured value display to the main menu of the sensor settings.

- 4 Then navigate to the setting menu of the P 700 IQ. The exact procedure is given in the relevant IQ SENSORNET system operating manual.
- **5** Adjust the setting values as necessary.
- **Setting table** Tab. 4-2, 
  <sup>■</sup> 54 shows the setting menus with the possible values to be set. Default values are marked in bold.

| Setting menu         | Possible values                                                  | Description                                                                                                    |
|----------------------|------------------------------------------------------------------|----------------------------------------------------------------------------------------------------|
| Measuring mode       | <b>PO4-P</b><br>PO4                                              | The measured parameter is displayed in the selected citation form.                                                   |
| Measuring range      |                                                                  | Display of measured values                                                                                           |
| Measuring mode PO4-P | A: <b>0.05 15.00 mg/L</b><br>B: 1 50 mg/L                        | For each measuring mode (PO4 / PO4-<br>P) and each displayed unit (mg/L, ppm),                                       |
|                      | A: 0.05 15.00 ppm<br>B: 1 50 ppm                                 | measuring range (B) can be selected.                                                                                 |
| Measuring mode PO4   | A: <b>0,15 46,00 mg/L</b><br>B: 3 153 mg/L                       | The measuring range can only be<br>selected when the P 700 IQ is stopped<br>(calibration and service menu).          |
|                      | A: 0.15 46.00 ppm<br>B: 3 153 ppm                                |                                                                                                    |
| Offset correction    | A: - 0.50 <b>0.00</b> + 0.50<br>mg/L<br>B: - 5 <b>0</b> + 5 mg/l | <ul> <li>A: Setting range for:</li> <li>Measuring mode PO4-P and</li> <li>Measuring range 0.05 15.00 mg/L</li> </ul> |
|                      | D. 0 <b>0</b>                                                    | <ul> <li>B: Setting range for:</li> <li>Measuring mode PO4-P and</li> <li>Measuring range 1 50 mg/L</li> </ul>       |
|                      |                                                                  | For other measuring modes and measur-<br>ing ranges, the value ranges are<br>adjusted.                               |
| Meas. interval       | 5, <b>10</b> , 15, 20, 30, 45, 60                                | Measuring interval                                                                                                   |
|                      | min<br>2, 4, 6, 8 , 12 h                                         | (smallest measuring interval for measur-<br>ing range B: 10 min.)                                                    |
| Damping              | Off                                                              | Methods for filtering the signals                                                                                    |
|                      | Signal smoothing<br>median filter                                | A signal filter in the sensor reduces the limits of variation of the measured value.                                 |
| Signal smoothing     |                                                                  | The signal filter is essentially character-                                                                          |
| Response time t90    | <b>100</b> , 200, 300, 400 s                                     | Response time of the signal filter (in sec-<br>onds).                                                                |
|                      |                                                                  | This is the time after which 90 % of a signal change is displayed.                                                   |

| Setting menu                                                | Possible values              | Description                                                                                                    |
|-------------------------------------------------------------|------------------------------|----------------------------------------------------------------------------------------------------|
| • median filter                                             |                              | The equipment displays the average value of the last measured value.                                                                                                    |
| Autom.cleaning                                              | On<br>Off                    | Switches the automatic cleaning function on or off                                                                                                    |
| • Interval                                                  | 6, 12, <b>24</b> , 48, 96    | Interval in h                                                                                                    |
| <ul><li> Ref.time hours</li><li> Ref.time minutes</li></ul> | 0 <b>7</b> 23<br><b>0</b> 59 | Defines the start time from which the automatic cleaning procedures will take place at the set interval                                                                                                    |
|                                                             |                              | (default setting: 7:00 o'clock)                                                                                                    |
| Conditioning     count of steps                             | On<br>15                     | Adjustable number of rinses subsequent to cleaning.                                                                                                    |
|                                                             | Off                          |                                                                                                    |
| Autom.calibration                                           | On<br>Off                    | Switches the automatic calibration func-<br>tion on or off                                                                                                    |
| Interval                                                    | 6, 12, <b>24</b> , 48, 96    | Interval in h                                                                                                    |
| Ref.time hours                                              | 0 <b>8</b> 23                | Defines the start time from which the                                                                                                    |
| Ref.time minutes                                            | <b>0</b> 59                  | automatic calibration procedures will take place at the set interval                                                                                                    |
|                                                             |                              | (default setting: 8:00 o'clock).                                                                                                    |
| Status (P700IQ-PO4)                                         |                              | A log book message with the current status is output.                                                                                                    |
|                                                             |                              | <ul> <li>The status indicates the current situation of the P700IQ-PO4, e.g.</li> <li>Cleaning (ON/OFF)</li> <li>Calibrating (ON/OFF/WAIT CLEAN)</li> <li>Measuring (ON/OFF/WAIT CLEAN)</li> <li>Filling levels of the liquid containers in %</li> </ul> |
|                                                             |                              | <ul> <li>Meaning</li> <li>ON: Function active</li> <li>WAIT: Waiting for a cleaning cycle<br/>(WAIT CLEAN) or calibration cycle<br/>(WAIT CAL) to be performed at a<br/>specified point of time.</li> </ul>                                             |
| Autostart                                                   | On<br>Off                    | Activate or switch off the automatic start of the P 700 IQ after a power failure                                                                                                    |
| Save and quit                                               |                              | The P 700 IQ stores all changed settings<br>and the display switches to the next<br>higher level                                                                                                    |

| Setting menu | Possible values | Description                                                                    |
|--------------|-----------------|--------------------------------------------------------------------------------|
| Quit         |                 | The display switches to the next higher level without storing the new settings |

Tab. 4-2: Setting menu

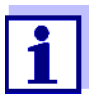

The Autom.cleaning, Autom.calibration and Meas. interval settings may result in the overlapping of the carrying out of different functions.

In this case, the functions are carried out according to priority.

#### Priority

| Function          | Priority | Duration<br>(min) | Measuring<br>range |
|-------------------|----------|-------------------|--------------------|
| Autom.cleaning    | 1        | 5                 | А, В               |
| Autom.calibration | 2        | 6                 | А                  |
|                   |          | 9                 | В                  |
| Measurement       | 3        | 5                 | А                  |
|                   |          | 7                 | В                  |

Tab. 4-3: Priorities

#### 4.2 Calibration

#### 4.2.1 Overview

## **Why calibrate?** During operation, components of the P 700 IQ can age or become dirty and thus change their characteristics, e.g.:

- Flow-through cell
- LED
- Photo diodes
- Color reagent

Regular automatic or manual calibration procedures help you to recognize any changes to the measuring characteristics of the P 700 IQ.

When to calibrate? Calibrate at regular intervals.

| 1-point calibration                         | The offset of the characteristic curve can be adjusted with a regular 1-point calibration.                                                                                                    |  |  |  |  |
|---------------------------------------------|----------------------------------------------------------------------------------------------------|--|--|--|--|
|                                             | The 1-point calibration can be carried out automatically at regular intervals. An additional 1-point calibration procedure can be started in the calibration and service menu at any time. See section 4.2.2, 🖹 55.                                                                                                    |  |  |  |  |
| 2-point calibration                         | The current slope and the offset of the characteristic curve are adjusted with a 2-point calibration.                                                                                                    |  |  |  |  |
|                                             | 2-point calibration with two different standards can only be started man-<br>ually from the calibration and service menu. See section 4.2.3, 🖹 58.                                                                                                    |  |  |  |  |
| Calibration record /<br>Calibration history | The result of a calibration procedure is stored in the calibration record<br>and calibration history and can be viewed afterwards (see the relevant<br>IQ SENSORNET system operating manual).                                                                                                    |  |  |  |  |
| Maintenance condition                       | During the calibration procedure, the P 700 IQ is in the so-called main-<br>tenance condition. All linked outputs remain at their current status. After<br>a manual calibration has been finished, the maintenance condition has<br>to be switched off manually. More detailed information on the mainte-<br>nance condition is given in the respective IQ SENSORNET system oper-<br>ating manual.                            |  |  |  |  |
| Calibration steps                           | Each calibration procedure takes place in several steps:                                                                                                    |  |  |  |  |
|                                             | 1 Draw some calibration standard and rinse the measuring circle with calibration standard                                                                                                    |  |  |  |  |
|                                             | 2 Measure the absorbance of the calibration standard without reagent (blank value)                                                                                                    |  |  |  |  |
|                                             | 3 Add the reagent                                                                                                    |  |  |  |  |
|                                             | 4 Leave to react for the reaction time                                                                                                    |  |  |  |  |
|                                             | <b>5</b> Measure the absorbance of the calibration standard with reagent                                                                                                    |  |  |  |  |
|                                             | 4.2.2 1-point calibration                                                                                                    |  |  |  |  |
| Automatic<br>1-point calibration            | 1-point calibration is carried out automatically at regular intervals during<br>the measuring operation.<br>The settings for the calibration interval and calibration time are carried<br>out in the menu of the sensor settings.<br>The standard used for automatic 1-point calibration is identified auto-<br>matically. The following standards can be used for automatic 1-point<br>calibration: ST 1.6, ST 8.0, ST 20.0. |  |  |  |  |

Setting the calibration time and calibration interval (see chapter 4.1.4 Settings for the P 700 IQ,  $\cong$  51).

# Manual<br/>1-point calibration1-point calibration can be started at any time as a manual calibration<br/>procedure whenever necessary. The calibration procedure is started<br/>and the standard to be used is set in the calibration and service menu.<br/>The following standards can be used for manual 1-point calibration: ST<br/>0.0, ST 1.6, ST 8.0, ST 20.0.

Proceed as follows to carry out a 1-point calibration procedure manually:

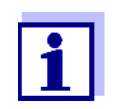

A manual 1-point calibration with the same calibration standard used for automatic calibration can be carried out without opening the housing.

1 For conveniently working on site:

Dock an IQ SENSORNET terminal onto an MIQ module in the vicinity of the analyzer, or onto the MIQ/WCA 232 module in the analyzer.

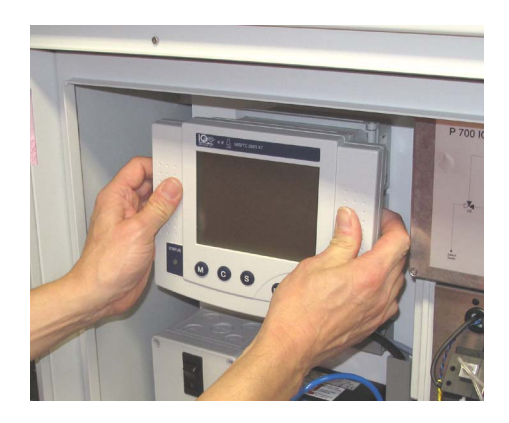

Fig. 4-3: IQ SENSORNET terminal

## Stopping the running operation

2 Use <▲▼> to select the P 700 IQ on the measured value display.

| CON   | TROLLER      | 25 2       | lan 2013      | 08:12  | 9  | ≙ | $(\mathbf{\hat{o}})$ |
|-------|--------------|------------|---------------|--------|----|---|----------------------|
| Value | s: location  |            |               |        |    |   | 010                  |
| 01    | 1            | 60         | mg/L<br>PO4-P | 130100 | 01 |   |                      |
|       |              |            |               |        |    |   |                      |
|       |              |            |               |        |    |   |                      |
|       |              |            |               |        |    |   |                      |
|       |              |            |               |        |    |   |                      |
| Next  | sensor ≑⇔, l | Display/Op | otions 🖁      |        |    |   |                      |

Fig. 4-4: Measured value display

- **3** Open the calibration and service menu with **<C>**. The maintenance condition is activated.
- 4 Confirm the maintenance condition with **<OK>**. The calibration and service menu is displayed.

| CONTROLLER             | 25 Jan 2013                                                                                                    | 08 36                                                                 | 3        | ≙ | 0   |
|------------------------|----------------------------------------------------------------------------------------------------|-----------------------------------------------------------------------|----------|---|-----|
| Calibrate sensor       |                                                                                                    |                                                                       |          |   | 200 |
| SERVICE                |                                                                                                    |                                                                       |          |   |     |
| Select function        | h <mark>Stop</mark><br>Purge manu<br>Empty the<br>Start meas<br>Calibrate<br>Fill the s<br>System mai<br>Hydraulic<br>More<br>Exit SERVI | ally<br>system<br>uring<br>manual:<br>ystem<br>ntenand<br>check<br>CE | ly<br>2e |   |     |
| ♦+ - Set. ESC - Cancel | calibration                                                                                                    |                                                                       |          |   |     |

Fig. 4-5: Calibration and service menu

- **5** Carry out the *Stop* function to stop the running operation.
- 6 Option: Carry out the *Purge manually* function to rinse the measuring cycle with cleaning solution.

#### Carrying out calibration

- 7 If necessary, connect the calibration standard which is to be used to carry out the manual calibration procedure.
- 8 Carry out the *Calibrate manually / 1-point-cal.* function.

|                                    | 1               | <ul> <li>You have the following possibilities if the calibration failed:</li> <li>Repeat the calibration procedure<br/>(make sure that the correct calibration standard is connected and selected for calibration).</li> <li>Use the last valid calibration<br/>(see section 4.2.5 Reactivating the last valid calibration,</li></ul> |
|------------------------------------|-----------------|----------------------------------------------------------------------------------------------------|
|                                    | After<br>is dis | the calibration standard has been measured, the calibration result splayed (absorbance of the standard and t (offset)).                                                                                                    |
|                                    | 9               | If necessary, reconnect the calibration standard for automatic calibration.                                                                                                    |
| Restarting the measuring operation | 10              | Carry out the <i>Start measuring</i> function. Measurement is started and the measured value is displayed on the measured value display after approx. 57 minutes.                                                                                                    |
|                                    | 11              | Carry out the <i>Exit SERVICE</i> function.                                                                                                    |
|                                    |                 | Exit the calibration and service menu with <b><esc></esc></b> .                                                                                                    |
|                                    | 12              | Confirm the note with <b><ok></ok></b> . The measured value display appears. The measured value flashes.                                                                                                    |
|                                    | 13              | If necessary, disconnect the terminal from the MIQ/WCA 232.                                                                                                    |
|                                    | 14              | Close the housing of the P 700 IQ.                                                                                                    |
|                                    | 15              | Confirm the note with <b><ok></ok></b> .<br>The measured value display appears. Until a valid measured<br>value is available, the display shows bars «».                                                                                                    |
|                                    | 16              | Wait until a measured value is shown on the measured value display (approx. 57 minutes).                                                                                                    |
|                                    | 17              | Switch off the maintenance condition.<br>See the IQ SENSORNET system operating manual.                                                                                                    |
|                                    | 4.2.            | 3 2-point calibration                                                                                                    |
|                                    | 2-ро            | int calibration is not carried out automatically.                                                                                                    |

A 2-point calibration procedure can be started manually at any time if necessary. For manual 2-point calibration, the housing has to be opened to connect a second calibration standard.

Proceed as follows to carry out a 2-point calibration procedure:

#### Opening the housing

- **1** Open the housing of the P 700 IQ.
- 2 If the ambient temperatures are under 0 °C, make sure that the liquids do not freeze during the calibration procedure.
  - Leave the housing of the P 700 IQ open for as short a time as possible
  - Only carry out a manual calibration if the interior of the P 700 IQ is at the right temperature (+15 °C ≤ T<sub>Inner</sub> ≤ +40 °C).
- 3 For conveniently working on site: Dock an IQ SENSORNET terminal onto an MIQ module in the vicinity of the analyzer, or onto the MIQ/WCA 232 module in the analyzer.

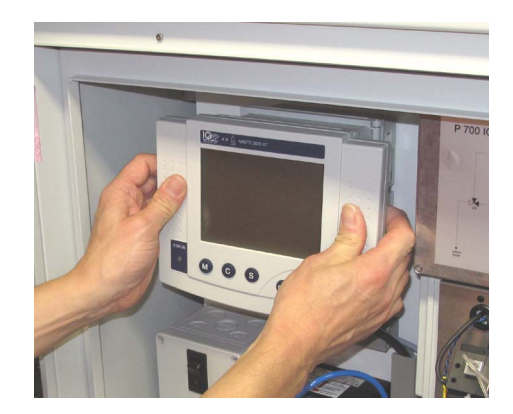

Fig. 4-6: IQ SENSORNET terminal

## Stopping running operation

- 4 Use <▲▼> to select the P 700 IQ on the measured value display.
- 5 Open the calibration and service menu with **<C>**. The maintenance condition is activated.
- 6 Confirm the maintenance condition with **<OK>**. The calibration and service menu is displayed.

Carrying out calibration

| ONTROLLER       | 25 Jan 2013                                                                                                    | 08 36                                                  | 3        | ∆ | $$  |
|-----------------|----------------------------------------------------------------------------------------------------|--------------------------------------------------------|----------|---|-----|
| alibrate sensor |                                                                                                    |                                                        |          |   | 200 |
| SERVICE         |                                                                                                    |                                                        |          |   |     |
| Select function | Stop<br>Purge manu<br>Empty the<br>Start meas<br>Calibrate<br>Fill the s<br>System mai<br>Hydraulic<br>More<br>Exit SERVI | ally<br>system<br>manual<br>system<br>ntenand<br>check | ly<br>ce |   |     |

♦♦ - Set, ESC - Cancel calibration

Fig. 4-7: Calibration and service menu

- 7 Carry out the *Stop* function to stop the running operation.
- 8 Option: Carry out the *Purge manually* function to rinse the measuring cycle with cleaning solution.
- **9** Carry out the *Calibrate manually / 2-point-cal.* function.
  - **10** Follow the instructions on the display.

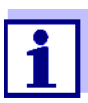

- The order of the calibration standards is not important.
- **11** Calibrate with calibration standard 1.
  - **11.1** Connect calibration standard 1.
  - **11.2** Select calibration standard 1.
  - 11.3 Start the calibration procedure with <OK>.
- 12 Connect calibration standard 2 (see chapter 3.3.6 Connecting the lines, 
  ⓐ 38).
- **13** Calibrate with calibration standard 2.
  - **13.1** Connect calibration standard 2.
  - **13.2** Select calibration standard 2.
  - 13.3 Continue the calibration procedure with <CONTINUE>.

The calibration result is displayed after calibration standard 2 has been measured (*Calibration successful!*).

|                                 | Disµ<br>brat | play after cali-<br>ting                                                                                                    | Log book entries<br>(meaning/actions)                                                                                                    |
|---------------------------------|--------------|----------------------------------------------------------------------------------------------------|----------------------------------------------------------------------------------------------------|
| Possible calibration<br>results | The c        | calibration data are e can have the followin                                                                                                    | valuated by the system. A calibration proceng results:                                                                                                    |
|                                 | 21           | Switch off the maint See the IQ SENSOR                                                                                                    | enance condition.<br>Ne⊤ system operating manual.                                                                                                    |
|                                 | 20           | Wait until a measure<br>play (approx. 5…7                                                                                                    | ed value is shown on the measured value dis-<br>minutes).                                                                                                    |
|                                 | 19           | Close the housing c                                                                                                    | f the P 700 IQ.                                                                                                    |
|                                 | 18           | If necessary, discon                                                                                                    | nect the terminal from the MIQ/WCA 232.                                                                                                    |
|                                 | 17           | Confirm the note wir<br>The measured value<br>flashes.                                                                                                    | th <b><ok></ok></b> .<br>e display appears. The measured value                                                                                                    |
|                                 | 16           | Carry out the <i>Exit S</i><br>or<br>Exit the calibration a                                                                                                    | ERVICE function.<br>and service menu with <b><esc></esc></b> .                                                                                                    |
|                                 | 15           | Carry out the <i>Start r</i><br>Measurement is sta<br>the measured value                                                                                                    | <i>measuring</i> function.<br>rted and the measured value is displayed on<br>display after approx. 5…7 minutes.                                                                                                    |
| Restarting measuring operation  | 14           | If necessary, reconr<br>calibration.                                                                                                    | nect the calibration standard for automatic                                                                                                    |
|                                 | i            | <ul> <li>You have the for Repeat the or (make sure and some sure and some section)</li> <li>Use the last (see section)</li> <li>B 62)</li> <li>Use the fact (see section)</li> <li>B 62)</li> </ul> | ollowing possibilities if the calibration failed:<br>calibration procedure<br>that the correct calibration standard is con-<br>selected for calibration).<br>valid calibration<br>4.2.5 Reactivating the last valid calibration,<br>ory calibration<br>4.2.5 Reactivating the last valid calibration, |

Measured value

Successful calibration

| "" | <ul> <li>Sensor could not be calibrated.</li> <li>Sensor blocked for measurement.</li> <li>Carry out maintenance activities immediately<br/>(see operating manual).</li> <li>View the calibration history.</li> <li>Check the calibration conditions and<br/>calibration standard.</li> </ul> |
|----|----------------------------------------------------------------------------------------------------|
|----|----------------------------------------------------------------------------------------------------|

#### 4.2.4 Calibration history

#### **Calibration history**

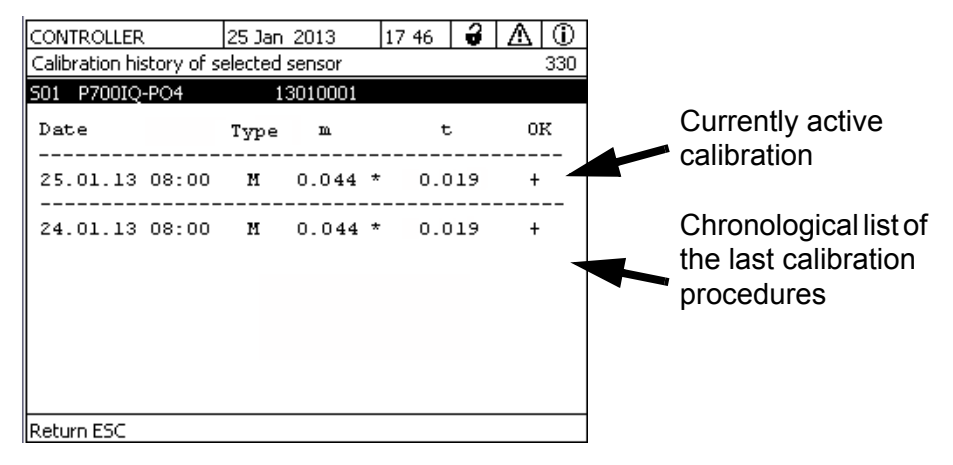

Fig. 4-8: P 700 IQ calibration history

The calibration history provides the following information:

- **Date** and time of the calibration
- Type
  - M = manual calibration,
  - A = automatic calibration,
  - F = factory calibration
- m (slope)
- \* = 1-pt. cal (the slope has not been determined)
   no\* = 2-pt. cal (the slope has been determined)
- t (offset)
  - Calibration evaluation:
    - +: Successful calibration. The new calibration data are taken over for measurement.
    - -: Calibration unsuccessful. Sensor blocked for measurement.

#### 4.2.5 Reactivating the last valid calibration

If a manual calibration procedure is unsuccessful, the measuring operation can only be resumed after the manual calibration has been repeated or a valid calibration has been reactivated. If an automatic calibration procedure is unsuccessful, the analyzer stops. To be able to measure again, you have to carry out a valid calibration procedure in the calibration and service menu, or to reactivate a valid calibration.

Thus you can immediately continue to measure if a calibration has failed or you suspect that the calibration conditions have not been optimally met.

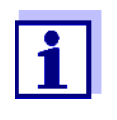

Reactivating old calibration data is a temporary measure. Take into consideration that the sensor may provide incorrect measured values. Ensure the correct functioning of the sensor by checking and/or recalibrating it.

- 1 Use <▲▼> to select the P 700 IQ on the measured value display.
- 2 Use <C> to switch to the calibration and service menu. The maintenance condition is activated.
- **3** Confirm the maintenance condition with **<OK>**. The calibration and service menu is displayed.
- 4 Carry out the *Start measuring* function. A menu to select the last valid calibration or the factory calibration is displayed.
- **5** Select the last valid calibration or the factory calibration.
- 6 Carry out the Exit SERVICE function. or Exit the calibration and service menu with <ESC>.
- 7 Confirm the note with **<OK>**. The measured value display appears. The measured value flashes.
- 8 If necessary, disconnect the terminal from the MIQ/WCA 232.
- 9 Close the housing of the P 700 IQ.
- **10** Switch off the maintenance condition. See the IQ SENSORNET system operating manual. The measured value is displayed after approx. 5...7 minutes.

### 5. Maintenance and cleaning

#### 5.1 Hazard warnings

Read the chapter 2. Safety, 17 before doing any maintenance work. This is important for your personal safety.

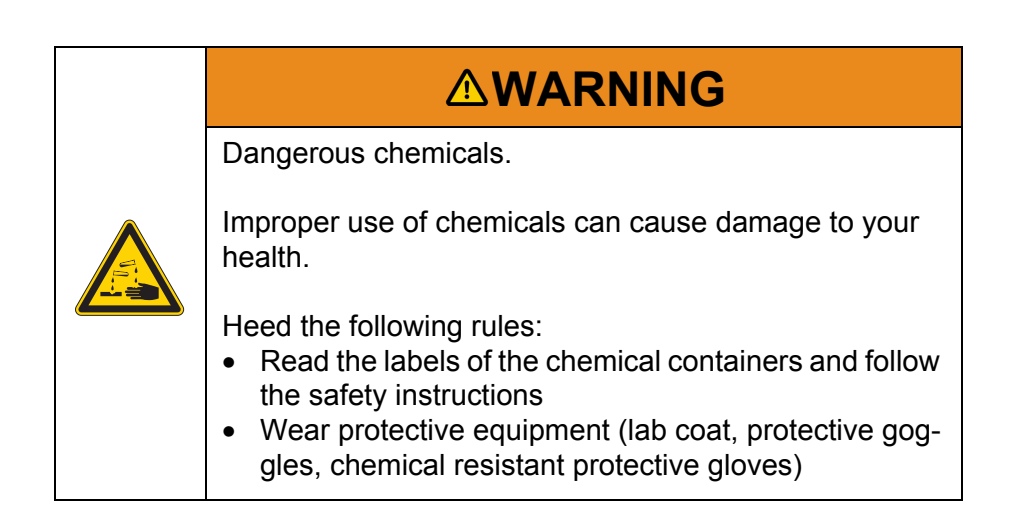

## 5.2 Consumables, accessories, replacement parts

Only use original consumables and accessories.

#### Consumables

| Туре   | Consumable                                                                                                    | Order<br>number     |
|--------|----------------------------------------------------------------------------------------------------|---------------------|
| RE 2.5 | Reagent 2.5 L                                                                                                    | 821999Y             |
| CL 1.0 | Cleaning solution 1.0L                                                                                                    | 821998Y             |
| ST0.0  | Standard 1.0 L (0.0 mg/l PO4-P)                                                                                                    | 821971Y             |
| ST1.6  | Standard 1.0 L (1.6 mg/l PO4-P)                                                                                                    | 821997Y             |
| ST8.0  | Standard 1.0 L (8 mg/l PO4-P)                                                                                                    | 821996Y             |
| ST20.0 | Standard 1.0 L (20 mg/l PO4-P)                                                                                                    | 821995Y             |
| PT     | Pump tube (photometer unit)                                                                                                    | 821993Y             |
| T SET  | Tubing set for the photometer unit                                                                                                    |                     |
|        | <ul><li>Depending on the quality of the inlet<br/>and outlet of the cell:</li><li>Plastic screw connection</li><li>Small metal pipe</li></ul> | 821992BY<br>821992Y |

Tab. 5-1: Consumables

#### Accessories

| Туре                 | Accessories                                                                   | Order<br>number |
|----------------------|-------------------------------------------------------------------------------|-----------------|
| WM                   | Wall mounting assembly for P 700 IQ                                           | 821989Y         |
| SM                   | Stand mount for P 700 IQ                                                      | 821991Y         |
| RM                   | Rail mount for P 700 IQ                                                       | 821988Y         |
| FM adapter           | Adapter for horizontal installation of the filter membrane module             | 821983Y         |
| FM Case              | Module housing                                                                | 821973Y         |
| M 1.5                | Attachment for filtration for filter mem-<br>brane module 1.5 m, chain, clamp | 821986Y         |
| M-EXT 1.5            | Extension for attachment for filtration 1.5 m                                 | 821985Y         |
| RL 10                | Return tube, unheated, 10 m                                                   | 821964Y         |
| RL 115-10            | Return tube, heated, 115 VAC, 10 m                                            | 821965Y         |
| RL 115-2             | Return tube, heated, 115 VAC, 2 m                                             | 821975Y         |
| RL 115-20            | Return tube, heated, 115 VAC, 20 m                                            | 821955Y         |
| RL 2                 | Return tube, unheated, 2 m                                                    | 821974Y         |
| RL 20                | Return tube, unheated, 20 m                                                   | 821954Y         |
| SL 10                | Suction line incl. slide, unheated, 10 m                                      | 821977Y         |
| SL 115-10            | Suction line incl. slide and heat tracing, 230 VAC, 5 m                       | 821979Y         |
| SL 115-20            | Suction line incl. slide and heat tracing, 115 VAC, 20 m                      | 821959Y         |
| SL 115-5             | Suction line incl. slide and heat tracing, 115 VAC, 5 m                       | 821981Y         |
| SL 20                | Suction line incl. slide, unheated, 20 m                                      | 821957Y         |
| SL 5                 | Suction line incl. slide, unheated, 5 m                                       | 821978Y         |
| FM                   | Filter membrane module (incl. mem-<br>brane)                                  | 821987Y         |
| Filter-CL            | Cleaning container for filter                                                 | 821984Y         |
| FM-B                 | Replacement brush for FM                                                      | 821968Y         |
| ST-BT                | Bottle cap with tube                                                          | 821970Y         |
| Filter REP<br>P700IQ | Replacement filter for fan                                                    | 821969Y         |
| Filter               | Filter membrane set (2 membranes)                                             | 821972Y         |

Tab. 5-2: Accessories

**Detergent concentrates** 

The base solutions for chemical cleaning of the filter membrane can be purchased in household or specialist shops, e.g. household hygienic cleaners based on sodium hypochlorite.

## 5.3 Maintenance and cleaning activities (general steps)

#### 5.3.1 General information

Maintenance activities have to be carried out at regular intervals on the P 700 IQ.

The preparation of the P 700 IQ depends on whether the maintenance activity should be carried out while the P 700 IQ is closed or open.

| Maintenance<br>activity                              | P 700 IQ                                     | Interval                                                                                                    |
|------------------------------------------------------|----------------------------------------------|----------------------------------------------------------------------------------------------------|
| Purge manually                                       | Closed                                       | As required<br>(see section 5.3.3,                                                                                        |
| Calibrate manually                                   |                                              |                                                                                                    |
| Cleaning the filter membrane                         |                                              | 2 4 weeks<br>depending on application<br>(see section 5.4.6, 🗎 90)                                                        |
| Changing the filter membrane                         |                                              | If cleaning does not achieve<br>any improvement<br>(see section 5.4.7, 🖹 94)                                              |
| Changing the liquid containers                       | Open<br>(Overall:<br>section<br>5.3.4, ≧ 74) | Approx. 4 months<br>depending on the frequency of<br>measurement, cleaning, cali-<br>bration<br>(see section 5.4.1, 🖹 77) |
| Changing the valve tubes (T SET)                     |                                              | 12 months<br>(see section 5.4.4, ≧ 81)                                                                                    |
| Changing the filter mats                             |                                              | Depending on contamination (see section 5.4.3, 🖹 80)                                                                      |
| Changing the<br>pump tube of the<br>peristaltic pump |                                              | 12 months<br>depending on measuring<br>interval<br>(see section 5.4.5, 🖹 85)                                              |
| Clean the overflow vessel                            |                                              | 12 months (recommended)<br>section 5.4.9,                                                                                 |
| Performing a<br><i>Hydraulic check</i>               |                                              | When necessary section 5.4.11, 🖹 99                                                                                       |
| Performing a <i>LED</i><br>Check                     |                                              | When necessary section 5.4.12, 🖹 100                                                                                      |

Tab. 5-3: Maintenance activities

#### 5.3.2 Calibration and service menu (SERVICE menu)

All calibration and maintenance activities are controlled from the *SER-VICE* menu. Prior to carrying out any maintenance work, the interval-controlled cleaning, calibration and measuring functions have to be stopped.

- 1 Use  $\langle A \nabla \rangle$  to select the P 700 IQ in the measured value display.
- 2 Use **<C>** to switch to the calibration and service menu.

| Function           | Description                                                                                                    |
|--------------------|----------------------------------------------------------------------------------------------------|
| Stop               | Immediately interrupts the running functions<br>and prevents the next cleaning/calibra-<br>tion/measuring cycle from starting.                                                                                               |
|                    | <ul><li>Used in the following situations:</li><li>Immediate switch-off of the P700IQ-PO4</li><li>Maintenance activities</li></ul>                                                                                            |
| Purge manually     | Procedure to rinse the measuring cycle with<br>cleaning solution (same procedure as auto-<br>matic cleaning)                                                                                                    |
|                    | <ul> <li>Used in the following situations:</li> <li>Measured values are implausible</li> <li>Maintenance activities were carried out on liquids, tubes or measuring cycle</li> <li>Dirt is visible in the tubes</li> </ul>   |
|                    | The manual and the automatic cleaning pro-<br>cedure do not clean the suction tubes of the<br>sample and other liquids.                                                                                                    |
| Empty the system   | Procedure for the complete emptying of the inlet and outlet tubes of the connected liquids and the photometer unit.                                                                                                    |
|                    | <ul> <li>Used in the following situations:</li> <li>Decommissioning, shutdown, transport of the P 700 IQ</li> <li>Repair and maintenance activities, e.g. changing the tubes.</li> </ul>                                     |
| Start measuring    | Procedure to start a measurement.                                                                                                    |
|                    | The functionality of the photometer unit is unblocked. A first measurement is started.                                                                                                    |
|                    | After the first measurement, further clean-<br>ing/calibration/measuring cycles will follow<br>according to the specified intervals.                                                                                         |
|                    | <ul> <li>Used in the following situations:</li> <li>Measuring operation is restarted (e.g. after maintenance activities)</li> <li>To complete the initial commissioning</li> </ul>                                           |
| Calibrate manually | Procedure to carry out a manual calibration (1-point-cal. or 2-point-cal.)                                                                                                    |
|                    | <ul> <li>Used in the following situations:</li> <li>Measured values are implausible</li> <li>Calibration result implausible</li> <li>Maintenance activities were carried out on liquids, tubes or measuring cycle</li> </ul> |

| Function        | Description                                                                                                    |
|-----------------|----------------------------------------------------------------------------------------------------|
| Fill the system | Procedure to fill all tubes with liquids and sample.                                                                                                    |
|                 | <ul> <li>Used in the following situations:</li> <li>The tubes are not filled completely (to the valve) with liquid, e.g. after exchanging the liquid containers</li> <li>Air is in the tube</li> </ul> |
| System mainte-  | Procedure to exchange containers (liquids):                                                                                                    |
| nance           | Sets the counter for the selected container to 100% and fills the relevant tubes. Selection:                                                                                                    |
|                 | Replace reagent                                                                                                    |
|                 | Replace standard                                                                                                    |
|                 | Replace cleaning solution                                                                                                    |
|                 | <i>Replace all</i> (reagent, standard and cleaning solution)                                                                                                    |
|                 | Return                                                                                                    |
| Hydraulic check | After the <i>Hydraulic check</i> function has been started                                                                                                    |
|                 | <ul> <li>all 5 valves are activated one after the other</li> <li>the motor of the pump is tested in 3 conditions (slowly forward, quickly forward, backward)</li> </ul>                                |
| LED Check       | After the <i>LED Check</i> function has been started                                                                                                    |
|                 | <ul> <li>the blue measurement LED lights up and<br/>goes out 5 times for approx. 2 seconds<br/>each</li> </ul>                                                                                         |
| More            |                                                                                                    |
| • Info          | Displays the firmware version of the photome-<br>ter unit.                                                                                                    |
| Protected area  | Menu for service personnel<br>(password protected)                                                                                                    |
| • Return        | One menu level higher                                                                                                    |
| Exit SERVICE    | Exits the SERVICE menu.                                                                                                    |
|                 | Alternative: Press the <b><esc></esc></b> key.                                                                                                    |

Tab. 5-4: Menu SERVICE

## 5.3.3 Maintenance and cleaning work on the closed P 700 IQ

The following maintenance activities can be carried out remote-controlled with the P 700 IQ closed:

- Purge manually
- Calibrate manually

**Maintenance interval** As necessary. Regular cleaning or calibration, see:

Carrying out maintenance activities Proceed as follows to carry out maintenance activities on the closed P 700 IQ:

- Selecting the P 700 IQ
- 1 Use  $\langle A \nabla \rangle$  to select the P 700 IQ in the measured value display.

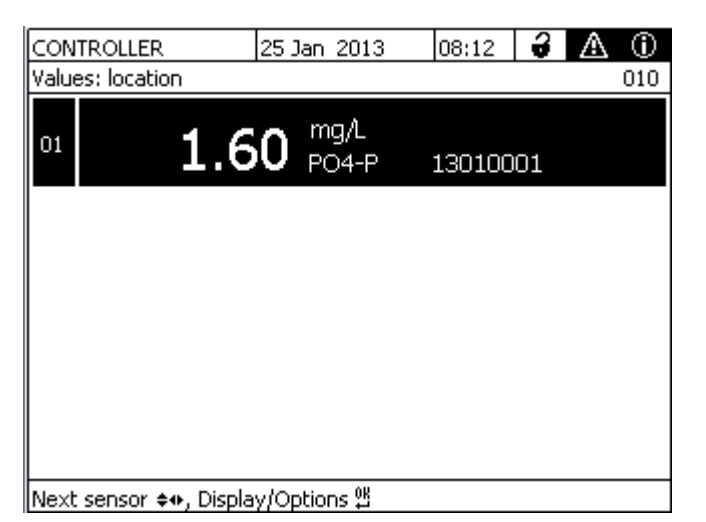

Fig. 5-1: Measured value display

## Stopping the running operation

- 2 Use **<C>** to switch to the calibration and service menu. The maintenance condition is activated.
- **3** Confirm the maintenance condition with **<OK>**. The calibration and service menu is displayed.
| CONTROLLER            | 25 Jan 2013                                                                                                    | 08 36                                                           | 4        | ≙ | 0   |
|-----------------------|----------------------------------------------------------------------------------------------------|-----------------------------------------------------------------|----------|---|-----|
| Calibrate sensor      |                                                                                                    |                                                                 |          |   | 200 |
| SERVICE               |                                                                                                    |                                                                 |          |   |     |
| Select function       | Purge manu<br>Empty the<br>Start meas<br>Calibrate<br>Fill the s<br>System mai<br>Hydraulic<br>More<br>Exit SERVI | ally<br>system<br>uring<br>manuall<br>ystem<br>ntenand<br>check | ly<br>ce |   |     |
| 🔹 - Set, ESC - Cancel | calibration                                                                                                    |                                                                 |          |   |     |

Fig. 5-2: Calibration and service menu

| 4 | Carry out the | Stop function | to stop | the running | operation. |
|---|---------------|---------------|---------|-------------|------------|
|---|---------------|---------------|---------|-------------|------------|

| Carrying out<br>maintenance activities | 5  | <ul> <li>Carry out the required maintenance activities, such as:</li> <li>Start the maintenance function in the calibration and service menu (<i>Purge manually, Calibrate manually 1 -point-cal.</i>) Follow the instructions on the display. After the maintenance function is finished, the calibration and service menu is displayed again.</li> <li>Changing the filter mats (see section 5.4.3 Changing the filter mats,  80)</li> </ul> |
|----------------------------------------|----|----------------------------------------------------------------------------------------------------|
| Restarting the measuring operation     | 6  | Carry out the <i>Start measuring</i> function. Measurement is started and the measured value is displayed on the measured value display after approx. 57 minutes.                                                                                                    |
|                                        | 7  | Carry out the <i>Exit SERVICE</i> function.<br>or<br>Exit the calibration and service menu with <b><esc></esc></b> .                                                                                                    |
|                                        | 8  | Confirm the note with <b><ok></ok></b> . The measured value display appears. The measured value flashes.                                                                                                    |
|                                        | 9  | Wait until a measured value is shown on the measured value display (approx. 57 minutes).                                                                                                    |
|                                        | 10 | Switch off the maintenance condition. See the IQ SENSORNET system operating manual.                                                                                                    |

# 5.3.4 Maintenance and cleaning work on the open P 700 IQ

The following maintenance activities have to be carried out manually while the P 700 IQ is open:

- Changing the liquid containers
- Changing the tube set (T SET)
- Changing the tube of the peristaltic pump
- Clean the overflow vessel
- Cleaning the suction tube
- Changing or cleaning the filter membrane

| Dangerous chemicals.                                                                                                    |
|----------------------------------------------------------------------------------------------------|
| Improper use of chemicals can cause damage to your health.                                                                                                    |
| <ul> <li>Heed the following rules:</li> <li>Read the labels of the chemical containers and follow the safety instructions</li> <li>Wear protective equipment (protective goggles, chemical resistant gloves)</li> </ul> |

Carrying out maintenance activities

Opening the housing

- Proceed as follows to carry out maintenance activities on the open P 700 IQ:
  - Open the housing of the P 700 IQ.

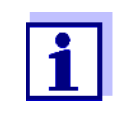

1

2

Important for maintenance activities in the open: If the ambient temperatures are below 0 °C, make sure that the liquids do not freeze while the maintenance activities are carried out. Leave the housing open for as short a time as possible.

Selecting the P 700 IQ

Use  $< \blacktriangle >$  to select the P 700 IQ in the measured value display.

| CONTRO     | LLER                 | 25 1     | Jan 2013      | 08:12  | 9  | $\mathbb{A}$ |     |
|------------|----------------------|----------|---------------|--------|----|--------------|-----|
| Values: lo | ocation              |          |               |        |    |              | 010 |
| 01         | 1.                   | .60      | mg/L<br>PO4-P | 130100 | 01 |              |     |
|            |                      |          |               |        |    |              |     |
|            |                      |          |               |        |    |              |     |
|            |                      |          |               |        |    |              |     |
|            |                      |          |               |        |    |              |     |
| Next sen   | isor <b>≑</b> ⊕, Di: | splay/Op | otions 🛱      |        |    |              |     |

Fig. 5-3: Measured value display

# Stopping running operation

- **3** Use **<C>** to switch to the calibration and service menu. The maintenance condition is activated.
- 4 Confirm the maintenance condition with **<OK>**. The calibration and service menu is displayed.

| CONTROLLER             | 25 Jan 2013                                                                                                    | 08 36                                                              | 9        | $ \Delta $ | $\odot$ |
|------------------------|----------------------------------------------------------------------------------------------------|--------------------------------------------------------------------|----------|------------|---------|
| Calibrate sensor       |                                                                                                    |                                                                    |          |            | 200     |
| SERVICE                |                                                                                                    |                                                                    |          |            |         |
| Select function        | Stop<br>Purge manu<br>Empty the<br>Start meas<br>Calibrate<br>Fill the s<br>System mai<br>Hydraulic<br>More<br>Exit SERVI | ally<br>system<br>suring<br>manual)<br>system<br>intenand<br>check | ly<br>2e |            |         |
| ♦• - Set. ESC - Cancel | calibration                                                                                                    |                                                                    |          |            |         |

Fig. 5-4: Calibration and service menu

**5** Carry out the *Stop* function to stop the running operation.

If necessary,6Empty the system

- 6 Carry out the *Empty the system* function for the following maintenance activities (otherwise, continue with step 12):
  - Change the valve tubes (T SET)
  - Changing the pump tube of the peristaltic pump
- **7** Follow the instructions on the display.
- 8 Place all intake tubes into deionized water.
- **9** Start the rinsing procedure.

- 10 After the rinsing, leave the intake tubes in air.
- 11 Carry out the *Empty the system* function once again. After the emptying is finished, the calibration and service menu is displayed again.
- 12 Carry out the required maintenance activities, such as:
  - Change the liquid containers (see section 5.4.1, <sup>■</sup> 77)
  - Change the valve tubes (T SET) (see section 5.4.4 Changing the tube set (T SET), 81)
  - Changing the pump tube of the peristaltic pump (see section 5.4.5, **B** 85)
  - Clean the overflow vessel (see section 5.4.9 Cleaning the overflow vessel, 
    <sup>■</sup> 95)
  - Change the filter membrane (see section 5.4.7 Exchanging the filter membrane, 
    <sup>■</sup> 94)
  - Clean the filter membrane (see section 5.4.6 Cleaning the filter membrane, 
    <sup>■</sup> 90)
  - Perform *Hydraulic check* (see section 5.4.11 Performing a Hydraulic check, 
    <sup>■</sup> 99) • Perform *LED Check* 
    - (see section 5.4.12 Performing an LED Check, 100)
- 13 If the *Empty the system* function was carried out: Carry out the Fill the system function after the maintenance activities are finished. All valve tubes are automatically filled with the connected solutions and sample liquid.
- 14 Optional (as necessary): Carry out the *Purge manually* function to rinse the measuring cycle with cleaning solution.
- **Restarting the** 15 Carry out the Start measuring function. Measurement is started and the measured value is displayed on the measured value display after approx. 5...7 minutes.
  - 16 Carry out the Exit SERVICE function. or Exit the calibration and service menu with **<ESC>**.
  - 17 Confirm the note with **<OK>**. The measured value display appears. The measured value flashes.
  - 18 If necessary, disconnect the terminal from the P 700 IQ.
  - 19 Close the housing of the P 700 IQ.
  - 20 Wait until a measured value is shown on the measured value display (approx. 5...7 minutes).
  - Switch off the maintenance condition. See the IQ SENSORNET 21 system operating manual.

measuring operation

# 5.4 Carrying out the maintenance and cleaning activities

### 5.4.1 Changing the liquid containers

The P 700 IQ has an extra counter for each liquid container (from software version 2.13). The counter counts the consumption of the following procedures as soon as the function was started:

- Measuring
- Calibrating
- Cleaning

Other procedures that consume liquids are not counted (e.g. rinsing, filling).

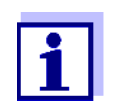

The current status of the counters for the liquid containers can be output as log book messages (sensor settings /*Status (P700IQ-PO4) /Transmit to log book*).

The counter displays the remaining quantity as a percentage.

If the remaining quantity of a liquid is only approx. 10% of the capacity, a log book message is automatically issued.

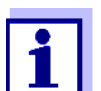

The filling level can only be displayed correctly when the new container is full (filling level 100 %).

Replace the container before the liquid is used up.

| Maintenance interval | App<br>dep | prox. 4 months,<br>ending on the frequency of measurement, cleaning, calibration.                       |
|----------------------|------------|----------------------------------------------------------------------------------------------------|
| Preparations         | 1          | Carry out steps $1 \dots 11$ in section 5.3.4 Maintenance and cleaning work on the open P 700 IQ, 🖹 74. |
|                      | 2          | Put on protective clothing (lab coat, protective goggles, chemical resistant protective gloves).        |
| Changing a container | 3          | In the SYSTEM MAINTENANCE menu, select the menu for the container to be exchanged.                      |
|                      | 4          | Open the color-coded lid of the empty liquid container without dis-<br>connecting the tube connection.  |

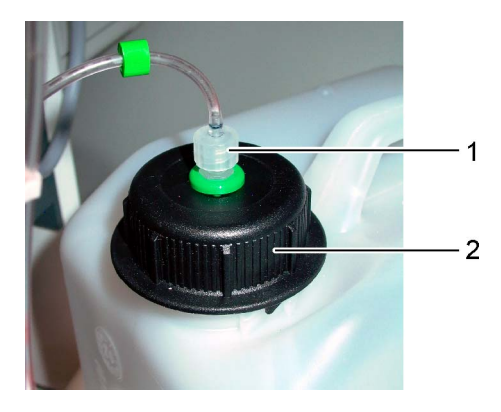

Fig. 5-5: Exchanging the liquid container

- 1 Tube connection (do not open)
- 2 Pre-installed, color-coded lid
- 5 Remove the empty liquid container.
- 6 Place the new liquid container in the collecting tray.
- 7 Make sure that the color-coding of the lid agrees with that of the container.
  - Reagent (green)
  - Cleaning solution (blue)
  - Standard solution (orange)
- 8 Open the new liquid container and screw the lid on the new container.

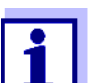

Keep the original lids of the liquid containers.

Close the empty liquid container with the stored lid. 9

### **Restarting the** measuring operation

- 10 After the container has been exchanged, confirm the question in the Actions completed? menu with Yes. The counter for the selected liquid is set to 100%. The tube for the selected liquid is filled.
- 11 Carry out steps 15...21 in section 5.3.4 Maintenance and cleaning work on the open P 700 IQ, 174.

#### 5.4.2 Checking the climate kit (if available)

Check in particular that the temperature in the inside of the housing is reliably regulated to the operating temperature (+15 °C...+40 °C) prior to impending periods of frost or heat (e.g. during autumn or during spring).

| Functioning of the   |                   |                                                                                                    |                                                                                                    |
|----------------------|-------------------|----------------------------------------------------------------------------------------------------|----------------------------------------------------------------------------------------------------|
| climate kit          | Ten<br>the<br>hou | nperature (T) in<br>inside of the<br>ising                                                                           | Description                                                                                                    |
|                      | T <               | +15 °C                                                                                                    | A thermostat switches on a heating fan and a circulation fan.                                                                                                    |
|                      |                   |                                                                                                    | Warm air is created and distributed in the housing.                                                                                                    |
|                      | T >               | +25 °C                                                                                                    | Heating fan and circulation fan are switched off                                                                                                    |
|                      | T >               | +35 °C                                                                                                    | A thermostat switches on the ceiling fan                                                                                                    |
|                      |                   |                                                                                                    | Warm air is transported outside via the venti-<br>lation grid under the housing lid. Fresh ambi-<br>ent air is taken in via the ventilation grid on the<br>connection plate in the bottom of the housing.                     |
|                      | T <               | +25 °C                                                                                                    | The ceiling fan is switched off.                                                                                                    |
| Checking the heating | 2                 | At outside tempe<br>tilator is running:<br>Hold a hand to ti<br>(approximately in<br>Feel the warm a                 | eratures of < +10 °C, check that the heating ven-<br>ne upper edge of the white mounting plate<br>n the middle).<br>ir of the heating fan.                                                                                    |
|                      | 3                 | At outside temper<br>fan is running:<br>Hold a hand to th<br>Feel the air curre<br>white mounting p<br>The air curre | eratures of < +10 °C, check that the circulation<br>he left next to the chemical bottles.<br>ent from the ventilation grid (on the back of the<br>blate) to the chemical bottles.<br>ents can be felt better with damp hands. |
|                      | 1                 | At outside temp                                                                                                    | eratures of $< \pm 10$ °C, check that the heating fan                                                                                                    |
|                      | -                 | and circulation fa<br>To do so, open t                                                                               | an switch on:<br>he housing doors until the fans switch on.                                                                                                    |
|                      | i                 | For tempera<br>can be too l<br>Frost dama                                                                            | atures below +15 °C, the measurement values<br>ow.<br>ge can occur at temperatures below 0 °C.                                                                                                    |

Checking the cooling 5 At outside temperatures of > +35 °C, check that the ceiling fan is running:
 Open the housing lid.
 Hold a hand to the ventilation grid.
 Feel the air current.

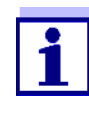

The air currents can be felt better with damp hands.

For a (very) weak air current: Check the permeability of the filter mats (chapter 5.4.3 Changing the filter mats, B 80).

### 5.4.3 Changing the filter mats

The ventilation grids are under the housing lid and on the underside of the housing. The ventilator is behind a protective grating. Thus the filter mat can be exchanged without risk even during operation.

Maintenance interval Depending on contamination

- Upper ventilation grid
- **1** Remove both front screws on the housing lid.
- 2 Open the housing lid upward and fix it with the bearer. See Fig. 5-6, 
  <sup>■</sup> 80.

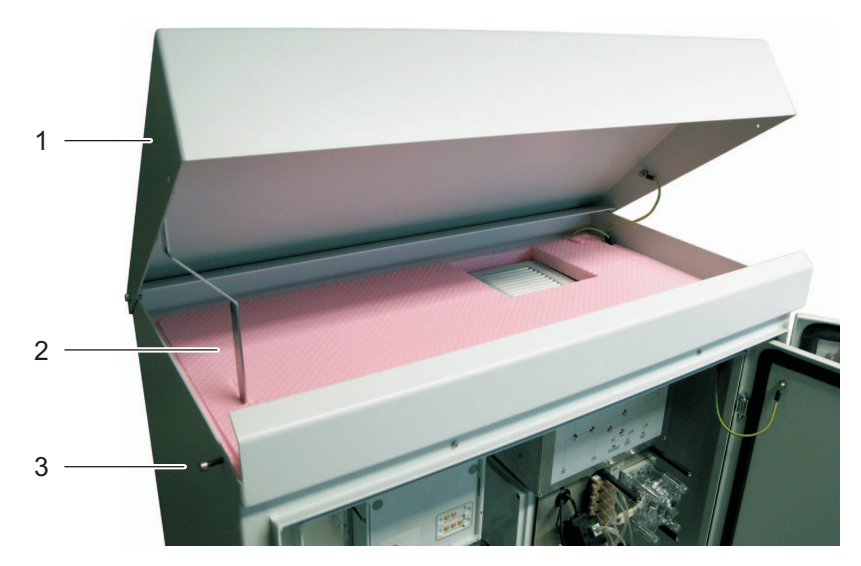

Fig. 5-6: Opening the housing lid

- 1 Housing lid
- 2 Bearer
- 3 Fixing screw
- 3 Open the ventilation grid with the aid of a screwdriver by levering it off and exchange the filter mat. See Fig. 5-7, 
  <sup>■</sup> 81.

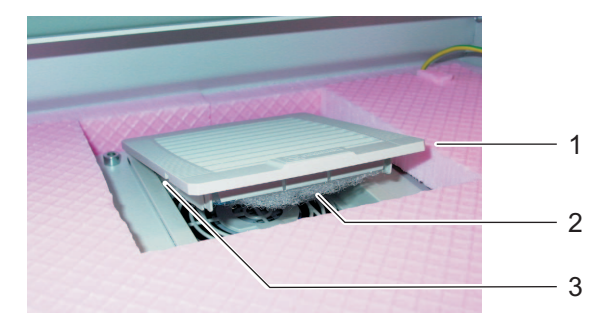

Fig. 5-7: Exchanging the upper filter mat

- 1 Ventilation grid
- 2 Filter mat
- 3 Opening for screwdriver
- 4 Close the ventilation grid.
- **5** Fold the bearer and close the housing lid.
- 6 Screw the housing lid tight with the two screws.
- **Lower ventilation grid 7** Position yourself under the analyzer housing.
  - 8 Open the ventilation grid and exchange the filter mat as for the upper ventilation grid.

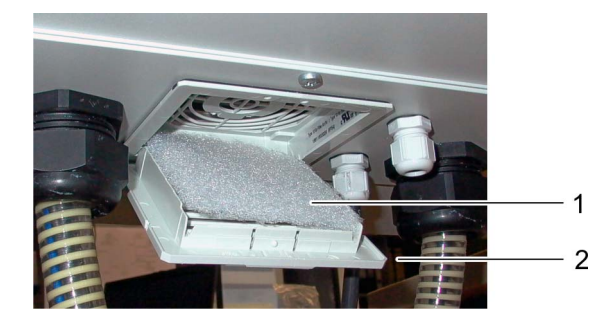

Fig. 5-8: Exchanging the lower filter mat

- 1 Ventilation grid
- 2 Filter mat
- **9** Close the ventilation grid.

### 5.4.4 Changing the tube set (T SET)

The tubes of the P700IQ-PO4 should be exchanged yearly.

The tube set (T SET) contains the following tubes:

| Tube length<br>(mm) | Color coding                  | Connection of                       | Tube ends              |
|---------------------|-------------------------------|-------------------------------------|------------------------|
| 35                  |                               | V7 NC - V8 NC                       | 2 reinforced           |
| 35                  |                               | VK 6C - V11 NO                      | 2 reinforced           |
| 35                  |                               | VK5 NC - V7 C                       | 2 reinforced           |
| 35                  |                               | VK5 C - pump                        | 1 reinforced           |
| 50                  |                               | V7 NO - V11 C                       | 2 reinforced           |
| 110                 |                               | Cell (plastic connection) - pump    | 1 nut                  |
| 140                 |                               | Cell (plastic connection) -<br>V8 C | 1 nut<br>1 reinforced  |
| 120<br>+            |                               | Sample tube 400 mm -<br>sample      | 1 luer                 |
| 400                 |                               | V11 NC -<br>sample tube 120 mm      | 1 reinforced<br>1 luer |
| 400                 | Green (reagent)               | VK5 NO -<br>reagent                 | 1 reinforced<br>1 luer |
| 400                 | Orange (calibration standard) | VK6 NO - calibration stan-<br>dard  | 1 reinforced<br>1 luer |
| 400                 | Blue (cleaning)               | VK6 NC - cleaning solution          | 1 reinforced<br>1 luer |
| 500                 |                               | V8 NO - waste container             | 1 reinforced           |

Tab. 5-5: Tubes of the T-SET (order no 821992B) for photometer unit with plastic connectors

#### Maintenance interval 12 months

- Preparations1Carry out steps 1...11 in section 5.3.4 Maintenance and cleaning<br/>work on the open P 700 IQ,
  - 2 Disconnect the plug from the P700IQ-PO4 (the heat tracing continues to operate). or Switch off the analyzer at the power switch.
  - **3** Screw off the empty photometer unit.
  - 4 Carry out the mounting work on a lab table.
  - **5** Remove the plastic cover from the photometer unit.

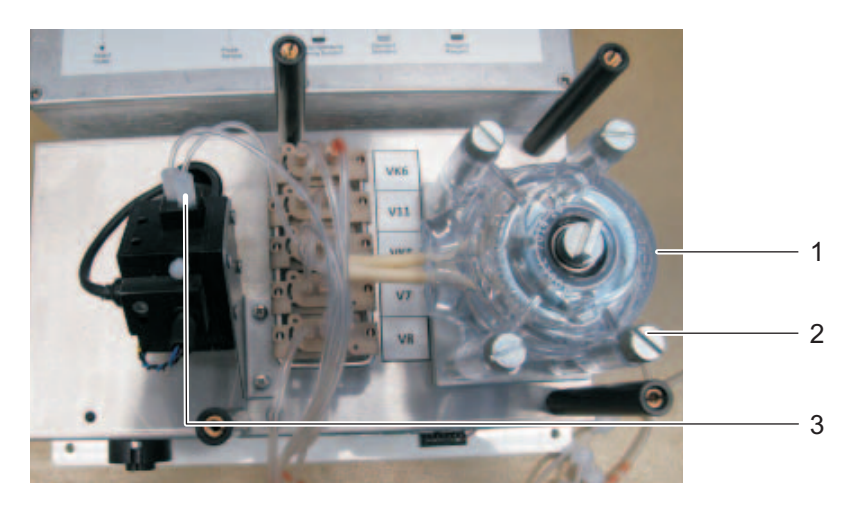

Fig. 5-9: Photometer unit without plastic cover

- 1 Peristaltic pump
- 2 Knurled-head screw
- 3 Cuvette
- **6** Put on protective clothing (lab coat, protective goggles, chemical resistant protective gloves).
- Exchanging the tube set
- 7 Remove the old tubes.
- **8** Connect the replacement tubes according to the following connection diagrams:

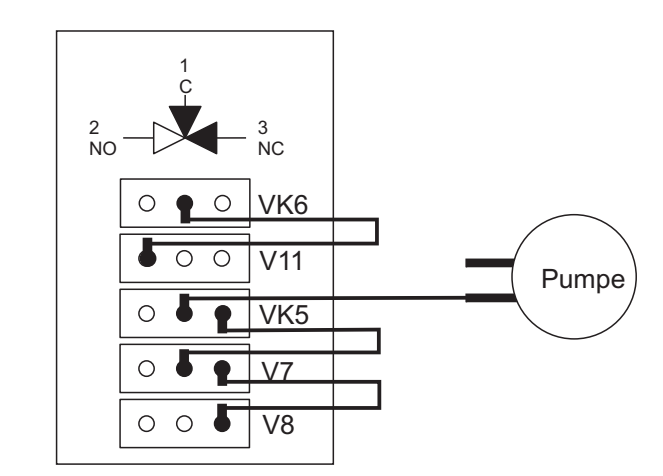

Fig. 5-10: Connection diagram for tubes with 35 mm length

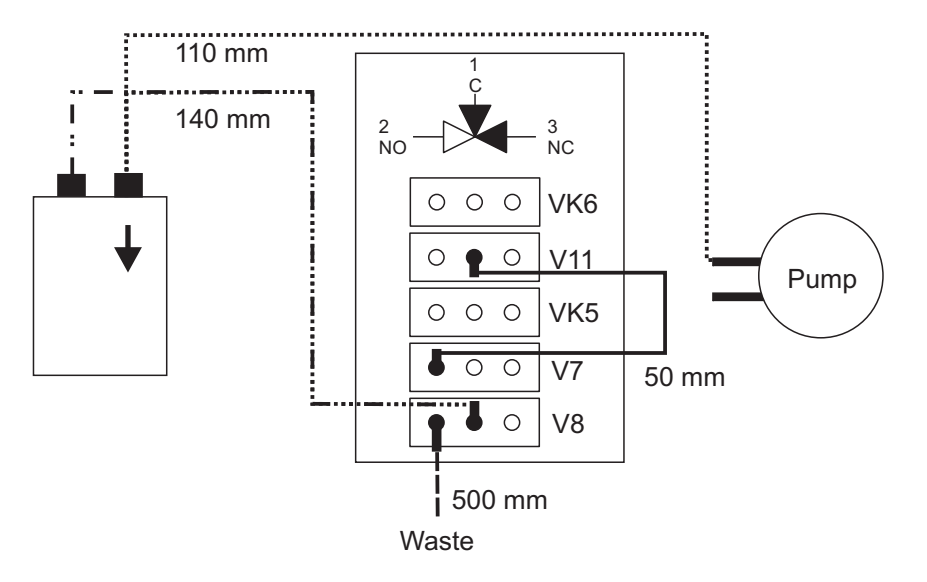

Fig. 5-11: Connection diagram for tubes with 50 mm, 110 mm, 140 mm, 500 mm length

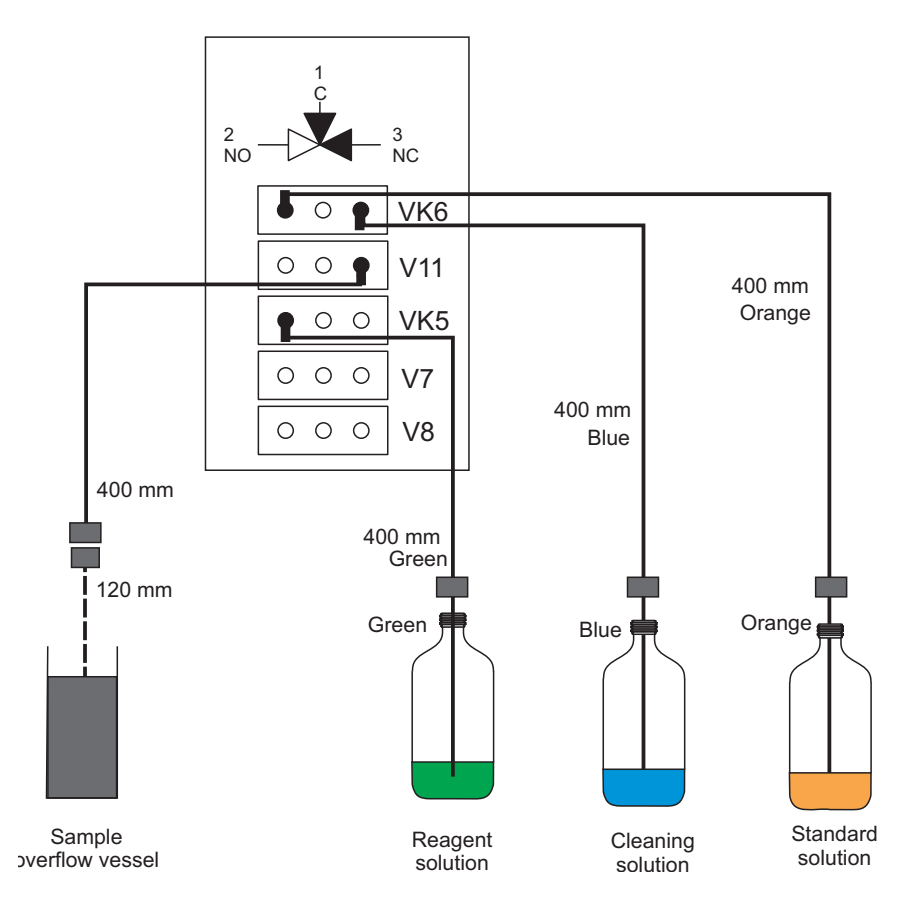

Fig. 5-12: Connection diagram for tubes with 400 mm and 400+120 mm length

- **9** Remount the plastic cover of the photometer unit.
- **10** Reconnect the plug with the P700IQ-PO4. or Switch on the analyzer again at the power switch.

| Restarting the measuring operation | 11 Carry out steps 1321 in section 5.3.4 Maintenance and cleaning work on the open P 700 IQ,                                                                                                    |
|------------------------------------|----------------------------------------------------------------------------------------------------|
|                                    | 5.4.5 Changing the pump tube of the peristaltic pump                                                                                                    |
| How it functions                   | The liquids are pumped through the P 700 IQ with the aid of a peristaltic pump.                                                                                                    |
|                                    | A peristaltic pump is a displacement pump for the pumping of liquids.<br>The liquid is in a flexible tube that is fitted in a circular pump housing. A<br>rotor with several rolls presses down some parts of the flexible tube.<br>When the rotor is turning, the rolls transport the liquid through the tube                                                                                                 |
|                                    | • The pump tube has a working life of 1500 hours for water. The chemicals used may, however, reduce the working life.                                                                                                    |
|                                    | <ul> <li>The deterioration of the tube quality is a slow process. When the<br/>working life of the pump tube is near its end, the P 700 IQ may have<br/>to be calibrated more often.</li> </ul>                                                                                                    |
|                                    | <ul> <li>A peristaltic pump can be blocked when it is not used for a longer<br/>period of time because the parts of the flexible tube that are pressed<br/>down stick together. After a shutdown of several weeks, the block-<br/>age is normally cleared after some rotations. After a shutdown of<br/>several months, the flexible tube has to be removed and the block-<br/>age cleared by hand.</li> </ul> |
| Maintenance interval               | 12 months                                                                                                    |
| Parts required                     | <ul> <li>Pump tube PT (see chapter 7. Technical data,          <sup>■</sup> 107)</li> </ul>                                                                                                    |
|                                    | Mounting aid                                                                                                    |
| Preparations                       | 1 Carry out steps 111 in section 5.3.4 Maintenance and cleaning work on the open P 700 IQ,  ☐ 74.                                                                                                    |
|                                    | 2 Put on protective clothing (lab coat, protective goggles, chemical resistant protective gloves).                                                                                                    |
|                                    | 3 Disconnect the plug from the P700IQ-PO4<br>(the heat tracing continues to operate).<br>or<br>Switch off the analyzer at the power switch                                                                                                    |
|                                    | 4 Screw off the empty photometer unit                                                                                                    |
|                                    | <ul> <li>Correction out the mounting work on a lob table</li> </ul>                                                                                                    |
|                                    | <b>b</b> Carry out the mounting work on a lab table.                                                                                                    |

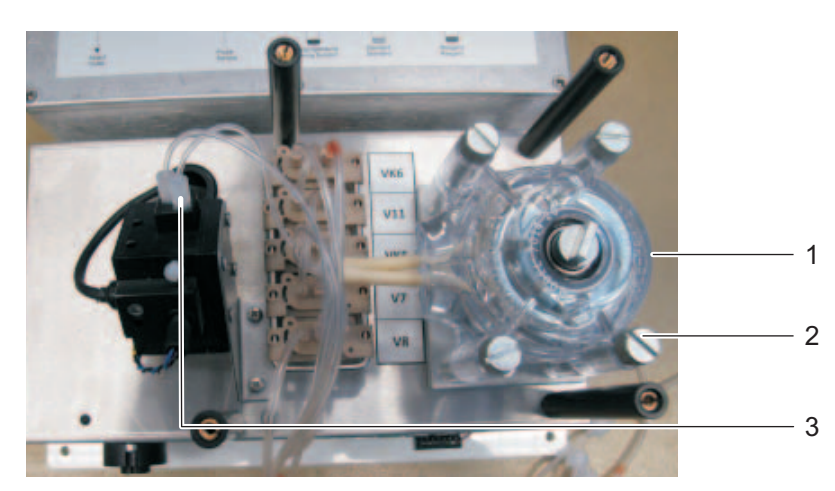

6 Remove the plastic cover from the photometer unit.

Fig. 5-13: Photometer unit without plastic cover

- 1 Peristaltic pump
- 2 Knurled-head screw
- 3 Cuvette

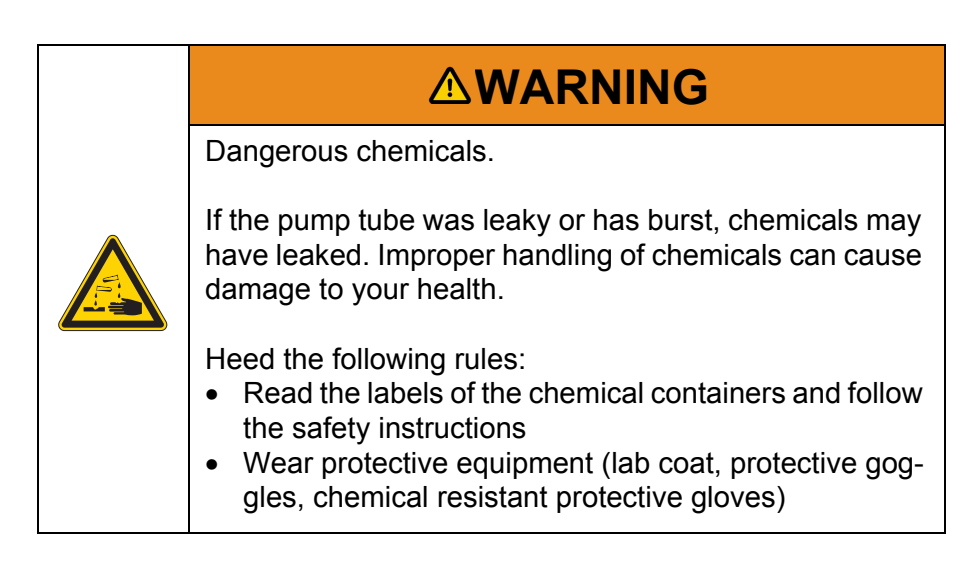

| Dismounting the pump       | 7  | Remove the four knurled-head screws that fix the pump head in place.                                                                                                    |
|----------------------------|----|----------------------------------------------------------------------------------------------------|
|                            | 8  | Disconnect the connections at both ends of the pump tube.                                                                                                    |
|                            | 9  | Pull the pump head off the pump power unit. When doing so, and during the next step, make sure that the rotor of the pump head does not fall out. It sits loosely in the pump head. |
|                            | 10 | Separate the two halves of the pump head from each other.                                                                                                    |
|                            | 11 | Remove the used pump tube (PT).                                                                                                    |
| Replacing the pump<br>tube | 12 | Take one half of the pump head into your hands.<br>See Fig. 5-14,                                                                                                    |

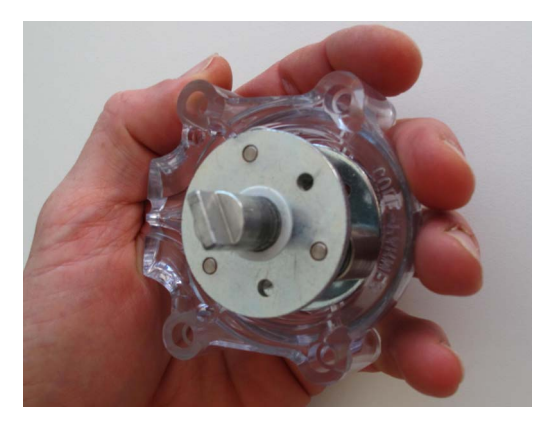

Fig. 5-14: Holding one half of the pump head (tube openings are on the left side)

Lift the new pump tube (PT) to discover its intrinsic bend. See

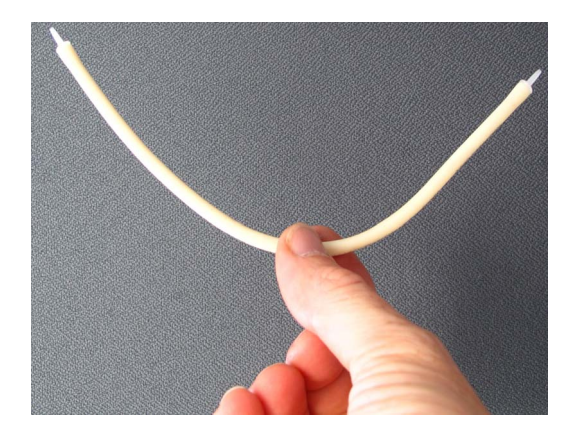

Fig. 5-15: Intrinsic bend of the tube

Fig. 5-15, 🖹 87.

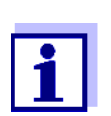

13

All tubes have an intrinsic bend. Always equip the pump in accord with the intrinsic bend of the tube.

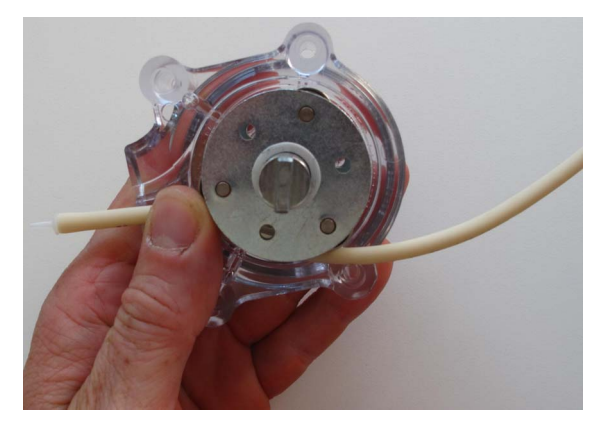

Fig. 5-16: Inserting the tube in the dent

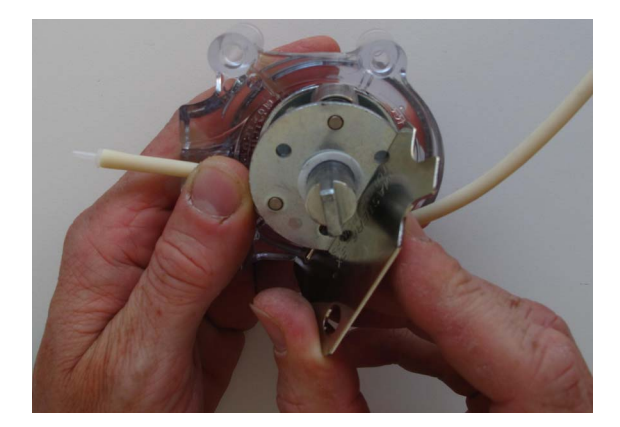

Fig. 5-17: Inserting the mounting aid

- **16** Push the mounting aid completely inside. The mounting aid presses the tube into the dent.
- **17** Turn the mounting aid counterclockwise while holding the tube with your thumb. See Fig. 5-18, 
   88.

Hold both ends of the tube with your thumb and remove the

**18** Continue until the tube is completely around the rotor.

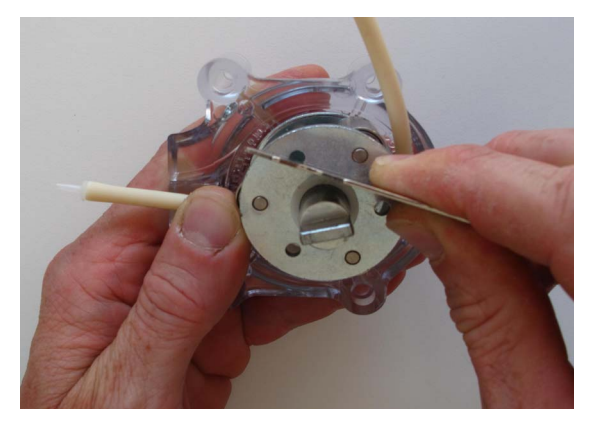

Fig. 5-18: Turning the mounting aid anticlockwise

19

mounting aid. See Fig. 5-19, 🖹 88.

Fig. 5-19: Removing the mounting aid

Fig. 5-20: Pump tube in the dent

Fig. 5-21, 🖹 89.

21

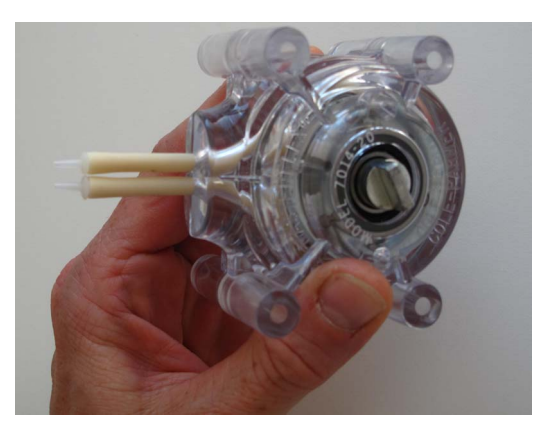

- Fig. 5-21: Positioning the upper part of the pump head

Place the second half of the pump head on the motor shaft. See

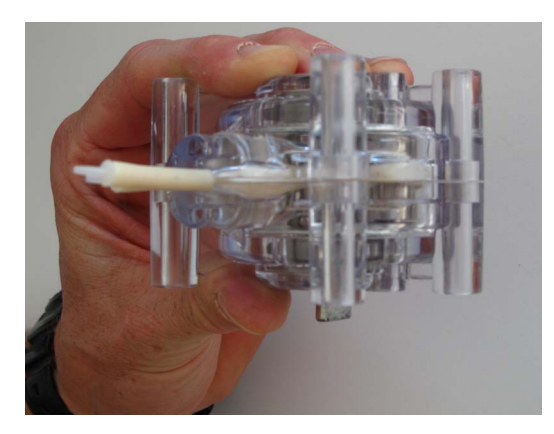

Fig. 5-22: Pressing together the two halves of the pump head

#### Mounting the pump

**23** Position the pump head on the pump drive in the analyzer.

**20** The tube is now in the dent. See Fig. 5-20, 🗎 89.

- **24** Turn the roll block on the pump head until it agrees with the spindle on the pump drive.
- **25** Screw in the four knurled-head screws and tighten them step by step and crosswise.
- **26** Connect both ends of the pump tube. See Fig. 5-13, 🖹 86.
  - The upper end of the tube goes to the cell of the optical block
  - The lower end of the tube goes to the center connection of V5
- 27 Remount the plastic cover of the photometer unit.
- 28 Reconnect the plug with the P700IQ-PO4.orSwitch on the analyzer again at the power switch.

#### Restarting the measuring operation

- 29 Carry out steps 13...21 in section 5.3.4 Maintenance and cleaning work on the open P 700 IQ, 
  ☐ 74.
- **30** Make sure that the liquids run through the tubes in the correct direction and that all tube connections are tight.

### 5.4.6 Cleaning the filter membrane

When to clean the filter membrane can be determined empirically based on the negative pressure display on the filtration pump.

- A pulsing negative pressure manometer suggests a normal operating condition of the filtration unit
- With a delivery height of approx. 2 m and a new filter membrane, the negative pressure is approx. -0.3 bar.
   Every meter of delivery height increases the negative pressure by approx. -0.1 bar.
   If the negative pressure increases by a further -0.3 ... -0.4 bar with time, the membrane is covered with solid matter from the sample and has to be cleaned.
- If there is still negative pressure after cleaning, the suction line may possibly be blocked.

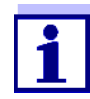

The mechanical or chemical cleaning of the filter membrane may take some time.

Use a replacement filter membrane module (FM) during the cleaning process to keep the downtime of the analyzer as short as possible.

Prior to starting the cleaning process, switch off the filtration pump (with the Start/Stop key, or switch off the whole analyzer).

|  | ATTENTION                                                                                                    |
|--|----------------------------------------------------------------------------------------------------|
|  | Do not remove the filter membrane insert from the PVC housing, as the membrane surface adheres to the seals and is normally damaged when removed. If the filter membrane is dismounted, inevitably it must also be replaced. |
|  | The filter membrane is easily damaged. Never touch the membrane with sharp-edged objects or place any objects on it.                                                                                                    |
|  | Pressure on the filter membrane must only be applied from the outside. No counterpressure may build up through the suction line.                                                                                             |

The filter membrane can be cleaned either mechanically or chemically.

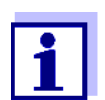

Prior to removing or plugging in the sample tube, clean it with clear water and a cloth, for example.

Dirt particles in the sample flow can block the valves of the photometer unit.

Maintenance interval 2 to 4 weeks, depending on application

### 5.4.6.1 Mechanical cleaning

Preparations1Carry out steps 1...11 in section 5.3.4 Maintenance and cleaning<br/>work on the open P 700 IQ,

- 2 Switch off the filtration pump (with the Start/Stop key, or switch off the whole analyzer).
- **3** Pull the filtration unit out of the basin or channel.
  - The filter membrane module does not have to be separated from the guide slide.
  - Do not remove the filter membrane from the PVC housing.
- 4 Rinse off any coarse contamination with low water pressure (e.g. with a watering can or wash bottle).
- **5** Then carefully remove the coating from the filter membrane using a soft special brush. Normally it is easy to see the brownish coating coming off while the lighter membrane surface appears.

**Restarting the** 

measuring operation

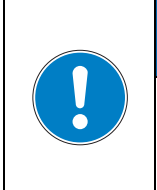

### ATTENTION

Do not press the special brush too firmly on the membrane surface and do not change the moving direction of the brush (do not scrub!).

- 6 After cleaning, check both sides of the membranes for damage.
- 7 Thoroughly clean the special brush under running water, dry it and store in a dust free place until the next use.
- 8 Submerse the cleaned filter membrane module in the basin or channel.
- **9** Switch on the filtration pump with the Start/Stop key.
- **10** Carry out steps 15...21 in section 5.3.4 Maintenance and cleaning work on the open P 700 IQ, 
  <sup>■</sup> 74.

### 5.4.6.2 Chemical cleaning

|                                 | Chemical cleaning is recommended if mechanical cleaning no longer<br>brings any significant improvement, i.e. the negative pressure set on<br>the manometer no longer reduces significantly after mechanical clean-<br>ing.<br>The filter membrane is then blocked. The blockage is mainly of an<br>organic nature and can only be removed by chemical cleaning.<br>The chemical cleaning is carried out with the aid of a suitable container<br>(Filter-CL) for the cleaning bath. The amount of cleaning solution<br>required depends on the shape and size of the cleaning container. |
|---------------------------------|----------------------------------------------------------------------------------------------------|
| Cleaning solution               | In most cases, organic blockages can easily be removed with an aque-<br>ous sodium hypochlorite solution (chlorine bleaching agent, NaClO, 1<br>% active chlorine). In individual cases, NaOH 4 % (sodium hydroxide)<br>has also been effective.                                                                                                    |
|                                 | In the event of calcification, diluted hydrochloric acid (HCI) is recom-<br>mended (0.01 mol/l HCI, 0.036%, pH 2).                                                                                                    |
| Preparing the cleaning solution | The membrane cleaner can be made from different detergent concen-<br>trates by diluting with water. A selection of possible detergent concen-<br>trates is given in the section 5.2 Consumables, accessories, replace-<br>ment parts, 🖹 65.                                                                                                    |
|                                 | Prepare the cleaning solution according to the following table. It can be mixed in the cleaning container.                                                                                                    |

| Base solution                                                      | Preparation<br>instructions                                                       | Yield |
|--------------------------------------------------------------------|-----------------------------------------------------------------------------------|-------|
| Household hygienic<br>cleaner based on<br>sodium hypochlorite      | Add sufficient water<br>to 1.5 I hygienic<br>cleaner so that the<br>volume is 6 I | 61    |
| Techn. sodium hypo-<br>chlorite solution (13<br>% active chlorine) | Add sufficient water<br>to 300 ml solution<br>that the volume is 5 l              | 51    |

| Dangerous chemicals.                                                                                                    |
|----------------------------------------------------------------------------------------------------|
| Improper use of chemicals can cause damage to your health.                                                                                                    |
| <ul> <li>Heed the following rules:</li> <li>Read the labels of the chemical containers and follow the safety instructions</li> <li>Wear protective equipment (lab coat, protective gog-gles, chemical resistant protective gloves)</li> </ul> |

**Pre-cleaning** 1 Prior to each chemical cleaning, pre-clean the membrane with the special brush and rinse it with water. See section 5.4.6.1 Mechanical cleaning, 91. **Chemical cleaning** 2 Dismount the filter membrane module from the slide. 3 Completely submerse the filter module with the installed filter membrane in the cleaning container filled with the membrane cleaner. • Start with a reaction time of 30 minutes. Monitor the success of the cleaning and extend the reaction • time as necessary. 4 After the chemical cleaning, rinse the filter membrane module with clean water. Even membranes that are supposedly irreversibly blocked may be restored by leaving them in the cleaning solution for a longer period of time and then rinsing them several times.

Restarting operation

5

- Remount and secure the cleaned filter membrane module on the slide.
- 6 Submerse the filtration unit in the basin or channel.

- 7 Switch on the filtration pump with the Start/Stop key.
- 8 Leave the filtration pump to work for some time to completely remove the detergents from the filter membrane and suction tube.
- Restarting the<br/>measuring operation9Carry out steps 13...21 in section 5.3.4 Maintenance and clean-<br/>ing work on the open P 700 IQ, <a>P</a> 74.

### 5.4.7 Exchanging the filter membrane

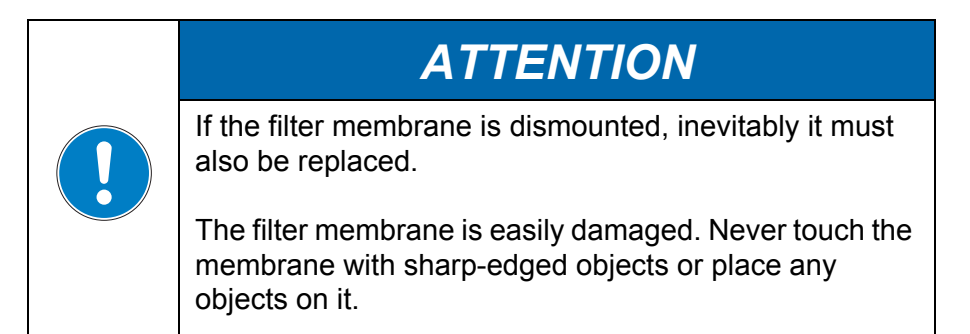

Maintenance interval As necessary if cleaning does not help.

Proceed as follows to exchange the filter membrane:

- Preparations1Carry out steps 1...11 in section 5.3.4 Maintenance and cleaning<br/>work on the open P 700 IQ, <br/>
  - 2 Switch off the filtration pump (with the Start/Stop key, or switch off the whole analyzer).
  - **3** Remove the filtration unit from the medium.
  - 4 Clean the filtration unit.
  - **5** Dismount the filter membrane module from the slide.
  - **6** Unscrew the V4A countersunk screws of the fixing ring (12 hexagon sockets).
  - 7 Remove the used filter membrane.
  - 8 Clean the housing and seals.
  - **9** Check that the housing seals are correctly positioned and grease them slightly.
  - **10** Insert a new filter membrane in the lower part of the housing.

|                                    | 11   | Place the fixing ring on the lower part of the module housing with the installed filter membrane.                                                                 |
|------------------------------------|------|----------------------------------------------------------------------------------------------------|
|                                    | 12   | Insert the V4A countersunk screws and tighten them by hand.<br>The fixing ring and lower part of the housing must be pressed<br>together and flush (without gap). |
|                                    | 13   | Remount and secure the cleaned filter membrane module on the slide.                                                                                               |
|                                    | 14   | Submerse the filtration unit in the basin or channel.                                                                                                    |
|                                    | 15   | Switch on the filtration pump with the Start/Stop key.                                                                                                    |
| Restarting the measuring operation | 16   | Carry out steps 1321 in section 5.3.4 Maintenance and cleaning work on the open P 700 IQ, $\blacksquare$ 74.                                                      |
|                                    | 5.4. | 8 Storing a used filter membrane                                                                                                    |
|                                    | _    |                                                                                                    |

Proceed as follows to store the filter membrane:

- **1** Mechanically clean the filter membrane.
- 2 Chemically clean the filter membrane.
- **3** Rinse the filter membrane under flowing tap water.
- 4 To protect against drying out, store the filter membrane in the Filter-CL cleaning container or in a sealed plastic bag.

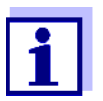

Prior to each use, soak the filter membrane in tap water. If the filter membrane has dried out, soak it for several hours in tap water.

### 5.4.9 Cleaning the overflow vessel

| Maintenance interval | As required. |                                                                                                    |
|----------------------|--------------|----------------------------------------------------------------------------------------------------|
|                      | Proc         | eed as follows to clean the overflow vessel:                                                                |
| Preparations         | 1            | Carry out steps 111 in section 5.3.4 Maintenance and cleaning work on the open P 700 IQ, $\blacksquare$ 74. |
|                      | 2            | Switch off the filtration pump (with the Start/Stop key, or switch off the whole analyzer).                 |
|                      | 3            | Keep a container ready to collect the contents of the overflow vessel.                                      |

- 4 Open the sample intake tube at the quick coupling on the overflow vessel and let the contents of the overflow vessel drain into the container.
- 5 Clean the overflow vessel with a brush, water, descaler or detergent. Subsequently, thoroughly rinse the overflow vessel with water to remove any detergent residues.
- 6 Reconnect the sample intake tube to the quick coupling of the overflow vessel.
- 7 Switch on the filtration pump with the Start/Stop key.
- 8 Leave the filtration pump to work for some time to completely remove the detergents.
- Restarting the measuring operation
- 9 Carry out steps 13...21 in section 5.3.4 Maintenance and cleaning work on the open P 700 IQ, 
  ☐ 74.

### 5.4.10 Cleaning the suction tube of the sample filtration

The suction tube brings the sample from the filter membrane module to the overflow vessel via the filtration pump.From time to time it can be required to clean the suction tube.

Fig. 5-23, 
<sup>■</sup> 96 shows the suction tube (blue, ID 2mm; OD 4 mm) in the analyzer P 700 IQ.

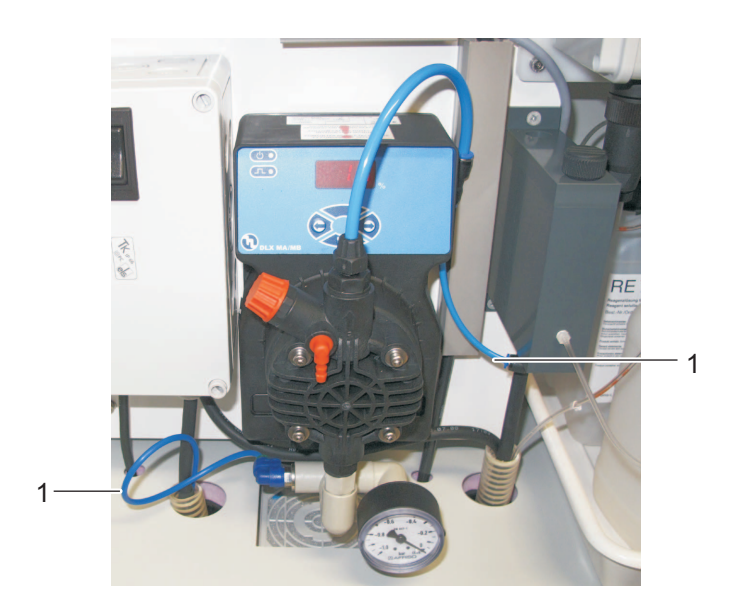

Fig. 5-23: Filtration pump with suction tube 1 Suction tube of the sample filtration

Fig. 5-24, 🗎 97 shows the suction tube on a mounted filter membrane module in a sedimentation tank.

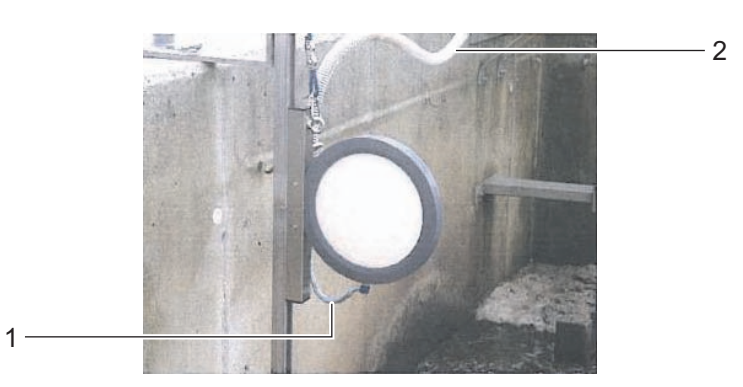

Fig. 5-24: Sample filtration device (installed)

- 1 Suction tube
- 2 Sleeve tube of the suction line

| Dangerous chemicals.                                                                                                    |
|----------------------------------------------------------------------------------------------------|
| Improper use of chemicals can cause damage to your health.                                                                                                    |
| <ul> <li>Heed the following rules:</li> <li>Read the labels of the chemical containers and follow the safety instructions</li> <li>Wear protective equipment (lab coat, protective goggles, chemical resistant protective gloves)</li> </ul> |

| Maintenance | interval | As requi |
|-------------|----------|----------|
|             |          |          |

red.

Proceed as follows to clean the suction tube:

- Preparations
- Carry out steps 1...11 in section 5.3.4 Maintenance and cleaning 1 work on the open P 700 IQ, B 74.
  - 2 Switch off the filtration pump (with the Start/Stop key, or switch off the whole analyzer).
  - Keep a container ready to collect the contents of the overflow 3 vessel.
  - Open the sample intake tube at the quick coupling on the over-4 flow vessel and let the contents of the overflow vessel drain into the container.

- 5 Clean the overflow vessel with a brush, water, descaler or detergent. Subsequently, thoroughly rinse the overflow vessel with water to remove any detergent residues.
- Disconnect the suction tube from the filter membrane module and put it in a container with cleaning solution (recommendation: see section 5.2 Consumables, accessories, replacement parts, 
   65).

For the minimum quantity of cleaning solution for the different tube lengths, see the following table:

| Suction tube length | Minimum quantity of cleaning solution |
|---------------------|---------------------------------------|
| 5 m                 | ≥ 30 ml                               |
| 10 m                | ≥ 50 ml                               |
| 20 m                | ≥ 100 ml                              |

ī

8 Insert the sample intake tube coming from the filtration pump in a bottle ( $\geq 0.5$  I) or another suitable container and fix it.

|  | <b>∆WARNING</b>                                                                                                    |
|--|----------------------------------------------------------------------------------------------------|
|  | Dangerous chemicals.<br>Wear protective equipment (lab coat, protective goggles,<br>chemical resistant protective gloves)                 |
|  | Risk of splashing!                                                                                                    |
|  | During operation, the filtration pump can develop consid-<br>erable pressure. Therefore, absolutely heed the follow-<br>ing instructions: |
|  | • Fix the sample intake tube so that the pressure surges of the filtration pump will not make it come out of the bottle.                  |
|  | Cover the bottle so that no cleaning solution can     splash out due to the pressure surges                                               |
|  | <ul> <li>Bring the bottle into the stable position and fix it if nec-<br/>essary.</li> </ul>                                              |
|  | <ul> <li>If necessary, test the arrangement with tap water first</li> </ul>                                                               |

**9** Switch on the filtration pump with the Start/Stop key so cleaning solution is intaken through the suction tube until it runs into the bottle at the open tube end. This is achieved when the minimum quantity (see table step 7) is intaken from the container with cleaning solution. If necessary, increase the percent setting for the pump performance at the filtration pump.

|                                    | 10                                                                                                    | Switch off the filtration pump with the Start/Stop key, allow the cleaning solution to take effect (altogether approx. 10 min). During this time, occasionally start/stop the filtration pump so the cleaning solution in the suction tube is moved towards the bottle.                                                                                                    |
|------------------------------------|----------------------------------------------------------------------------------------------------|----------------------------------------------------------------------------------------------------|
|                                    | 11                                                                                                    | When doing so, check the filling level of the bottle to keep the solution from overflowing. If necessary, empty the bottle (dispose of the cleaning solution properly).                                                                                                    |
|                                    | 12                                                                                                    | Switch on the filtration pump with the Start/Stop key.                                                                                                    |
|                                    | 13                                                                                                    | Reconnect the suction tube to the filter membrane module and reinstall the filter membrane module in the sample.                                                                                                    |
|                                    | 14                                                                                                    | Switch on the filtration pump with the Start/Stop key and let it<br>pump for some time (at least 5 - 10 min, depending on the length<br>of the suction tube) with approx. 60% pump performance to com-<br>pletely remove all the cleaning solution from the filter membrane<br>and suction tube. This can normally be recognized by the clear<br>sample liquid that comes out of the tube. If necessary, set the<br>percent setting for the pump performance to the previous value. |
|                                    | 15                                                                                                    | Switch off the filtration pump with the Start/Stop key.                                                                                                    |
|                                    | 16                                                                                                    | Reinstall the sample intake tube coming from the filtration pump<br>at the quick coupling on the overflow vessel.                                                                                                    |
|                                    | 17                                                                                                    | Remove the container that held the cleaning solution. Dispose of the cleaning solution in the bottle properly.                                                                                                    |
| Restarting the measuring operation | 18                                                                                                    | Carry out steps $1321$ in section 5.3.4 Maintenance and cleaning work on the open P 700 IQ, $\blacksquare$ 74.                                                                                                    |
|                                    | 5.4.′                                                                                                    | 11 Performing a Hydraulic check                                                                                                    |
|                                    | You can check the functioning of the valves and pump.<br>After the <i>Hydraulic check</i> function has been started |                                                                                                    |
|                                    | <ul> <li>all</li> <li>the</li> <li>base</li> </ul>                                                                  | I 5 valves are activated once one after the other<br>e pump is tested in 3 conditions (slowly forward, quickly forward,<br>ackward)                                                                                                    |
|                                    | Thus<br>P 70                                                                                                    | you can check the functioning of the valves and pump on the open 0 IQ.                                                                                                    |
| Maintenance interval               | As ne                                                                                                    | ecessary                                                                                                    |

| Preparations                       | 1                                                | Carry out steps 111 in section 5.3.4 Maintenance and cleaning work on the open P 700 IQ, $\blacksquare$ 74.                                                                                                    |
|------------------------------------|--------------------------------------------------|----------------------------------------------------------------------------------------------------|
|                                    | 2                                                | Start the Hydraulic check function.All valves are activated once.                                                                                                    |
|                                    | ſ                                                | The order in which the valves are checked is indicated on the display:                                                                                                    |
|                                    |                                                  | HYDRAULIC CHECK                                                                                                    |
|                                    |                                                  | Cycle:<br>V8 (on/off) - V7 (on/off) - VK5 (on/off) - V11 (on/off) - VK6<br>(on/off) - pump (forward slowly) - pump (forward fast) -<br>pump (backwards)                                                                                                    |
| Performing the check               | 3                                                | Count the number of switching noises.<br>You will hear 10 switching noises if all valves are working.                                                                                                    |
|                                    | 4                                                | Count the number of pump movements.<br>You will see 3 pump movements if the pump is working OK.                                                                                                    |
|                                    |                                                  | If a valve or the pump does not work:                                                                                                    |
|                                    |                                                  | <ul> <li>Decommission the P 700 IQ.</li> <li>Contact the service department.</li> </ul>                                                                                                    |
| Restarting the measuring operation | 5                                                | Carry out steps 1521 in section 5.3.4 Maintenance and clean-<br>ing work on the open P 700 IQ,  ☐ 74.                                                                                                    |
|                                    | 5.4                                              | .12 Performing an LED Check                                                                                                    |
|                                    | You<br>P 7(                                      | can check the functioning of the measurement LED on the open 00 IQ.                                                                                                    |
|                                    | The<br>insic<br>for ti<br>durii<br>the r<br>onds | blue measurement LED is at the bottom of the photometer unit de the LED holder collecting the black and blue connection cables he measurement LED (see section Fig. 5-25: Photometer unit ng LED check, 101). After the <i>LED Check</i> function was started, measurement LED lights up and goes out 5 times for approx. 2 secs each. |
| Maintenance interval               | As r                                             | necessary                                                                                                    |
| Preparations                       | 1                                                | Carry out steps 111 in section 5.3.4 Maintenance and cleaning work on the open P 700 IQ,  ☐ 74.                                                                                                    |

- 2 In the calibration and service menu, select *More*..., then the *LED Check* function.
- **3** Start the *LED Check* function.

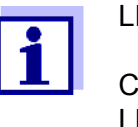

4

### LED CHECK

Cycle: LED (on/off) - LED (on/off) - LED (on/off) - LED (on/off) -LED (on/off)

- Performing the check
- From below look up into the LED holder collecting the black and blue connection cables for the measurement LED (see section Fig. 5-25: Photometer unit during LED check, 

  101). The blue measurement LED is inside the LED holder. Watch the LED.
- **5** Check whether the LED lights up and goes out. If the LED functions, it lights up and goes out 5 times for approx. 2 seconds each.

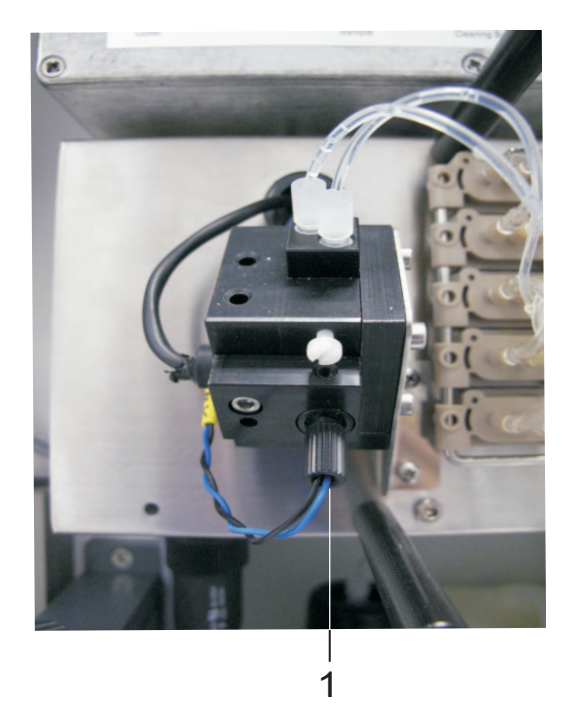

Fig. 5-25: Photometer unit during LED check

1 LED holder with black and blue connection cables for the measurement LED

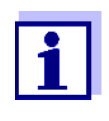

In measuring operation, the measurement LED lights up only temporarily. In other operating modes, however, it may also light up for longer periods of time, depending on the operating situation.

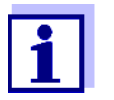

If the LED does not light up at all or does not light up as described:

- Decommission the P 700 IQ.
- Contact the service department.
- Restarting the measuring operation
- 6 Carry out steps 15...21 in section 5.3.4 Maintenance and cleaning work on the open P 700 IQ, 
  ☐ 74.

### 6. What to do if ...

# Measurement is not carried out

| Cause                                                         | Remedy                                                                                                    |
|---------------------------------------------------------------|----------------------------------------------------------------------------------------------------|
| Temperature in the housing of                                 | See log book                                                                                                    |
| the P 700 IQ outside the permit-<br>ted operating temperature | Automatic or manual measure-<br>ment is only possible if the oper-<br>ating temperature in the housing<br>is adhered to |
| Ambient temperature of the                                    | Retrofitting with climate kit                                                                                           |
| P 700 IQ outside the permitted operating temperature          | Checking the climate kit                                                                                                |
|                                                               | Checking the housing ventilator                                                                                         |

### Display "----"

| Cause                                                         | Remedy                                                                                                    |
|---------------------------------------------------------------|----------------------------------------------------------------------------------------------------|
| No (valid) measured value avail-<br>able                      | Start measurement<br>and wait for the measurement to<br>be finished (5 7 min)                                           |
| Calibration error                                             | Carry out calibration                                                                                                   |
| Container for reagent empty                                   | Check the liquids and connect a new set of liquids if necessary                                                         |
| Liquid container not correctly connected                      | Connect correctly                                                                                                    |
| Sample intake does not work                                   | Check the pump                                                                                                    |
|                                                               | Switch on the pump                                                                                                    |
|                                                               | Clean the overflow vessel                                                                                               |
| Power failure                                                 | Restart measurement in the cali-<br>bration and service menu.                                                           |
|                                                               | Automatic start of measurement                                                                                          |
| Temperature in the housing of                                 | See log book                                                                                                    |
| the P 700 IQ outside the permit-<br>ted operating temperature | Automatic or manual measure-<br>ment is only possible if the oper-<br>ating temperature in the housing<br>is adhered to |
| Unknown                                                       | See log book                                                                                                    |

# Implausible measured values

| Cause                                                                  | Remedy                                                                                                    |
|------------------------------------------------------------------------|----------------------------------------------------------------------------------------------------|
|                                                                        | Wait for another measurement                                                                                                    |
| Calibration error                                                      | Carry out calibration                                                                                                    |
| Measuring cell of the photometer unit dirty                            | Carry out cleaning procedure                                                                                                    |
| Container for reagent RE 2.5 is empty                                  | Exchange RE 2.5                                                                                                    |
| Interferences,<br>e.g. in sample matrix                                | Select suitable measuring loca-<br>tion                                                                                                    |
| A valve does not operate                                               | Perform a Hydraulic check                                                                                                    |
|                                                                        | Contact the service department                                                                                                    |
| Photometer unit draws air (e.g. lack of sample in the overflow vessel) | Make sure that there is enough sample in the overflow vessel, e.g.                                                                          |
|                                                                        | Service the filter unit                                                                                                    |
|                                                                        | Set the pump output to 10 - 100<br>ml / min                                                                                                 |
| Measured values too low after cleaning                                 | Automatically remove residues<br>of the cleaning solution in the<br>hoses using the <i>Conditioning</i><br>function.                        |
|                                                                        | After cleaning, a rinse is carried<br>out for each of the set number of<br>steps and then a rinse with the<br>sample and the added reagent. |

### **Display of OFL**

| Cause                    | Remedy                             |
|--------------------------|------------------------------------|
| Measuring range exceeded | Select a different measuring range |
| Calibration error        | Carry out calibration              |
| Measuring cell dirty     | Carry out a cleaning procedure     |

### Display of ERROR

| Cause                         | Remedy                           |
|-------------------------------|----------------------------------|
| P700IQ-PO4 not correctly con- | Check the assignment of the ter- |
| nected                        | minal connections                |

| Cause                                                                                       | Remedy                                                                                                    |
|---------------------------------------------------------------------------------------------|----------------------------------------------------------------------------------------------------|
| Load on a power supply module too high                                                      | Install an additional power<br>supply module (MIQ/PS) in the<br>vicinity of the sensor                                                                                                    |
| IQ SENSORNET cable to the<br>P 700 IQ too long (voltage drop<br>too great)                  | Install an additional power<br>supply module (MIQ/PS) in the<br>vicinity of the sensor                                                                                                    |
| Electrical connection between<br>the power supply module and the<br>P 700 IQ is interrupted | Starting with the power supply<br>module (MIQ/PS), check the<br>cable connection step by step<br>and replace defective cable sec-<br>tions                                                                                 |
|                                                                                             | Check the contacts on the MIQ<br>modules (stack mounting).<br>Clean any dirty contacts. Care-<br>fully bend back contact springs<br>that have been pressed flat or<br>bent (pay attention to sufficient<br>spring tension) |
| External electrical power supply disrupted                                                  | Check the power supply, check the maximum load                                                                                                    |

# Measuring mode cannot be set

| Cause                       | Remedy                                   |
|-----------------------------|------------------------------------------|
| The P 700 IQ is not stopped | Stop the<br>P 700 IQ (see section 5.3.2, |

### 7. Technical data

### 7.1 Measurement characteristics

Measuring method

Vanadate molybdate method (yellow method) in combination with an LED photometer

## Measuring ranges and resolutions

| Measuring<br>mode (cita-<br>tion form) | Measuring ranges          | Resolu-<br>tion | Accuracy    |
|----------------------------------------|---------------------------|-----------------|-------------|
| PO4-P                                  | A: <b>0.05 15.00 mg/L</b> | 0.01            | ±2 %, ±0.05 |
|                                        | B: 1 50 mg/L              | 1               | ±2 %, ±1    |
|                                        | A: 0.05 15.00 ppm         | 0.01            | ±2 %, ±0.05 |
|                                        | B: 1 50 ppm               | 1               | ±2 %, ±1    |
| PO4                                    | A: 0,15 46,00 mg/L        | 0.01            | ±2 %, ±0.15 |
|                                        | B: 3 153 mg/L             | 1               | ±2 %, ±3    |
|                                        | A: 0.15 46.00 ppm         | 0.01            | ±2 %, ±0.15 |
|                                        | B: 3 153 ppm              | 1               | ±2 %, ±3    |

All specifications concerning the measuring accuracy refer to the use of suitable standard solutions.

### 7.2 Application characteristics

# Suitability and areas of application

The P 700 IQ analyzer is designed for online measurements of the orthophosphate concentration (PO4) in aqueous samples, especially for phosphorus elimination in wastewater treatment plants.

#### Measuring medium

| Temperature     | 445 °C  |
|-----------------|---------|
| pH value        | 59      |
| Solids contents | < 6 g/l |

### 7.3 General data

### **Dimensions and weight**

| Component                  | Height x width x<br>depth | Weight (without chemicals)                           |
|----------------------------|---------------------------|------------------------------------------------------|
| Housing with<br>components | 825 x 686 x 438 mm        | up to approx. 37 kg<br>(depending on equip-<br>ment) |

Front view:

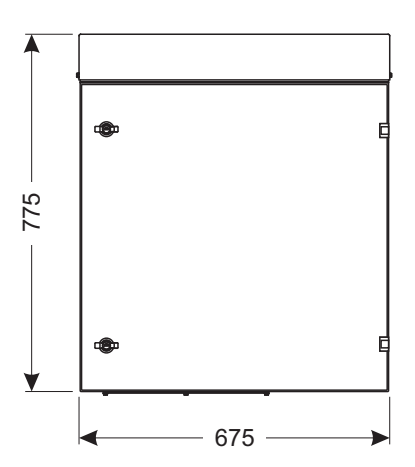

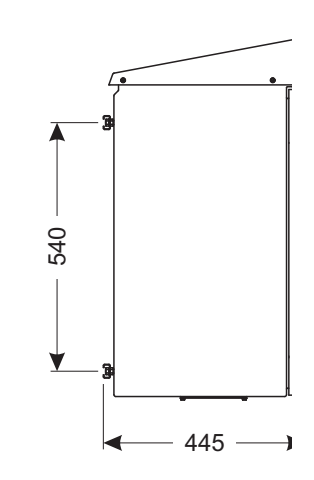

Lateral view:

#### Required space

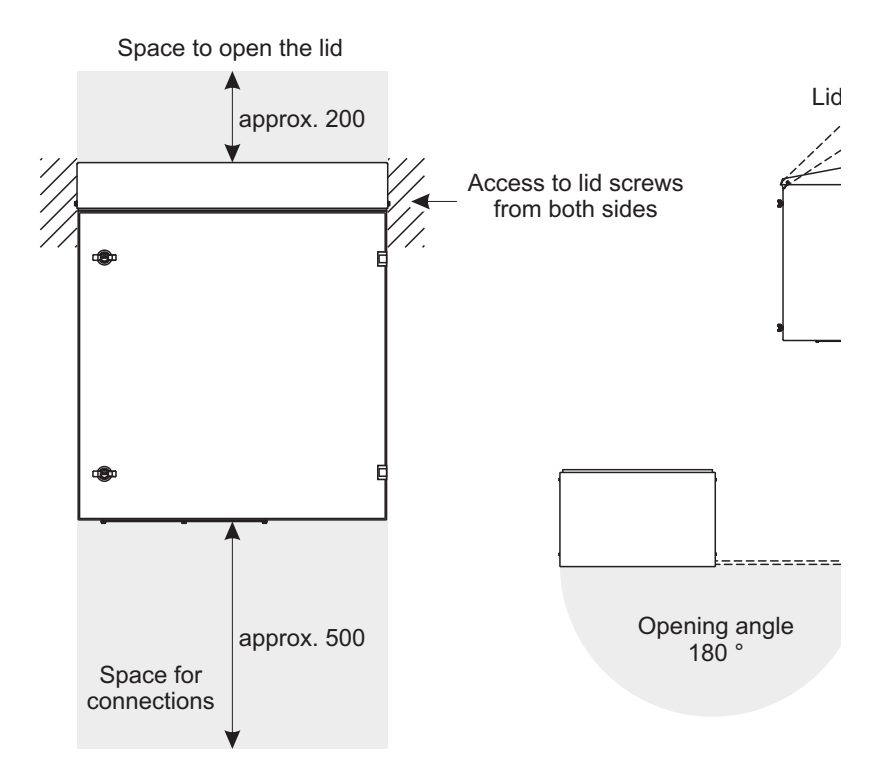

Fig. 7-1: Dimension drawing of P 700 IQ housing (dimensions in mm)

nm)
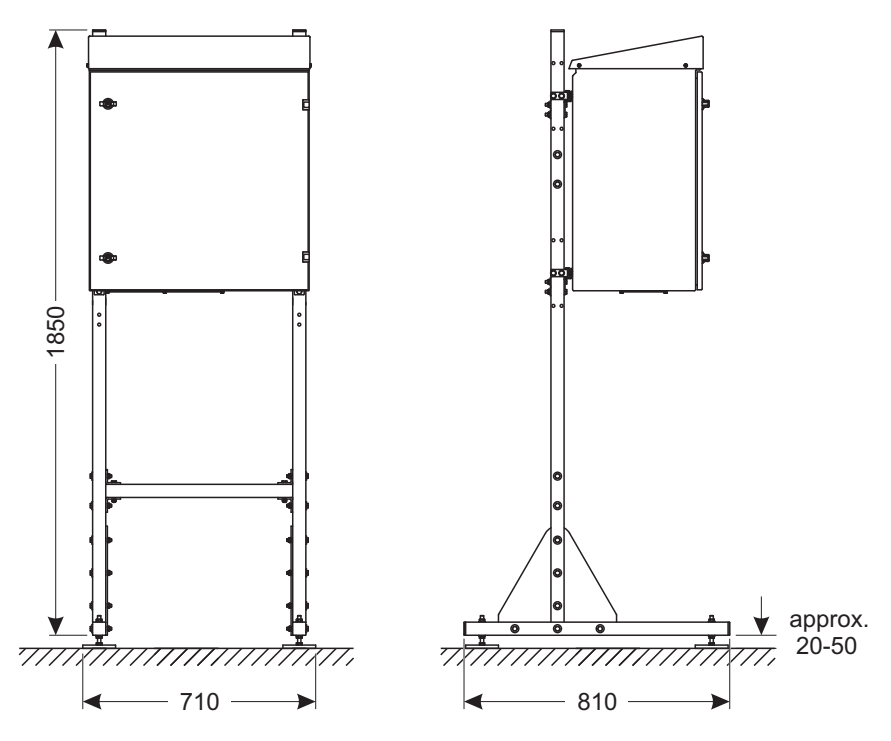

Fig. 7-2: Dimension drawing of P 700 IQ, installation on a mounting stand (dimensions in mm)

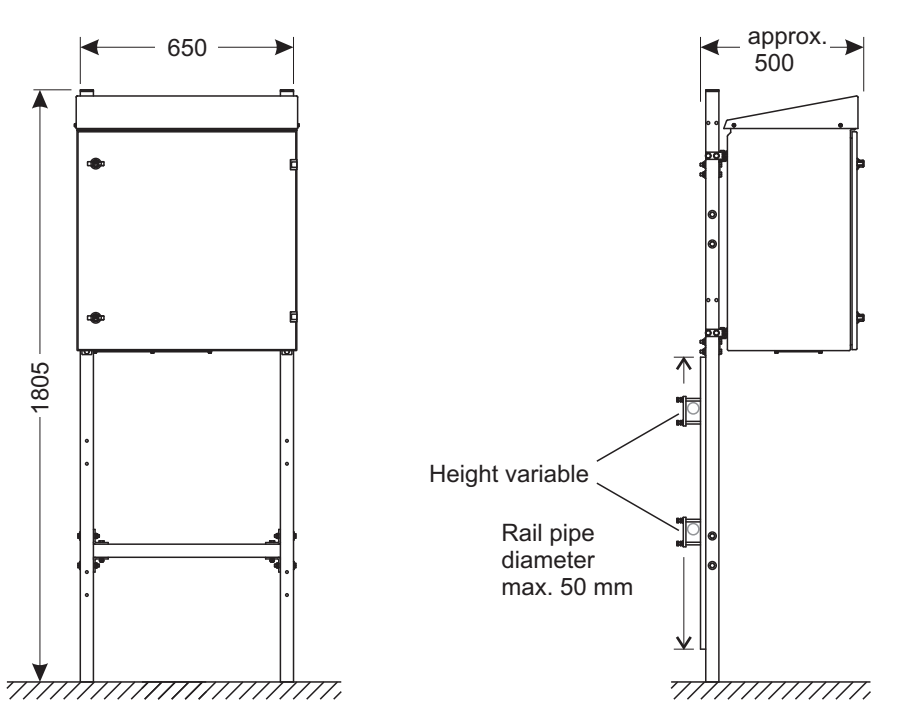

Fig. 7-3: Dimension drawing of P 700 IQ, rail mounting (dimensions in mm)

Connection technique

Connection to the IQ SENSORNET with the IQ SENSORNET cable

| Temperature range                                      |                                                               |
|--------------------------------------------------------|---------------------------------------------------------------|
| Operation     with climate kit     without climate kit | - 20 +40 °C ( - 4 + 104 °F)<br>+ 15+40 °C (+ 59 + 104 °F)     |
| Storage                                                | -20 …+50 °C (-4 … +122 °F)<br>(in completely empty condition) |
| Relative air humidity                                  | Max. 95 % (non-condensing)                                    |
| Site altitude                                          | Max. 2000 m above sea level                                   |
| Chloride concentration                                 | < 500 mg/l (no seawater)                                      |
|                                                        |                                                               |

#### Components

Ambient conditions

| Housing                                            | Sunlight (UV) resistant                                              |
|----------------------------------------------------|----------------------------------------------------------------------|
|                                                    | Material: Powder-coated aluminum                                     |
|                                                    | Mounting plate: PVC                                                  |
| Climate control (option)                           | Heating, ventilation                                                 |
| Peristaltic pump<br>(photometer unit)              | MasterFlex pump head                                                 |
|                                                    | 3 rolls                                                              |
|                                                    | 0.21 ml/rotation                                                     |
|                                                    | Norprene® pump tube,<br>inner diameter 1.6 mm,<br>length 21 cm       |
| Mounting stand, wall fix-<br>ture and rail fixture | Rails: stainless steel V2A,<br>Screws etc.: stainless steel V2A, V4A |
| Light source for photome-<br>ter                   | LED, 420 nm (violet)                                                 |

| Filtration unit | Membrane surface: 1000 cm <sup>2</sup>                                                   |
|-----------------|------------------------------------------------------------------------------------------|
|                 | Cut-off limit: < 0.45 µm                                                                 |
|                 | Max. operating temperature: 45 °C (113 °F)                                               |
|                 | Max. suction height: 5 m                                                                 |
|                 | pH value: 2…11.5                                                                         |
|                 | Housing: PVC                                                                             |
|                 | Seals: NBR                                                                               |
|                 | Membrane: PVDF membrane, porous, glued to polyester fleece on both sides                 |
|                 | Sleeve tube:<br>PVC-reinforced PCV tube, transpar-<br>ent, 24 x 3 mm                     |
|                 | Intake tube: PE 4 x 1 mm                                                                 |
|                 | Tube length (inlet and outlet tube):<br>Max. 20 m                                        |
| Overflow vessel | Material: PVC                                                                            |
|                 | Required sample quantity:<br>10 100 ml/min                                               |
|                 | For correct measurements, enough sample must always be available in the overflow vessel. |

#### Instrument safety

| Applicable norms                   | EN 61010-1                                      |
|------------------------------------|-------------------------------------------------|
|                                    | UL 61010-1                                      |
|                                    | CAN/CSA C22.2#61010-1                           |
| Electromagnetic compati-<br>bility | EN 61326-1, EN 61326-2-3,<br>FCC 47 CFR Part 15 |
| Type of protection (hous-<br>ing)  | IP 54 (EN 60529)                                |
| Protective class                   | 1                                               |
| Overvoltage category               | Ш                                               |

#### **Test certificates**

| 230 V AC | CE         |
|----------|------------|
| 115 V AC | CE, cETLus |

## 7.4 Electrical data

| Input voltage                                           | Depending on the selected variant:                                                                                                    |
|---------------------------------------------------------|----------------------------------------------------------------------------------------------------|
|                                                         | 115 V AC ±10% / 60 Hz                                                                                                    |
| Fuse protection of the building                         | 16 A with ground fault circuit inter-<br>rupter                                                                                                    |
| Power consumption                                       | 35 - 1100 W depending on the option                                                                                                    |
| Basic consumption                                       | 35 W                                                                                                    |
| Filtration pump                                         | 40 W                                                                                                    |
| Climate kit                                             | 200 W                                                                                                    |
| <ul> <li>Heat tracing of the<br/>intake tube</li> </ul> | 20 W/m (max. 20 m allowed)                                                                                                    |
| <ul> <li>Heat tracing of the<br/>return tube</li> </ul> | 20 W/m (max. 20 m allowed)                                                                                                    |
| IQ SENSORNET cable<br>(SNCIQ, SNCIQ/UG,<br>SACIQ)       | <ul> <li>Isolation ≥ 500 V</li> <li>Temperature-resistant in a range of -20 °C+80 °C,</li> <li>weather-resistant (year-round)</li> <li>watertight (cable sheath)</li> </ul> |
| Requirements on the:<br>Power supply                    | Nominal voltage:<br>115 V AC ± 10 % / 60 Hz                                                                                                    |
|                                                         | Power supply:<br>3-pin, N/L /PE                                                                                                    |
|                                                         | Cable cross-section of power supply:<br>Europe: 1.5 4.0 mm <sup>2</sup><br>USA: AWG 14 12                                                                                   |
|                                                         | Fuse protection on the operator side: 16 A maximum                                                                                                    |
|                                                         | <ul> <li>Cable:</li> <li>Temperature-resistant in a range of -20 °C+80 °C,</li> <li>weather-resistant (year-round)</li> <li>watertight (cable sheath)</li> </ul>            |
| Power consumption<br>MIQ/WCA 232                        | 0.5 W                                                                                                    |

## 7.5 Consumption data

The consumption of chemicals depends on the specified intervals and on the selected measuring range.

# Typical consumption values

| Solution                 | Sufficient for                                                   |
|--------------------------|------------------------------------------------------------------|
| Reagent solution RE 2.5  | 4 months (measuring range A, mea-<br>suring interval 5 minutes)  |
|                          | 4 months (measuring range B, mea-<br>suring interval 10 minutes) |
| Cleaning solution CL 1.0 | 4 months (daily cleaning)                                        |
| Standard solution ST     | 4 months (daily calibration)                                     |

## 8. Indexes

### 8.1 Explanation of the messages

This chapter contains a list of all message codes and the related message texts that can occur in the log book of the IQ SENSORNET system for the P 700 IQ analyzer.

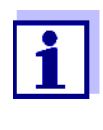

Information on the contents and structure of the log book and the structure of the message code is given in the LOG BOOK chapter of the IQ SENSORNET system operating manual.

The last three digits of the message code form the component code. It identifies the component (active component) that caused the message:

Some error messages contain an internal error code, starting with "#".

| Module code | Component   |
|-------------|-------------|
| 3Bx         | P700IQ-PO4  |
| 55x         | MIQ/WCA 232 |

#### 8.1.1 Error messages

| Message code | Message text                                 |
|--------------|----------------------------------------------|
| EA13Bx       | Meas. range exceeded or undercut             |
|              | * Check process                              |
|              | * Select other meas. range                   |
| EA43Bx       | Analyzer leakage                             |
|              | * Check the tube connections                 |
| EA53Bx       | Physical measurement range exceeded          |
|              | * Check the process                          |
| EA63Bx       | Missing sample / Air bubbles in the analyzer |
|              | * Check the tube connections                 |
|              | * Check sample flow and fuel levels          |
|              | * Check the process                          |

| Message code | Message text                                                                                                    |
|--------------|----------------------------------------------------------------------------------------------------|
| EC13Bx       | Automatic calibration error: Calibration standard could not be deter-<br>mined or is not suitable for current measurement range. System<br>stopped!                                                                                                    |
|              | * Check the current measurement range                                                                                                    |
|              | * Check the used calibration standard                                                                                                    |
| ES13Bx       | Component hardware defective                                                                                                    |
|              | * Contact service                                                                                                    |
| IC13Bx       | Factory calibration has been activated. Make sure the P700IQ-PO4 operates correctly.                                                                                                    |
| IC53Bx       | P700IQ-PO4 was successfully calibrated                                                                                                    |
|              | * For calibration data, see calibration history                                                                                                    |
| II13Bx       | Language not available,<br>Default language German                                                                                                    |
|              | * Contact service                                                                                                    |
| IC63Bx       | Liquid tank xxx almost depleted!                                                                                                    |
|              | * Please refill to maintain proper functioning                                                                                                    |
| El155x       | Operational voltage too low<br>* Check installation and cable lengths, Follow installation instructions<br>* Power supply module(s) overloaded, add power supply module(s)<br>* Check terminal and module connections<br>* Defective components, replace components                           |
| El255x       | Operational voltage too low, no operation possible<br>* Check installation and cable lengths, Follow installation instructions<br>* Power supply module(s) overloaded, add power supply module(s)<br>* Check terminal and module connections<br>* Defective components,<br>replace components |
| ll155x       | Language not available,<br>Default language German<br>* Contact service                                                                                                    |
| ES255x       | Component hardware defective<br>* Contact service                                                                                                    |
| EIA55x       | Communication between MIQ/WCA and P700IQ-PO4 disturbed<br>* Check cable connections<br>* Provide voltage supply to P700IQ-PO4<br>* Contact service                                                                                                    |
| EA755x       | Operating temperature too high!<br>* Check process and application                                                                                                    |
| EA855x       | Operating temperature too low!<br>* Check process and application                                                                                                    |

#### 8.1.2 Info messages

The analyzer does not generate any info messages.

### 8.2 Status info

The status info is a coded piece of information on the current status of a sensor. Each sensor sends this status info to the controller. The status info of sensors consists of 32 bits, each of which can have the value 0 or 1.

## Status info, general structure

0 1 2 3 4 5 6 7 8 9 10 11 12 13 14 15

| (general)  | 0 0 0 0 0 0 0 0         | 1 0 0 0 0 0 0 0         |
|------------|-------------------------|-------------------------|
| (internal) | 0 0 0 0 0 0 0 0         | 0 0 0 0 0 0 0 0         |
| -          | 24 25 26 27 28 29 30 31 | 16 17 18 19 20 21 22 23 |

The bits 0 - 15 are reserved for general information. The bits 16 - 21 are reserved for internal service information.

You obtain the status info:

- via a manual query in the *Einstellungen/Setup/Service/Liste aller Teilnehmer* menu (see system operating manual)
- by an automated query
  - from a superordinate process control (e.g. when connected to the Profibus)
  - from the IQ Data Server (see IQ SENSORNET Software Pack operating manual)

The evaluation of the status info, e.g. in the case of an automated query, has to be made individually for each bit.

Status info P 700 IQ

| Status bit | Explanation                                  |
|------------|----------------------------------------------|
| Bit 0      | Component hardware defective                 |
| Bit 1      | Liquid tank xxx almost depleted!             |
| Bit 2      | Missing sample / Air bubbles in the analyzer |
| Bit 3      | Operating temperature too high!              |
| Bit 4      | Operating temperature too low!               |
| Bit 5      | Reserved                                     |
| Bit 6-31   | -                                            |

## 9. Appendix

## 9.1 Glossary

- Absorbance Logarithmic measure for the absorption of the sample; negative decadic logarithm of the transmission.
  - Adjusting To manipulate a measuring system so that the relevant value (e. g. the displayed value) differs as little as possible from the correct value or a value that is regarded as correct, or that the difference remains within the tolerance.
- **Blank value** The blank value is the measured value of a measuring system if the measured parameter has the value zero or is nonexistent. The blank value has to be determined and subtracted from the measured values of the actual samples.
- **Calibration** Comparing the value from a measuring system (e. g. the displayed value) to the correct value or a value that is regarded as correct. Often, this expression is also used when the measuring system is adjusted at the same time. See «Adjusting».
- **Citation forms** Different display formats that can be derived from each other of the measured value for a concentration. The method for determining phosphate provides, for example, a measured value for phosphorous P. This measured value can also be quoted in other citation forms such as PO4, PO4-P or P2O5.
- **Concentration** Mass or amount of a dissolved substance per volume, e. g. in g/L or mol/L.
- **Deionized water** Water that was freed of minerals with the aid of an ion exchanger. Deionized water may still contain uncharged contamination such as organic compounds. It is also called DI water.
- **Eutrophication** The excessive pollution of water bodies with nutrients is called eutrophication or overfertilization. To fight against the eutrophication of a water body, the phosphate load has to be reduced first of all. When the phosphate supply is limited, the nitrate contents cannot be consumed by plants even if they are available in huge quantities.
- **Firmware** The software permanently assigned to an instrument.

| Ground fault circuit<br>interrupter | Earth leakage circuit breaker. An electrical assembly group that<br>switches off a circuit as soon as the strength of current in the phases<br>does not exactly agree with the strength of current in the neutral con-<br>ductor. The current difference can be caused by a grounded person<br>inadvertently touching a live part of the circuit.                                                                                                    |
|-------------------------------------|----------------------------------------------------------------------------------------------------|
| LED                                 | Light emitting diode.                                                                                                    |
| Measured parameter                  | The measured parameter is the physical dimension determined by measuring, e. g. pH, conductivity or D.O. concentration.                                                                                                    |
| Measured value                      | The special value to be determined of a measured parameter. It is given as a combination of the numerical value and unit (e.g. 3 m; 0.5 s; 5.2 A; 373.15 K).                                                                                                    |
| Measuring system                    | A measuring system comprises all the devices used for measuring, e.<br>g. meter and sensor. In addition, there is the cable and possibly an<br>amplifier, terminal box and armature.                                                                                                    |
| MSDS                                | Safety datasheets (Material Safety Data Sheets). Usually, the chemi-<br>cals manufacturers provide safety datasheet with the chemicals deliv-<br>ered. The safety datasheets provide security relevant information on<br>the substances delivered. MSDS can also be found on the Internet.                                                                                                    |
| Operator                            | Legal designation for the owner of the system. The operator is respon-<br>sible for the installed system, especially for the safety and training of<br>the staff.                                                                                                    |
| pH value                            | A measure of the acidic or basic effect of an aqueous solution. It corre-<br>sponds to the negative decadic logarithm of the molal hydrogen ions<br>activity divided by the unit of the molality. The practical pH value is the<br>value of a pH measurement.                                                                                                    |
| PPE                                 | Personal protective equipment. The PPE includes clothing and other<br>equipment that is used to protect you against risks at your place of<br>work. You must always wear your PPE while doing dangerous jobs to<br>avoid injuries or damage to your health. Typical examples are gloves,<br>protective goggles, face protection shield, breathing protection, ear<br>protection, safety helmet, safety shoes, fall protection. The PPE must<br>fulfill the national standards and laws. |
| Reset                               | Restoring the original condition of all settings of a measuring system.                                                                                                    |

| Resistance        | Short name for the electrolytic resistivity. It corresponds to the recipro-<br>cal value of the electrical conductivity.                                                                                              |
|-------------------|----------------------------------------------------------------------------------------------------|
| Resolution        | Smallest difference between two measured values that can be displayed by a meter.                                                                                                    |
| Slope             | The slope of a linear calibration function.                                                                                                    |
| Standard solution | A solution whose measured value is known per definition. It is used to calibrate a measuring system.                                                                                                    |
| Test sample       | Designation of the test sample ready to be measured. Normally, a test<br>sample is made by processing the original sample. The test sample<br>and original sample are identical if the test sample was not processed. |
| Transmission      | The part of the light that goes through the sample.                                                                                                    |

## **10. Contact Information**

## 10.1 Ordering & Technical Support

| <u>Telephone</u> : | (800) 897-4151<br>(937) 767-7241<br>Monday through Friday, 8:00 AM to 5:00 PM ET |
|--------------------|----------------------------------------------------------------------------------|
| Fax:               | (937) 767-1058                                                                   |
| <u>Email</u> :     | environmental@ysi.com                                                            |
| <u>Mail</u> :      | YSI Incorporated<br>1725 Brannum Lane<br>Yellow Springs, OH 45387<br>USA         |
| Internet:          | www.ysi.com                                                                      |
| When placing an    | order please have the following information availabl                             |

le:

| YSI account number (if available) | Name and Phone Number         |
|-----------------------------------|-------------------------------|
| Model number or brief description | Billing and shipping address  |
| Quantity                          | Purchase Order or Credit Card |

### **10.2 Service Information**

YSI has authorized service centers throughout the United States and Internationally. For the nearest service center information, please visit www.ysi.com and click 'Support' or contact YSI Technical Support directly at 800-897-4151.

When returning a product for service, include the Product Return form with cleaning certification. The form must be completely filled out for an YSI Service Center to accept the instrument for service. The Product Return form may be downloaded at www.ysi.com and clicking on the 'Support' tab.

# Xylem |'zīləm|

The tissue in plants that brings water upward from the roots;
 a leading global water technology company.

We're 12,500 people unified in a common purpose: creating innovative solutions to meet our world's water needs. Developing new technologies that will improve the way water is used, conserved, and re-used in the future is central to our work. We move, treat, analyze, and return water to the environment, and we help people use water efficiently, in their homes, buildings, factories and farms. In more than 150 countries, we have strong, long-standing relationships with customers who know us for our powerful combination of leading product brands and applications expertise, backed by a legacy of innovation.

For more information on how Xylem can help you, go to www.xyleminc.com

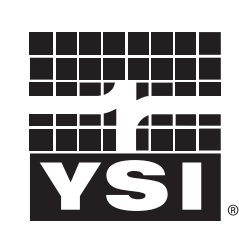

1725 Brannum Lane Yellow Springs, OH 45387 Tel: +1 937-767-7241; 800-765-4974 Fax: +1 937-767-1058 Email: environmental@ysi.com Web: www.ysi.com

a **xylem** brand

©Xylem Inc

YSI